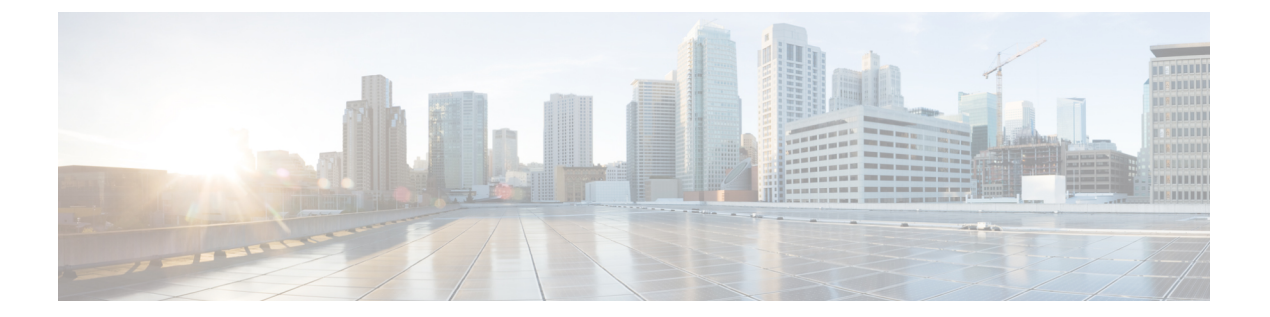

# show call history fax through show debug condition

- show call history fax, on page 3
- show call history media, on page 13
- show call history stats, on page 22
- show call history video, on page 31
- show call history video record, on page 33
- show call history voice, on page 34
- show call history watermark connected table, on page 40
- show call language voice, on page 42
- show call leg, on page 44
- show call media forking, on page 49
- show callmon, on page 50
- show call prompt-mem-usage, on page 52
- show call resource voice stats, on page 55
- show call resource voice threshold, on page 57
- show call rsvp-sync conf, on page 59
- show call rsvp-sync stats, on page 61
- show call spike status, on page 63
- show call threshold, on page 65
- show call treatment, on page 67
- show call-router routes, on page 70
- show call-router status, on page 72
- show ccm-manager, on page 75
- show cdapi, on page 85
- show ces clock-select, on page 87
- show connect, on page 88
- show controllers rs366, on page 90
- show controllers timeslots, on page 92
- show controllers voice, on page 94
- show crm, on page 97
- show csm, on page 99
- show csm call, on page 106

- show cube debug category codes, on page 108
- show cube status, on page 109
- show debug condition, on page 112

# show call history fax

To display the call history table for fax transmissions, use the **show call history fax** command in user EXEC or privileged EXEC mode.

show call history fax [{brief [id *identifier*] | compact [duration {less | more} *time*] | id *identifier* | last *number*}]

| Syntax Description | brief         | (Optional) Displays a truncated version of the call history table.                                                                                          |  |  |
|--------------------|---------------|----------------------------------------------------------------------------------------------------|--|--|
|                    | id identifier | (Optional) Displays only the call with the specified identifier. Range is a hex value from 1 to FFFF.                                                       |  |  |
|                    | compact       | (Optional) Displays a compact version.                                                                                                    |  |  |
|                    | duration time | (Optional) Displays history information for calls that are longer or shorter than a specified <i>time</i> value. The arguments and keywords are as follows: |  |  |
|                    |               | • lessDisplays calls shorter than the value in the <i>time</i> argument.                                                                                    |  |  |
|                    |               | • moreDisplays calls longer than the value in the <i>time</i> argument.                                                                                     |  |  |
|                    |               | • <i>time</i> Elapsed time, in seconds. Range is from 1 to 2147483647.                                                                                      |  |  |
|                    | last number   | (Optional) Displays the last calls connected, where the number of calls that appear is defined by the <i>number</i> argument. Range is from 1 to100.        |  |  |

### **Command Modes**

User EXEC (>) Privileged EXEC (#)

| Command History | Release    | Modification                                                                                                    |
|-----------------|------------|----------------------------------------------------------------------------------------------------|
|                 | 11.3(1)T   | This command was introduced on the Cisco 3600 series.                                                                    |
|                 | 12.0(3)XG  | This command was implemented for Voice over Frame Relay (VoFR) on the Cisco 2600 series and Cisco 3600 series.           |
|                 | 12.0(4)XJ  | This command was modified for store-and-forward fax.                                                                     |
| -               | 12.0(4)T   | This command was modified. The <b>brief</b> keyword was added, and the command was implemented on the Cisco 7200 series. |
|                 | 12.0(7)XK  | This command was modified. The <b>brief</b> keyword was implemented on the Cisco MC3810.                                 |
|                 | 12.1(2)T   | This command was integrated into Cisco IOS Release 12.1(2)T.                                                             |
|                 | 12.1(5)XM  | This command was implemented on the Cisco AS5800.                                                                        |
|                 | 12.1(5)XM2 | This command was implemented on the Cisco AS5350 and Cisco AS5400.                                                       |

| Release    | Modification                                                                                                    |
|------------|----------------------------------------------------------------------------------------------------|
| 12.2(2)XA  | This command was modified. The output of this command was modified to indicate whether the call in question has been established using Annex E.                                |
| 12.2(4)T   | This command was integrated into Cisco IOS Release 12.2(4)T.                                                                                                    |
| 12.2(2)XB1 | This command was implemented on the Cisco AS5850.                                                                                                    |
| 12.2(8)T   | This command was integrated into Cisco IOS Release 12.2(8)T. Support for the Cisco AS535 Cisco AS5400, Cisco AS5800, and Cisco AS5850 was not included in this release.        |
| 12.2(11)T  | This command was implemented on the Cisco AS5350, Cisco AS5400, Cisco AS5800, and Cisco AS5850.                                                                                |
| 12.3(1)    | This command was modified. The following fields were added: FaxRelayMaxJitterBufDept<br>FaxRelayJitterBufOverFlow, FaxRelayHSmodulation, and FaxRelayNumberOfPages.            |
| 12.3(14)T  | This command was modified. T.38 fax relay call statistics were made available to Call Deta Records (CDRs) through vendor-specific attributes (VSAs) and added to the call log. |
| 12.4(15)T  | This command was modified. The Port and BearerChannel display fields were added to the TELE call leg record of the command output.                                             |
| 12.4(16)   | This command was modified. The Port and BearerChannel display fields were added to the TELE call leg record of the command output.                                             |
| 12.4(22)T  | This command was modified. Command output was updated to show IPv6 information.                                                                                                |

table entries is 50. Each call record is aged out of the table after a configurable number of minutes has elapsed, also specified by the **dial-control-mib** command. The default timer value is 15 minutes.

You can display subsets of the call history table by using specific keywords. To display the last calls connected through this router, use the keyword **last**, and define the number of calls to be displayed with the number argument.

To display a truncated version of the call history table, use the **brief** keyword.

This command applies to both on-ramp and off-ramp store-and-forward fax functions.

### **Examples**

**Usage Guidelines** 

The following is sample output from the **show call history fax** command:

Router# show call history fax Telephony call-legs: 1 SIP call-legs: 0 H323 call-legs: 0 MGCP call-legs: 0 Total call-legs: 1 GENERIC: SetupTime=590180 ms Index=2 PeerAddress=4085452930

PeerSubAddress= PeerId=81 PeerIfIndex=221 LogicalIfIndex=145 DisconnectCause=10 DisconnectText=normal call clearing (16) ConnectTime=59389 DisconnectTime=68204 CallDuration=00:01:28 CallOrigin=2 ReleaseSource=1 ChargedUnits=0 InfoType=fax TransmitPackets=295 TransmitBytes=5292 ReceivePackets=2967 ReceiveBytes=82110 TELE: ConnectionId=[0xD9ACDFF1 0x9F5D11D7 0x8002CF18 0xB9C3632] IncomingConnectionId=[0xD9ACDFF1 0x9F5D11D7 0x8002CF18 0xB9C3632] CallID=2 Port=3/0/0 (2) BearerChannel=3/0/0.1 TxDuration=28960 ms VoiceTxDuration=0 ms FaxTxDuration=28960 ms FaxRate=voice bps FaxRelayMaxJitterBufDepth = 0 ms FaxRelayJitterBufOverFlow = 0 FaxRelayHSmodulation = 0FaxRelayNumberOfPages = 0NoiseLevel=-120 ACOMLevel=127 SessionTarget= ImgPages=0 CallerName= CallerIDBlocked=False OriginalCallingNumber=4085550130 OriginalCallingOctet=0x0 OriginalCalledNumber=52930 OriginalCalledOctet=0xE9 OriginalRedirectCalledNumber= OriginalRedirectCalledOctet=0xFF TranslatedCallingNumber=4085550130 TranslatedCallingOctet=0x0 TranslatedCalledNumber=52930 TranslatedCalledOctet=0xE9 TranslatedRedirectCalledNumber= TranslatedRedirectCalledOctet=0xFF GwReceivedCalledNumber=52930 GwReceivedCalledOctet3=0xE9 GwReceivedCallingNumber=4085550130 GwReceivedCallingOctet3=0x0 GwReceivedCallingOctet3a=0x80

The table below provides an alphabetical listing of the fields displayed in the output of the **show call** history fax command and a description of each field.

| Field                           | Description                                                                                                    |  |  |
|---------------------------------|----------------------------------------------------------------------------------------------------|--|--|
| ACOM Level                      | Current ACOM level for this call. ACOM is the combined loss achieved<br>by the echo canceler, which is the sum of the Echo Return Loss, Echo<br>Return Loss Enhancement, and nonlinear processing loss for the call. |  |  |
| BearerChannel                   | Identification of the bearer channel carrying the call.                                                                                                    |  |  |
| Buffer Drain Events             | Total number of jitter buffer drain events.                                                                                                    |  |  |
| Buffer Fill Events              | Total number of jitter buffer fill events.                                                                                                    |  |  |
| CallDuration                    | Length of the call, in hours, minutes, and seconds, hh:mm:ss.                                                                                                    |  |  |
| CallerName                      | Voice port station name string.                                                                                                    |  |  |
| CallOrigin                      | Call origin: answer or originate.                                                                                                    |  |  |
| CallState                       | Current state of the call.                                                                                                    |  |  |
| ChargedUnits                    | Total number of charging units that apply to this peer since system startup. The unit of measure for this field is hundredths of second.                                                                             |  |  |
| CodecBytes                      | Payload size, in bytes, for the codec used.                                                                                                    |  |  |
| CoderTypeRate                   | Negotiated coder rate. This value specifies the send rate of voice or fax compression to its associated call leg for this call.                                                                                      |  |  |
| ConnectionId                    | Global call identifier for this gateway call.                                                                                                    |  |  |
| ConnectTime                     | Time, in milliseconds (ms), at which the call was connected.                                                                                                    |  |  |
| Consecutive-packets-lost Events | Total number of consecutive (two or more) packet-loss events.                                                                                                    |  |  |
| Corrected packet-loss Events    | Total number of packet-loss events that were corrected using the RFC 2198 method.                                                                                                    |  |  |
| Dial-Peer                       | Tag of the dial peer sending this call.                                                                                                    |  |  |
| DisconnectCause                 | Cause code for the reason this call was disconnected.                                                                                                    |  |  |
| DisconnectText                  | Descriptive text explaining the reason for the disconnect.                                                                                                    |  |  |
| DisconnectTime                  | Time, in ms, when this call was disconnected.                                                                                                    |  |  |
| EchoCancellerMaxReflector=64    | The location of the largest reflector, in ms. The reflector size does not exceed the configured echo path capacity. For example, if 32 ms is configured, the reflector does not report beyond 32 ms.                 |  |  |
| ERLLevel                        | Current Echo Return Loss (ERL) level for this call.                                                                                                    |  |  |
| FaxTxDuration                   | Duration of fax transmission from this peer to the voice gateway for<br>this call. You can derive the Fax Utilization Rate by dividing the<br>FaxTxDuration value by the TxDuration value.                           |  |  |

### Table 1: show call history fax Field Descriptions

| Field                                                                                                    | Description                                                                                                    |  |  |
|----------------------------------------------------------------------------------------------------|----------------------------------------------------------------------------------------------------|--|--|
| FaxRelayJitterBufOverFlow                                                                                                    | Count of number of network jitter buffer overflows (number of packets).<br>These packets are equivalent to lost packets.                                                                                                    |  |  |
| FaxRelayMaxJitterBufDepth                                                                                                    | Maximum depth of jitter buffer (in ms).                                                                                                    |  |  |
| FaxRelayHSmodulation                                                                                                    | Most recent high-speed modulation used.                                                                                                    |  |  |
| FaxRelayNumberOfPages                                                                                                    | Number of pages transmitted.                                                                                                    |  |  |
| GapFillWithInterpolation                                                                                                    | Duration of a voice signal played out with a signal synthesized from<br>parameters, or samples of data preceding and following in time because<br>voice data was lost or not received in time from the voice gateway for<br>this call.                                                                                                    |  |  |
| GapFillWithRedundancy                                                                                                    | Duration of a voice signal played out with a signal synthesized from<br>available redundancy parameters because voice data was lost or not<br>received in time from the voice gateway for this call.                                                                                                    |  |  |
| GapFillWithPrediction                                                                                                    | Duration of the voice signal played out with signal synthesized from<br>parameters, or samples of data preceding in time, because voice data<br>was lost or not received in time from the voice gateway for this call.<br>Examples of such pullout are frame-eraser and frame-concealment<br>strategies in G.729 and G.723.1 compression algorithms. |  |  |
| GapFillWithSilence                                                                                                    | Duration of a voice signal replaced with silence because voice data v<br>lost or not received in time for this call.                                                                                                    |  |  |
| GENERIC                                                                                                    | Generic or common parameters, that is, parameters that are common<br>for VoIP and telephony call legs.                                                                                                    |  |  |
| GwReceivedCalledNumber,<br>GwReceivedCalledOctet3,<br>GwReceivedCallingNumber,<br>GwReceivedCallingOctet3,<br>GwReceivedCallingOctet3a | Call information received at the gateway.                                                                                                    |  |  |
| H323 call-legs                                                                                                    | Total H.323 call legs for which call records are available.                                                                                                    |  |  |
| HiWaterPlayoutDelay                                                                                                    | High-water-mark Voice Playout FIFO Delay during this call.                                                                                                    |  |  |
| ImgPages                                                                                                    | The fax pages that have been processed.                                                                                                    |  |  |
| Incoming ConnectionId                                                                                                    | The incoming_GUID. It can be different with ConnectionId (GUID) when there is a long_pound or blast_call feature involved. In those cases, incoming_GUID is unique for all the subcalls that have been generated, and GUID is different for each subcall.                                                                                            |  |  |
| Index                                                                                                    | Dial peer identification number.                                                                                                    |  |  |
| InfoActivity                                                                                                    | Active information transfer activity state for this call.                                                                                                    |  |  |
| InfoType                                                                                                    | Information type for this call; for example, voice or fax.                                                                                                    |  |  |

| Field                                                                                                    | Description                                                                                                    |  |  |
|----------------------------------------------------------------------------------------------------|----------------------------------------------------------------------------------------------------|--|--|
| InSignalLevel                                                                                                    | Active input signal level from the telephony interface used by this call.                                                                                                    |  |  |
| Last Buffer Drain/Fill Event                                                                                                    | Elapsed time since the last jitter buffer drain or fill event, in seconds.                                                                                                    |  |  |
| Local UUID                                                                                                    | Unique identifier generated from the originating user agent.                                                                                                    |  |  |
| LogicalIfIndex                                                                                                    | Index number of the logical interface for this call.                                                                                                    |  |  |
| LoWaterPlayoutDelay                                                                                                    | Low-water-mark Voice Playout FIFO Delay during this call.                                                                                                    |  |  |
| LowerIFName                                                                                                    | Physical lower interface information. Appears only if the medium is ATM, Frame Relay (FR), or High-Level Data Link Control (HDLC).                                                                                                    |  |  |
| Media                                                                                                    | Medium over which the call is carried. If the call is carried over the (telephone) access side, the entry is TELE. If the call is carried over the voice network side, the entry is either ATM, FR, or HDLC.                                                                                                    |  |  |
| Modem passthrough signaling<br>method in use                                                                                                    | Indicates that this is a modem pass-through call and that named signaling events (NSEs)a Cisco-proprietary version of named telephone events in RFC 2833are used for signaling codec upspeed. The upspeed method is the method used to dynamically change the codec type and speed to meet network conditions. This means that you might move to a faster codec when you have both voice and data calls and then slow down when there is only voice traffic. |  |  |
| NoiseLevel                                                                                                    | Active noise level for this call.                                                                                                    |  |  |
| OnTimeRvPlayout                                                                                                    | Duration of voice playout from data received on time for this call.<br>Derive the Total Voice Playout Duration for Active Voice by adding<br>the OnTimeRvPlayout value to the GapFill values.                                                                                                    |  |  |
| OriginalCallingNumber,<br>OriginalCalling Octet,<br>OriginalCalledNumber,<br>OriginalCalledOctet,<br>OriginalRedirectCalledNumber,<br>OriginalRedirectCalledOctet | Original call information regarding calling, called, and redirect numbers, as well as octet-3s. Octet-3s are information elements (IEs) of Q.931 that include type of number, numbering plan indicator, presentation indicator, and redirect reason information.                                                                                                    |  |  |
| OutSignalLevel                                                                                                    | Active output signal level to the telephony interface used by this call.                                                                                                    |  |  |
| PeerAddress                                                                                                    | Destination pattern or number associated with this peer.                                                                                                    |  |  |
| PeerId                                                                                                    | ID value of the peer table entry to which this call was made.                                                                                                    |  |  |
| PeerIfIndex                                                                                                    | Voice port index number for this peer. For ISDN media, this would be<br>the index number of the B channel used for this call.                                                                                                    |  |  |
| PeerSubAddress                                                                                                    | Subaddress when this call is connected.                                                                                                    |  |  |
| Percent Packet Loss                                                                                                    | Total percent packet loss.                                                                                                    |  |  |
| Port                                                                                                    | Identification of the voice port carrying the call.                                                                                                    |  |  |

| Field                                                                                                    | Description                                                                                                    |
|----------------------------------------------------------------------------------------------------|----------------------------------------------------------------------------------------------------|
| ReceiveBytes                                                                                                    | Number of bytes received by the peer during this call.                                                           |
| ReceiveDelay                                                                                                    | Average Playout FIFO Delay plus the Decoder Delay during this voice call.                                        |
| ReceivePackets                                                                                                    | Number of packets received by this peer during this call.                                                        |
| ReleaseSource                                                                                                    | Number value of the release source.                                                                              |
| RemoteIPAddress                                                                                                    | Remote system IP address for the VoIP call.                                                                      |
| RemoteUDPPort                                                                                                    | Remote system User Datagram Protocol (UDP) listener port to which voice packets are sent.                        |
| Remote UUID                                                                                                    | Unique identifier generated from the terminating user agent.                                                     |
| RoundTripDelay                                                                                                    | Voice packet round-trip delay between the local and remote systems<br>on the IP backbone for this call.          |
| SelectedQoS                                                                                                    | Selected Resource Reservation Protocol (RSVP) quality of service (QoS) for this call.                            |
| SessionProtocol                                                                                                    | Session protocol used for an Internet call between the local and remote routers through the IP backbone.         |
| SessionTarget                                                                                                    | Session target of the peer used for this call.                                                                   |
| SetupTime                                                                                                    | Value of the system UpTime, in ms, when the call associated with this entry was started.                         |
| SignalingType                                                                                                    | Signaling type for this call; for example, channel-associated signaling (CAS) or common-channel signaling (CCS). |
| SIP call-legs                                                                                                    | Total SIP call legs for which call records are available.                                                        |
| Telephony call-legs                                                                                                    | Total telephony call legs for which call records are available.                                                  |
| Time between Buffer Drain/Fills                                                                                                    | Minimum and maximum durations between jitter buffer drain or fill events, in seconds.                            |
| TranslatedCallingNumber,<br>TranslatedCallingOctet,<br>TranslatedCalledNumber,<br>TranslatedCalledOctet,<br>TranslatedRedirectCalled Number,<br>TranslatedRedirectCalledOctet | Translated call information.                                                                                     |
| TransmitBytes                                                                                                    | Number of bytes sent by this peer during this call.                                                              |
| TransmitPackets                                                                                                    | Number of packets sent by this peer during this call.                                                            |
| TxDuration                                                                                                    | The length of the call. Appears only if the medium is TELE.                                                      |

| Field           | Description                                                                                                    |
|-----------------|----------------------------------------------------------------------------------------------------|
| VAD             | Whether voice activation detection (VAD) was enabled for this call.                                                                                                    |
| VoiceTxDuration | Duration of voice transmission from this peer to the voice gateway for<br>this call. Derive the Voice Utilization Rate by dividing the<br>VoiceTxDuration value by the TxDuration value. |

The following is sample output from the show call history fax briefcommand:

```
Router# show call history fax brief
<ID>: <start>hs.<index> +<connect> +<disc> pid:<peer id> <direction> <addr>
 tx:<packets>/<bytes> rx:<packets>/<bytes> <disc-cause>(<text>)
IP <ip>:<udp> rtt:<time>ms pl:<play>/<gap>ms lost:<lost>/<early>/<late>
 delay:<last>/<min>/<max>ms <codec>
Telephony <int>: tx:<tot>/<voice>/<fax>ms <codec> noise:<lvl>dBm acom:<lvl>dBm
     : 5996450hs.25 +-1 +3802 pid:100 Answer 408
2
 tx:0/0 rx:0/0 1F (T30 T1 EOM timeout)
Telephony : tx:38020/38020/0ms g729r8 noise:0dBm acom:0dBm
   : 5996752hs.26 +-1 +3500 pid:110 Originate uut1@linux2.allegro.com
 tx:0/0 rx:0/0 3F (The e-mail was not sent correctly. Remote SMTP server said: 354 )
IP 14.0.0.1 AcceptedMime:0 DiscardedMime:0
    : 6447851hs.27 +1111 +3616 pid:310 Originate 576341.
 tx:11/14419 rx:0/0 10 (Normal connection)
Telephony : tx:36160/11110/25050ms g729r8 noise:115dBm acom:-14dBm
3
    : 6447780hs.28 +1182 +4516 pid:0 Answer
tx:0/0 rx:0/0 10 (normal call clearing.)
IP 0.0.0.0 AcceptedMime: 0 DiscardedMime: 0
     : 6464816hs.29 +1050 +3555 pid:310 Originate 576341.
tx:11/14413 rx:0/0 10 (Normal connection)
Telephony : tx:35550/10500/25050ms g729r8 noise:115dBm acom:-14dBm
    : 6464748hs.30 +1118 +4517 pid:0 Answer
tx:0/0 rx:0/0 10 (normal call clearing.)
IP 0.0.0.0 AcceptedMime:0 DiscardedMime:0
    : 6507900hs.31 +1158 +2392 pid:100 Answer 4085763413
tx:0/0 rx:3/3224 10 (Normal connection)
Telephony : tx:23920/11580/12340ms g729r8 noise:0dBm acom:0dBm
5
    : 6508152hs.32 +1727 +2140 pid:110 Originate uut1@linux2.allegro.com
tx:0/2754 rx:0/0 3F (service or option not available, unspecified)
IP 14.0.0.4 AcceptedMime:0 DiscardedMime:0
    : 6517176hs.33 +1079 +3571 pid:310 Originate 576341.
tx:11/14447 rx:0/0 10 (Normal connection)
Telephony : tx:35710/10790/24920ms g729r8 noise:115dBm acom:-14dBm
6
  : 6517106hs.34 +1149 +4517 pid:0 Answer
 tx:0/0 rx:0/0 10 (normal call clearing.)
 IP 0.0.0.0 AcceptedMime:0 DiscardedMime:0
    : 6567382hs.35 +1054 +3550 pid:310 Originate 576341.
tx:11/14411 rx:0/0 10 (Normal connection)
Telephony : tx:35500/10540/24960ms g729r8 noise:115dBm acom:-14dBm
     : 6567308hs.36 +1128 +4517 pid:0 Answer
7
tx:0/0 rx:0/0 10 (normal call clearing.)
 IP 0.0.0.0 AcceptedMime:0 DiscardedMime:0
```

The following example shows output for the **show call history fax** command with the T.38 Fax Relay statistics:

```
Router# show call history fax
Telephony call-legs: 1
SIP call-legs: 0
H323 call-legs: 0
MGCP call-legs: 0
```

Total call-legs: 1 GENERIC: SetupTime=9872460 ms Index=8 PeerAddress=41023 PeerSubAddress= PeerId=1 PeerIfIndex=242 LogicalIfIndex=180 DisconnectCause=10 DisconnectText=normal call clearing (16) ConnectTime=9875610 ms DisconnectTime=9936000 ms CallDuration=00:01:00 sec CallOrigin=2 ReleaseSource=1 ChargedUnits=0 InfoType=fax TransmitPackets=268 TransmitBytes=4477 ReceivePackets=1650 ReceiveBytes=66882 TELE: ConnectionId=[0xD6635DD5 0x9FA411D8 0x8005000A 0xF4107CA0] IncomingConnectionId=[0xD6635DD5 0x9FA411D8 0x8005000A 0xF4107CA0] CallID=7 Port=3/0/0:0 (7) BearerChannel=3/0/0.8 TxDuration=6170 ms VoiceTxDuration=0 ms FaxTxDuration=0 ms FaxRate=disable bps FaxRelayMaxJitterBufDepth=560 ms FaxRelayJitterBufOverFlow=0 FaxRelayMostRecentHSmodulation=V.17/short/14400 FaxRelayNumberOfPages=1 FaxRelayInitHSmodulation=V.17/long/14400 FaxRelayDirection=Transmit FaxRelayPktLossConceal=0 FaxRelayEcmStatus=ENABLED FaxRelayEncapProtocol=T.38 (UDPTL) FaxRelayNsfCountryCode=Japan FaxRelayFaxSuccess=Success NoiseLevel=0 ACOMLevel=0 SessionTarget= ImgPages=0 CallerName=Analog 41023 CallerIDBlocked=False OriginalCallingNumber= OriginalCallingOctet=0x80 OriginalCalledNumber=41021 OriginalCalledOctet=0xA1 OriginalRedirectCalledNumber= OriginalRedirectCalledOctet=0xFF TranslatedCallingNumber=41023 TranslatedCallingOctet=0x80 TranslatedCalledNumber=41021 TranslatedCalledOctet=0xA1 TranslatedRedirectCalledNumber= TranslatedRedirectCalledOctet=0xFF GwReceivedCalledNumber=41021 GwReceivedCalledOctet3=0xA1

The table below describes the fields not shown in the table above.

Table 2: show call history fax Field Descriptions

| Field                          | Description                                          |
|--------------------------------|------------------------------------------------------|
| FaxRelayDirection              | Direction of fax relay.                              |
| FaxRelayEcmStatus              | Fax relay error correction mode status.              |
| FaxRelayEncapProtocol          | Fax relay encapsulation protocol.                    |
| FaxRelayFaxSuccess             | Fax relay success.                                   |
| FaxRelayInitHSmodulation       | Fax relay initial high speed modulation.             |
| FaxRelayMostRecentHSmodulation | Fax relay most recent high speed modulation.         |
| FaxRelayNsfCountryCode         | Fax relay Nonstandard Facilities (NSF) country code. |
| FaxRelayNsfManufCode           | Fax relay NSF manufacturers code.                    |
| FaxRelayPktLossConceal         | Fax relay packet loss conceal.                       |

### **Related Commands**

| Command                 | Description                                                           |
|-------------------------|-----------------------------------------------------------------------|
| dial-control-mib        | Specifies attributes for the call history table.                      |
| show call active fax    | Displays call information for fax transmissions that are in progress. |
| show call active voice  | Displays call information for voice calls that are in progress.       |
| show call history voice | Displays the call history table for voice calls.                      |
| show dial-peer voice    | Displays configuration information for dial peers.                    |
| show num-exp            | Displays how the number expansions are configured in VoIP.            |
| show voice port         | Displays configuration information about a specific voice port.       |

### show call history media

To display the call history table for media calls, use the **show call history media**command in user EXEC or privileged EXEC mode.

show call history media [{[{brief}] [{id *identifier*}]| compact [{duration {less | more} seconds}]| last *number*}]

| Syntax Description | brief         | (Optional) Displays a truncated version of the call history table.                                                                                       |  |
|--------------------|---------------|----------------------------------------------------------------------------------------------------|--|
|                    | id identifier | (Optional) Displays only the call with the specified <i>identifier</i> . The range is from 1 to FFFF.                                                    |  |
|                    | compact       | (Optional) Displays a compact version of the call history table.                                                                                         |  |
|                    | duration      | (Optional) Displays the call history for the specified time duration.                                                                                    |  |
|                    | less          | Displays the call history for shorter duration calls.                                                                                                    |  |
|                    | more          | Displays the call history for longer duration calls.                                                                                                    |  |
|                    | seconds       | Time, in seconds. The range is from 1 to 2147483647.                                                                                                    |  |
|                    | last number   | (Optional) Displays the last calls connected, where the number of calls that appear is defined by the <i>number</i> argument. The range is from 1 to100. |  |

### **Command Modes**

User EXEC (>) Privileged EXEC (#)

| Command History | Release   | Modification                 |
|-----------------|-----------|------------------------------|
|                 | 12.4(15)T | This command was introduced. |

Usage Guidelines This command displays a call-history table that contains a list of media calls connected through the router in descending time order. The maximum number of calls contained in the table can be set to a number from 0 to 500 using the **dial-control-mib** command in global configuration mode. The default maximum number of table entries is 50. Each call record is aged out of the table after a configurable number of minutes has elapsed, also specified by the **dial-control-mib** command. The default timer value is 15 minutes.

You can display subsets of the call history table by using specific keywords. To display the last calls connected through this router, use the **last** keyword, and define the number of calls to be displayed with the *number* argument.

To display a truncated version of the call history table, use the **brief** keyword.

When a media call is active, you can display its statistics by using the show call active media command.

**Examples** The following is sample output from the **show call history media**command:

Router# show call history media Telephony call-legs: 0 SIP call-legs: 0 H323 call-legs: 0 Call agent controlled call-legs: 0 Media call-legs: 4 Total call-legs: 4 GENERIC: SetupTime=308530 ms Index=4 PeerAddress=sip:mrcpv2ASRServer@10.5.18.224:5060 PeerSubAddress= PeerId=2234 PeerIfIndex=184 LogicalIfIndex=0 DisconnectCause=10 DisconnectText=normal call clearing (16) ConnectTime=309440 ms DisconnectTime=320100 ms CallDuration=00:00:10 sec CallOrigin=1 ReleaseSource=7 ChargedUnits=0 InfoType=speech TransmitPackets=237 TransmitBytes=37920 ReceivePackets=0 ReceiveBytes=0 VOTP: ConnectionId[0x2FB5B737 0xC3511DB 0x8005000B 0x5FDA0EF4] IncomingConnectionId[0x2FB5B737 0xC3511DB 0x8005000B 0x5FDA0EF4] CallTD=14 RemoteIPAddress=10.5.18.224 RemoteUDPPort=10002 RemoteSignallingIPAddress=10.5.18.224 RemoteSignallingPort=5060 RemoteMediaIPAddress=10.5.18.224 RemoteMediaPort=10002 SRTP = off TextRelay = off Fallback Icpif=0 Fallback Loss=0 Fallback Delay=0 RoundTripDelay=0 ms SelectedQoS=best-effort tx DtmfRelay=rtp-nte FastConnect=FALSE AnnexE=FALSE Separate H245 Connection=FALSE H245 Tunneling=FALSE SessionProtocol=sipv2 ProtocolCallId=2FBDA670-C3511DB-8015C48C-6A894889@10.5.14.2 SessionTarget=10.5.18.224 OnTimeRvPlayout=3000 GapFillWithSilence=0 ms GapFillWithPrediction=0 ms GapFillWithInterpolation=2740 ms GapFillWithRedundancy=0 ms HiWaterPlayoutDelay=100 ms LoWaterPlayoutDelay=40 ms Source tg label=test5 ReceiveDelay=90 ms LostPackets=0 EarlyPackets=0 LatePackets=0 VAD = disabled

CoderTypeRate=g711ulaw CodecBytes=160 cvVoIPCallHistoryIcpif=16 MediaSetting=flow-around CallerName= CallerIDBlocked=False OriginalCallingNumber= OriginalCallingOctet=0x0 OriginalCalledNumber= OriginalCalledOctet=0x0 OriginalRedirectCalledNumber= OriginalRedirectCalledOctet=0x0 TranslatedCallingNumber=555-0100 TranslatedCallingOctet=0x21 TranslatedCalledNumber= TranslatedCalledOctet=0xC1 TranslatedRedirectCalledNumber= TranslatedRedirectCalledOctet=0xFF GwOutpulsedCallingNumber=555-0101 GwOutpulsedCallingOctet3=0x21 GwOutpulsedCallingOctet3a=0x81 MediaInactiveDetected=no MediaInactiveTimestamp= MediaControlReceived= LongDurationCallDetected=no LongDurationCallTimerStamp= LongDurationCallDuration= Username= GENERIC: SetupTime=308520 ms Index=5 PeerAddress=sip:mrcpv2TTSServer@10.5.18.224:5060 PeerSubAddress= PeerId=2235 PeerIfIndex=185 LogicalIfIndex=0 DisconnectCause=10 DisconnectText=normal call clearing (16) ConnectTime=309370 ms DisconnectTime=320100 ms CallDuration=00:00:10 sec CallOrigin=1 ReleaseSource=7 ChargedUnits=0 InfoType=speech TransmitPackets=0 TransmitBytes=0 ReceivePackets=551 ReceiveBytes=88160 VOIP: ConnectionId[0x2FB5B737 0xC3511DB 0x8005000B 0x5FDA0EF4] IncomingConnectionId[0x2FB5B737 0xC3511DB 0x8005000B 0x5FDA0EF4] CallID=13 RemoteIPAddress=10.5.18.224 RemoteUDPPort=10000 RemoteSignallingIPAddress=10.5.18.224 RemoteSignallingPort=5060 RemoteMediaIPAddress=10.5.18.224 RemoteMediaPort=10000 SRTP = offTextRelay = off Fallback Icpif=0 Fallback Loss=0 Fallback Delay=0

RoundTripDelay=0 ms SelectedQoS=best-effort tx DtmfRelay=rtp-nte FastConnect=FALSE AnnexE=FALSE Separate H245 Connection=FALSE H245 Tunneling=FALSE SessionProtocol=sipv2 ProtocolCallId=2FBC6E20-C3511DB-8013C48C-6A894889@10.5.14.2 SessionTarget=10.5.18.224 OnTimeRvPlayout=7000 GapFillWithSilence=0 ms GapFillWithPrediction=0 ms GapFillWithInterpolation=2740 ms GapFillWithRedundancy=0 ms HiWaterPlayoutDelay=100 ms LoWaterPlayoutDelay=40 ms Source tg label=test5 ReceiveDelay=95 ms LostPackets=0 EarlyPackets=0 LatePackets=0 VAD = disabled CoderTypeRate=g711ulaw CodecBvtes=160 cvVoIPCallHistoryIcpif=16 MediaSetting=flow-around CallerName= CallerIDBlocked=False OriginalCallingNumber= OriginalCallingOctet=0x0 OriginalCalledNumber= OriginalCalledOctet=0x0 OriginalRedirectCalledNumber= OriginalRedirectCalledOctet=0x0 TranslatedCallingNumber=555-0102 TranslatedCallingOctet=0x21 TranslatedCalledNumber= TranslatedCalledOctet=0xC1 TranslatedRedirectCalledNumber= TranslatedRedirectCalledOctet=0xFF GwOutpulsedCallingNumber=555-0103 GwOutpulsedCallingOctet3=0x21 GwOutpulsedCallingOctet3a=0x81 MediaInactiveDetected=no MediaInactiveTimestamp= MediaControlReceived= LongDurationCallDetected=no LongDurationCallTimerStamp= LongDurationCallDuration= Username= GENERIC: SetupTime=408050 ms Index=7 PeerAddress=sip:mrcpv2ASRServer@10.5.18.224:5060 PeerSubAddress= PeerId=2234 PeerIfIndex=184 LogicalIfIndex=0 DisconnectCause=10 DisconnectText=normal call clearing (16) ConnectTime=408160 ms DisconnectTime=426260 ms CallDuration=00:00:18 sec

CallOrigin=1 ReleaseSource=7 ChargedUnits=0 InfoType=speech TransmitPackets=598 TransmitBytes=95680 ReceivePackets=0 ReceiveBytes=0 VOIP: ConnectionId[0x6B02FC0C 0xC3511DB 0x8006000B 0x5FDA0EF4] IncomingConnectionId[0x6B02FC0C 0xC3511DB 0x8006000B 0x5FDA0EF4] CallID=19 RemoteIPAddress=10.5.18.224 RemoteUDPPort=10002 RemoteSignallingIPAddress=10.5.18.224 RemoteSignallingPort=5060 RemoteMediaIPAddress=10.5.18.224 RemoteMediaPort=10002 SRTP = offTextRelay = off Fallback Icpif=0 Fallback Loss=0 Fallback Delay=0 RoundTripDelay=0 ms SelectedQoS=best-effort tx DtmfRelay=rtp-nte FastConnect=FALSE AnnexE=FALSE Separate H245 Connection=FALSE H245 Tunneling=FALSE SessionProtocol=sipv2 ProtocolCallId=6B0E94CD-C3511DB-801DC48C-6A894889@10.5.14.2 SessionTarget=10.5.18.224 OnTimeRvPlayout=11000 GapFillWithSilence=0 ms GapFillWithPrediction=0 ms GapFillWithInterpolation=9560 ms GapFillWithRedundancy=0 ms HiWaterPlayoutDelay=100 ms LoWaterPlayoutDelay=55 ms Source tg label=test5 ReceiveDelay=100 ms LostPackets=0 EarlvPackets=0 LatePackets=0 VAD = disabled CoderTypeRate=g711ulaw CodecBytes=160 cvVoIPCallHistoryIcpif=16 MediaSetting=flow-around CallerName= CallerIDBlocked=False OriginalCallingNumber= OriginalCallingOctet=0x0 OriginalCalledNumber= OriginalCalledOctet=0x0 OriginalRedirectCalledNumber= OriginalRedirectCalledOctet=0x0 TranslatedCallingNumber=555-0100 TranslatedCallingOctet=0x21 TranslatedCalledNumber= TranslatedCalledOctet=0xC1 TranslatedRedirectCalledNumber= TranslatedRedirectCalledOctet=0xFF

GwOutpulsedCallingNumber=555-0101 GwOutpulsedCallingOctet3=0x21 GwOutpulsedCallingOctet3a=0x81 MediaInactiveDetected=no MediaInactiveTimestamp= MediaControlReceived= LongDurationCallDetected=no LongDurationCallTimerStamp= LongDurationCallDuration= Username= GENERIC: SetupTime=408040 ms Index=8 PeerAddress=sip:mrcpv2TTSServer@10.5.18.224:5060 PeerSubAddress= PeerId=2235 PeerIfIndex=185 LogicalIfIndex=0 DisconnectCause=10 DisconnectText=normal call clearing (16) ConnectTime=408130 ms DisconnectTime=426260 ms CallDuration=00:00:18 sec CallOrigin=1 ReleaseSource=7 ChargedUnits=0 InfoType=speech TransmitPackets=0 TransmitBytes=0 ReceivePackets=911 ReceiveBytes=145760 VOIP: ConnectionId[0x6B02FC0C 0xC3511DB 0x8006000B 0x5FDA0EF4] IncomingConnectionId[0x6B02FC0C 0xC3511DB 0x8006000B 0x5FDA0EF4] CallTD=18 RemoteIPAddress=10.5.18.224 RemoteUDPPort=10000 RemoteSignallingIPAddress=10.5.18.224 RemoteSignallingPort=5060 RemoteMediaIPAddress=10.5.18.224 RemoteMediaPort=10000 SRTP = off TextRelay = off Fallback Icpif=0 Fallback Loss=0 Fallback Delay=0 RoundTripDelay=0 ms SelectedQoS=best-effort tx\_DtmfRelay=rtp-nte FastConnect=FALSE AnnexE=FALSE Separate H245 Connection=FALSE H245 Tunneling=FALSE SessionProtocol=sipv2 ProtocolCallId=6B0CC055-C3511DB-801BC48C-6A894889@10.5.14.2 SessionTarget=10.5.18.224 OnTimeRvPlayout=9000 GapFillWithSilence=0 ms GapFillWithPrediction=0 ms GapFillWithInterpolation=9560 ms GapFillWithRedundancy=0 ms HiWaterPlayoutDelay=100 ms LoWaterPlayoutDelay=55 ms Source tg label=test5

ReceiveDelay=100 ms LostPackets=0 EarlyPackets=0 LatePackets=0 VAD = disabled CoderTypeRate=g711ulaw CodecBytes=160 cvVoIPCallHistoryIcpif=16 MediaSetting=flow-around CallerName= CallerIDBlocked=False OriginalCallingNumber= OriginalCallingOctet=0x0 OriginalCalledNumber= OriginalCalledOctet=0x0 OriginalRedirectCalledNumber= OriginalRedirectCalledOctet=0x0 TranslatedCallingNumber=555-0100 TranslatedCallingOctet=0x21 TranslatedCalledNumber= TranslatedCalledOctet=0xC1 TranslatedRedirectCalledNumber= TranslatedRedirectCalledOctet=0xFF GwOutpulsedCallingNumber=555-0101 GwOutpulsedCallingOctet3=0x21 GwOutpulsedCallingOctet3a=0x81 MediaInactiveDetected=no MediaInactiveTimestamp= MediaControlReceived= LongDurationCallDetected=no LongDurationCallTimerStamp= LongDurationCallDuration= Username=

The table below describes the significant fields shown in the display, in alphabetical order.

| Field                    | Description                                                                                                    |  |  |  |  |
|--------------------------|----------------------------------------------------------------------------------------------------|--|--|--|--|
| CallDuration             | Length of the call, in hours, minutes, and seconds, hh:mm:ss.                                                                                                    |  |  |  |  |
| CallOrigin               | Call origin: not answer or originate.                                                                                                    |  |  |  |  |
| ChargedUnits             | Total number of charging units that apply to this peer since system startup. The unit of measure for this field is hundredths of second.                                                                                              |  |  |  |  |
| CodecBytes               | Payload size, in bytes, for the codec used.                                                                                                    |  |  |  |  |
| CoderTypeRate            | Negotiated coder rate. This value specifies the send rate of voice or fax compression to its associated call leg for this call.                                                                                                    |  |  |  |  |
| ConnectionId             | Global call identifier for this gateway call.                                                                                                    |  |  |  |  |
| ConnectTime              | Time, in ms, during which the call was connected.                                                                                                    |  |  |  |  |
| GapFillWithInterpolation | Duration, in ms, of a voice signal played out with a signal synthesized from parameters, or samples of data preceding and following in time because voice data was lost or not received in time from the voice gateway for this call. |  |  |  |  |

#### Table 3: show call history media Field Descriptions

| Field                 | Description                                                                                                    |
|-----------------------|----------------------------------------------------------------------------------------------------|
| GapFillWithRedundancy | Duration, in ms, of a voice signal played out with a signal synthesized from<br>available redundancy parameters because voice data was lost or not received in<br>time from the voice gateway for this call.                                                                                                    |
| GapFillWithPrediction | Duration, in ms, of the voice signal played out with a signal synthesized from parameters, or samples of data preceding in time, because voice data was lost or not received in time from the voice gateway for this call. Examples of such pullout are frame-eraser and frame-concealment strategies in G.729 and G.723.1 compression algorithms. |
| GapFillWithSilence    | Duration, in ms, of a voice signal replaced with silence because voice data was lost or not received in time for this call.                                                                                                    |
| GENERIC               | Generic or common parameters; that is, parameters that are common for VoIP and telephony call legs.                                                                                                    |
| H323 call-legs        | Total H.323 call legs for which call records are available.                                                                                                    |
| HiWaterPlayoutDelay   | High-water-mark voice playout first in first out (FIFO) Delay during this call, in ms.                                                                                                    |
| Index                 | Dial peer identification number.                                                                                                    |
| InfoType              | Information type for this call; for example, voice, speech, or fax.                                                                                                    |
| LogicalIfIndex        | Index number of the logical interface for this call.                                                                                                    |
| LoWaterPlayoutDelay   | Low-water-mark voice playout FIFO delay during this call, in ms.                                                                                                    |
| OnTimeRvPlayout       | Duration of voice playout from data received on time for this call. Derive the<br>Total Voice Playout Duration for Active Voice by adding the OnTimeRvPlayout<br>value to the GapFill values.                                                                                                    |
| PeerAddress           | Destination pattern or number associated with this peer.                                                                                                    |
| PeerId                | ID value of the peer table entry to which this call was made.                                                                                                    |
| PeerIfIndex           | Voice port index number for this peer. For ISDN media, this would be the index number of the B channel used for this call.                                                                                                    |
| PeerSubAddress        | Subaddress when this call is connected.                                                                                                    |
| ReceiveBytes          | Number of bytes received by the peer during this call.                                                                                                    |
| ReceiveDelay          | Average playout FIFO delay plus the decoder delay during this voice call, in ms.                                                                                                    |
| ReceivePackets        | Number of packets received by this peer during this call.                                                                                                    |
| ReleaseSource         | Number value of the release source.                                                                                                    |
| RemoteIPAddress       | Remote system IP address for the VoIP call.                                                                                                    |

| Field               | Description                                                                                                  |
|---------------------|----------------------------------------------------------------------------------------------------|
| RemoteUDPPort       | Remote system User Datagram Protocol (UDP) listener port to which voice packets are sent.                    |
| RoundTripDelay      | Voice packet round-trip delay, in ms, between the local and remote systems on the IP backbone for this call. |
| SelectedQoS         | Selected Resource Reservation Protocol (RSVP) quality of service (QoS) for this call.                        |
| SessionProtocol     | Session protocol used for an Internet call between the local and remote routers through the IP backbone.     |
| SessionTarget       | Session target of the peer used for this call.                                                               |
| SetupTime           | Value of the system UpTime, in ms, when the call associated with this entry was started.                     |
| SIP call-legs       | Total Session Initiation Protocol (SIP) call legs for which call records are available.                      |
| Telephony call-legs | Total telephony call legs for which call records are available.                                              |
| TransmitBytes       | Number of bytes sent by this peer during this call.                                                          |
| TransmitPackets     | Number of packets sent by this peer during this call.                                                        |
| VAD                 | Whether voice activation detection (VAD) was enabled for this call.                                          |

| Related Commands | Command                | Description                                              |
|------------------|------------------------|----------------------------------------------------------|
|                  | dial-control-mib       | Sets the maximum number of calls contained in the table. |
|                  | show call active media | Displays call information for media calls in progress.   |

# show call history stats

To display the statistics of call history, use show call history stats command in privileged EXEC mode.

show call history stats { connected table | cps { details | table } | short-duration

| Syntax Description | connected                                                                                                    | Displays call statistics for connected calls.                              |                                                                       |                                                            |  |  |  |  |
|--------------------|----------------------------------------------------------------------------------------------------|----------------------------------------------------------------------------|-----------------------------------------------------------------------|------------------------------------------------------------|--|--|--|--|
|                    | table                                                                                                    | (Optional) Displays call statistics for connected calls in tabular format. |                                                                       |                                                            |  |  |  |  |
|                    | cps                                                                                                    | Displays                                                                   | call statistics in calls handled                                      | d per second format.                                       |  |  |  |  |
|                    | details                                                                                                    | Displays                                                                   | call statistics in calls handled                                      | d per second format including call-leg rate.               |  |  |  |  |
|                    | table                                                                                                    | Displays<br>format                                                         | call statistics in calls handled                                      | d per second format including call-leg rate in tabular     |  |  |  |  |
|                    | <b>short-duration</b> Displays the call statistics for short-duration calls. By default, any call with total duration less than 5 seconds is considered as a short duration call. You can change the default value using Management Information Base (MIB). |                                                                            |                                                                       |                                                            |  |  |  |  |
| Command Modes      | Privileged EXE                                                                                                    | C (#)                                                                      |                                                                       |                                                            |  |  |  |  |
| Command History    | Release                                                                                                    |                                                                            | Modification                                                          |                                                            |  |  |  |  |
|                    | Cisco IOS XE<br>3.8                                                                                                    | Release                                                                    | This command was introduced.                                          |                                                            |  |  |  |  |
| Usage Guidelines   | Use show call history stats connected command to display statistics of connected calls in graphical format.                                                                                                    |                                                                            |                                                                       |                                                            |  |  |  |  |
|                    | Device#show call history stats connected                                                                                                    |                                                                            |                                                                       |                                                            |  |  |  |  |
|                    | 10<br>9<br>8<br>7<br>6<br>5<br>4<br>3<br>2<br>1<br>05<br>Con<br># =                                                                                                    | 11<br>0 5<br>nected C<br>Connect                                           | 223<br>0 5 0 5<br>alls (last 60 seconds)<br>ed calls handled by the s | 4456<br>0 5 0 5 0<br>module                                |  |  |  |  |
|                    | 910<br>820                                                                                                    |                                                                            |                                                                       | 369963146641<br>8880000440044<br>8880077990066<br>**<br>#* |  |  |  |  |
|                    |                                                                                                    |                                                                            |                                                                       |                                                            |  |  |  |  |

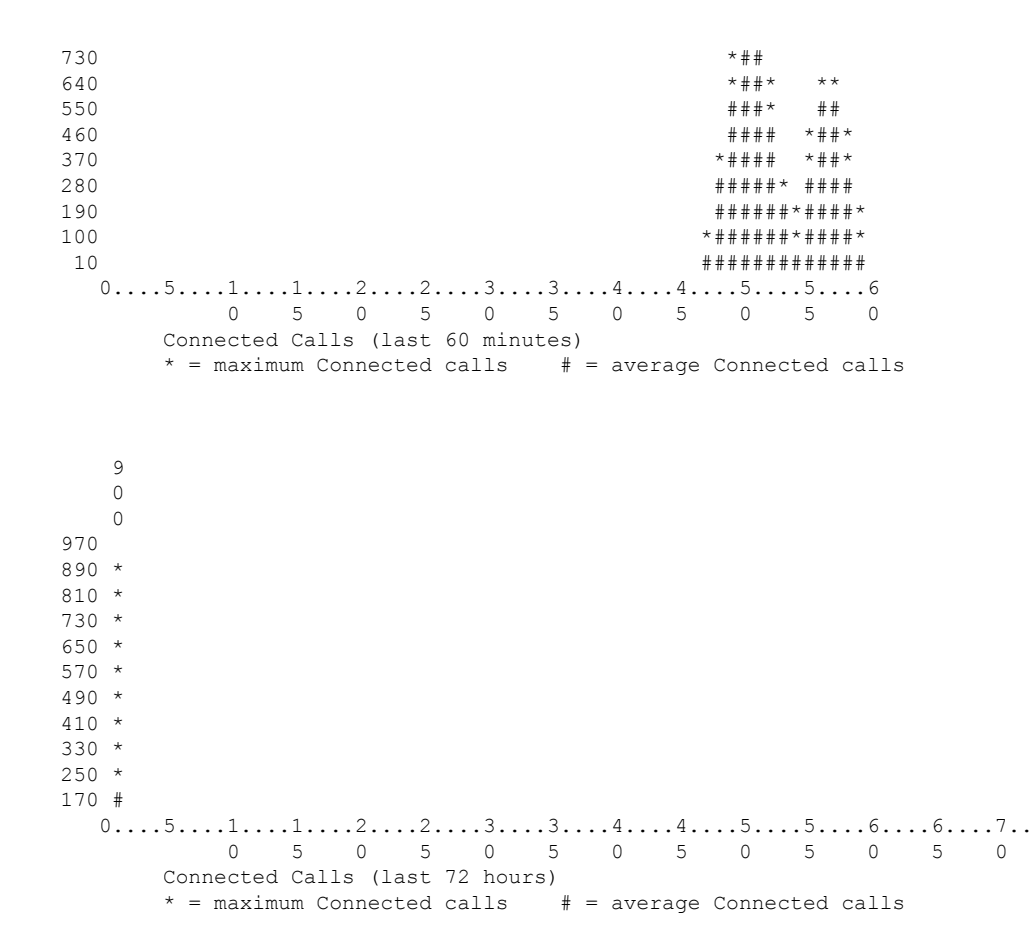

The following section describes how to interpret the graphical data:

• **Connected calls for the last 60 seconds**—The graph displays the number of connected calls in the last 60 seconds. X-axis represents the time in seconds and Y-axis represents the number of connected calls. # represents the number of connected calls.

For example, in the following graph, 15 calls were connected at the 2nd second.

|     |                | 1        |        |        |             |   |   |   |    |    |
|-----|----------------|----------|--------|--------|-------------|---|---|---|----|----|
|     | 112233445566   | 77889909 | 988776 | 655443 | 32211       |   |   |   |    |    |
|     | 50505050505050 | 50615050 | 505050 | 505050 | 50505       |   |   |   |    |    |
| 100 |                | ###      |        |        |             |   |   |   |    |    |
| 90  |                | ####     | ##     |        |             |   |   |   |    |    |
| 80  |                | ######   | ####   |        |             |   |   |   |    |    |
| 70  | # :            | #######  | #####  |        |             |   |   |   |    |    |
| 60  | ###            | #######  | #####  | ##     |             |   |   |   |    |    |
| 50  | #####          | #######  | #####  | ####   |             |   |   |   |    |    |
| 40  | ######         | #######  | #####  | #####  | ŧ           |   |   |   |    |    |
| 30  | ########       | ++++++++ | #####  | #####  | + # #       |   |   |   |    |    |
| 20  | #########      | #######  | #####  | #####  | + # # #     |   |   |   |    |    |
| 10  | ###########    | #######  | #####  | #####  | + # # # # # |   |   |   |    |    |
| 0   | 51             | .12.     | 2      | 3      | .3          | 4 | 4 | 5 | .5 | .6 |
|     | 0              | 5 0      | 5      | 0      | 5           | 0 | 5 | 0 | 5  | 0  |

• Connected calls for the last 60 minutes—The graph displays the number of connected calls in the last 60 minutes. X-axis represents the time in minutes and Y-axis represents the number of connected calls. The values on the Y-axis vary based on the number of connected calls. \* represents the maximum number of connected calls. # represents the average number of connected calls. The maximum number of connected calls.

calls over a minute is calculated by taking the average of 3 maximum values of connected calls over the 60 seconds in that minute.

For example, in the following graph, on the 48th minute, a maximum of 383 calls were connected and average calls were 10.

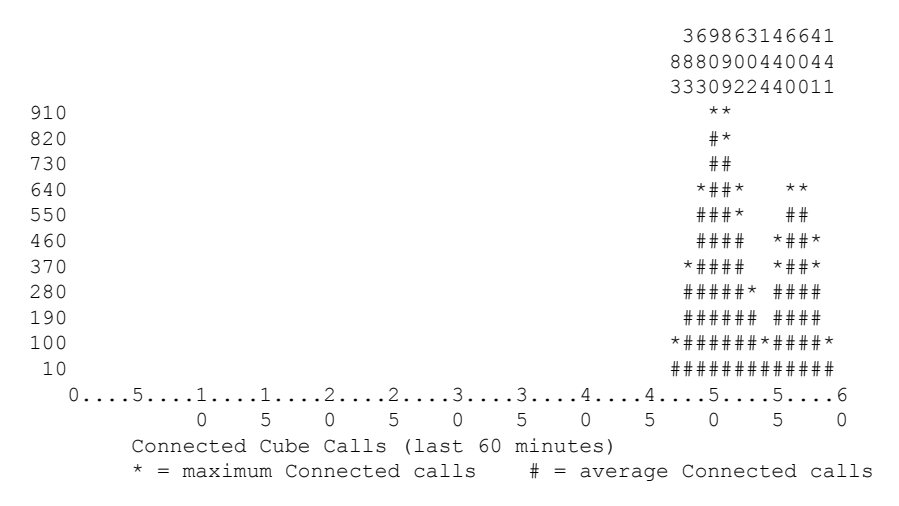

• Connected calls for the last 72 hours—The graph displays the number of connected calls in the last 72 hours. X-axis represents the time in hours and Y-axis represents the number of connected calls. The values on the Y-axis vary based on the number of connected calls. \* represents the maximum number of connected calls. # represents the average number of connected calls. The maximum connected calls over each hour are the same as the maximum connected calls over the minutes in that hour.

For example, in the following graph, during the first hour, a maximum of 900 calls were connected and average calls were 170.

9 0 0 970 890 \* 810 \* 730 \* 650 \* 570 \* 490 \* 410 \* 330 \* 250 \* 170 # 0 5 0 5 0 5 0 5 0 5 0 5 0 Connected Cube Calls (last 72 hours) \* = maximum Connected calls # = average Connected calls

Use **table** keyword to display the connected call statistics in tabular format. The output includes the following tables:

- Connected calls for the last 60 seconds
- Connected calls for the last 60 minutes

### • Connected calls for the last 72 hours

Device#show call history stats connected table

11:01:44 AM Thursday Aug 29 2019 IST

| Connected<br>Period | Calls<br>Averag | (last<br>Je | 60<br>1 | seconds)<br>Max |
|---------------------|-----------------|-------------|---------|-----------------|
|                     |                 |             |         |                 |
| 1-5                 | 0               |             |         | 0               |
| 6-10                | 0               |             |         | 0               |
| 11-15               | 0               |             |         | 0               |
| 16-20               | 0               |             |         | 0               |
| 21-25               | 0               |             |         | 0               |
| 26-30               | 0               |             |         | 0               |
| 31-35               | 0               |             |         | 0               |
| 36-40               | 0               |             |         | 0               |
| 41-45               | 0               |             |         | 0               |
| 46-50               | 0               |             |         | 0               |
| 51-55               | 0               |             |         | 0               |
| 56-60               | 0               |             |         | 0               |
|                     |                 |             |         |                 |
|                     |                 |             |         |                 |
| Connected           | Calls           | (last       | 60      | minutes)        |
| Period              | Averao          | re          | 1       | lax             |

|       | 5 - |     |
|-------|-----|-----|
|       |     |     |
| 1-5   | 0   | 0   |
| 6-10  | 0   | 0   |
| 11-15 | 0   | 0   |
| 16-20 | 0   | 0   |
| 21-25 | 0   | 0   |
| 26-30 | 0   | 0   |
| 31-35 | 0   | 0   |
| 36-40 | 0   | 0   |
| 41-45 | 0   | 0   |
| 46-50 | 324 | 900 |
| 51-55 | 343 | 900 |
| 56-60 | 292 | 600 |
|       |     |     |

| Connected | Calls   | (last | 72 | hours) |
|-----------|---------|-------|----|--------|
| Period    | Average | Э     | ľ  | /lax   |
|           |         |       |    |        |
| 1-5       | 35      |       | 90 | 00     |
| 6-10      | 0       |       |    | 0      |
| 11-15     | 0       |       |    | 0      |
| 16-20     | 0       |       |    | 0      |
| 21-25     | 0       |       |    | 0      |
| 26-30     | 0       |       |    | 0      |
| 31-35     | 0       |       |    | 0      |
| 36-40     | 0       |       |    | 0      |
| 41-45     | 0       |       |    | 0      |
| 46-50     | 0       |       |    | 0      |
| 51-55     | 0       |       |    | 0      |
| 56-60     | 0       |       |    | 0      |
| 61-65     | 0       |       |    | 0      |
| 66-70     | 0       |       |    | 0      |
| 71-72     | 0       |       |    | 0      |

### Example

Device#show call history stats cps

10:26:05 AM Wednesday Sep 25 2019 UTC

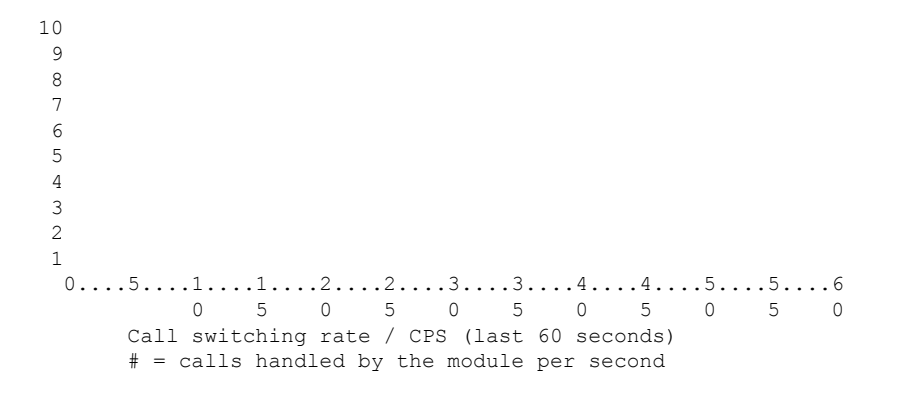

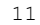

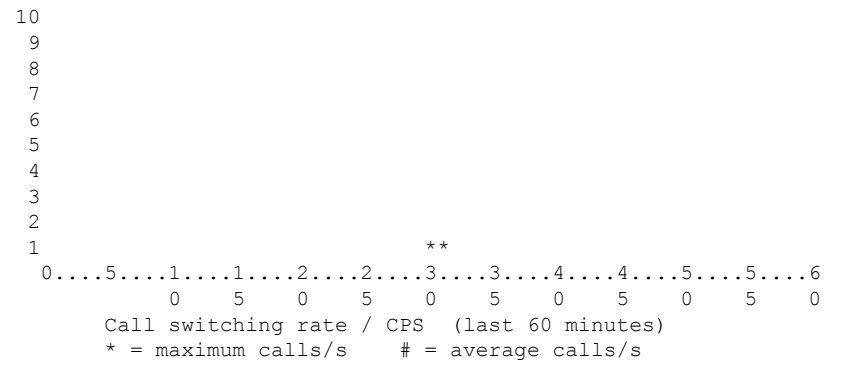

1 10 9 8 7 6 5 4 3 2 1 \* 0....5...1...1...2...2...3...3...4...4...5...5...6...6...7..

Call switching rate / CPS (last 72 hours) \* = maximum calls/s # = average calls/s Device#show call history stats cps detail 10:23:27 AM Wednesday Sep 25 2019 UTC Call switching rate / CPS (last 60 seconds)

5 0 5 0 5 0

# = calls handled by the module per second

\*\* 0....5...1...1...2...2...3...3...4...4...5....5....6 0 5 0 5 0 5 0 5 0 5 0 Call switching rate / CPS (last 60 minutes) \* = maximum calls/s # = average calls/s

```
1 *

0....5...1...1...2...2...3...3...4...4...5...5...6...6...7..

0 5 0 5 0 5 0 5 0 5 0 5 0 5 0

Call switching rate / CPS (last 72 hours)

* = maximum calls/s # = average calls/s
```

```
10:23:27 AM Wednesday Sep 25 2019 UTC
```

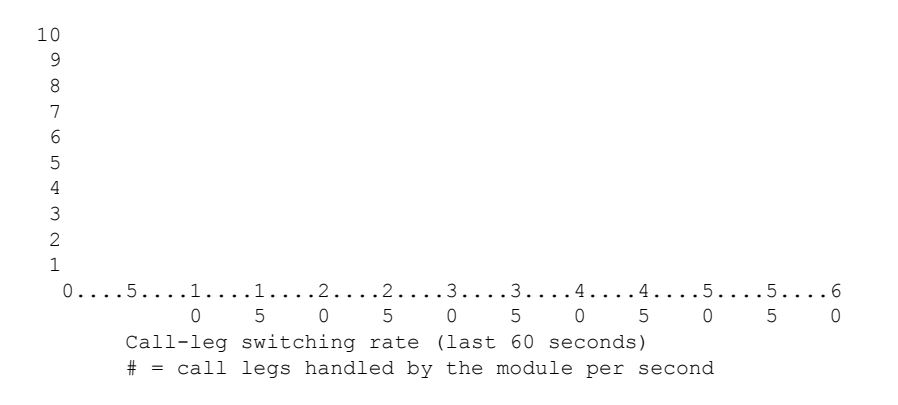

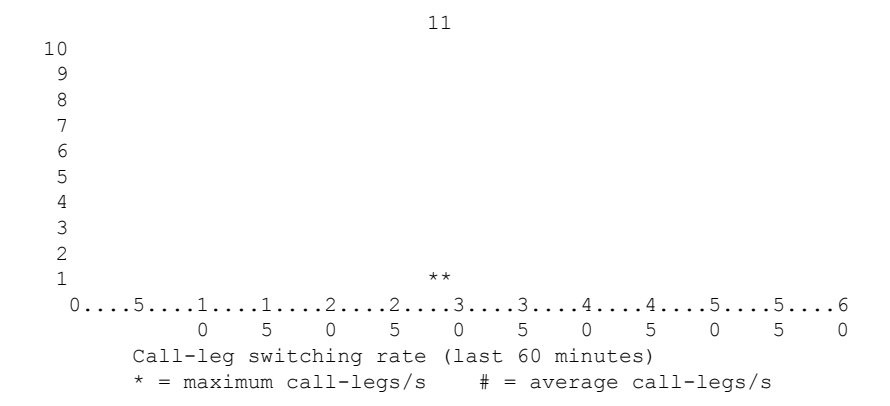

show call history fax through show debug condition

```
0....5...1...1...2...2...3...3...4...4...5...5...6...6...7..

0 5 0 5 0 5 0 5 0 5 0 5 0 5 0

Call-leg switching rate (last 72 hours)

* = maximum call-legs/s # = average call-legs/s
```

Device#show call history stats cps table

10:26:50 AM Wednesday Sep 25 2019 UTC

| Call switch<br>Period                                                                                                    | ning rate /<br>Actual                                         | CPS (last<br>Average                                          | 60 | seconds) |
|----------------------------------------------------------------------------------------------------|---------------------------------------------------------------|---------------------------------------------------------------|----|----------|
| $ \begin{array}{r} 1-5\\ 6-10\\ 11-15\\ 16-20\\ 21-25\\ 26-30\\ 31-35\\ 36-40\\ 41-45\\ 46-50\\ 51-55\\ 56-60\\ \end{array} $ |                                                               | 0<br>0<br>0<br>0<br>0<br>0<br>0<br>0<br>0<br>0<br>0<br>0<br>0 |    |          |
| Call switch<br>Period                                                                                                    | ning rate /<br>Average                                        | CPS (last<br>Max                                              | 60 | minutes) |
| $ \begin{array}{r} 1-5\\ 6-10\\ 11-15\\ 16-20\\ 21-25\\ 26-30\\ 31-35\\ 36-40\\ 41-45\\ 46-50\\ 51-55\\ 56-60\\ \end{array} $ | 0<br>0<br>0<br>0<br>0<br>0<br>0<br>0<br>0<br>0<br>0<br>0<br>0 | 0<br>0<br>0<br>0<br>1<br>0<br>0<br>0<br>0<br>0<br>0           |    |          |
| Call switch<br>Period                                                                                                    | ning rate /<br>Average                                        | CPS (last<br>Max                                              | 72 | hours)   |
| 1-5<br>6-10<br>11-15<br>16-20<br>21-25<br>26-30<br>31-35<br>36-40<br>41-45                                                    | 0<br>0<br>0<br>0<br>0<br>0<br>0<br>0<br>0<br>0<br>0<br>0      |                                                               |    |          |

46-50

51-55

56-60

61-65

66-70

0

0

0

0

0

0

0

0

0

71-72 0 0

## show call history video

To display call history information for signaling connection control protocol (SCCP) video calls, use the **show** call history video command in user EXEC or privileged EXEC mode.

show call history video [{[brief] [id *identifier*] | compact [duration {less | more} seconds] | last number}]

| Syntax Description | brief         | (Optional) Displays a truncated version of video call history information.                                                                               |
|--------------------|---------------|----------------------------------------------------------------------------------------------------|
|                    | id identifier | (Optional) Displays only the video call history with the specified identifier. Range is a hexadecimal value from 1 to FFFF.                              |
|                    | compact       | (Optional) Displays a compact version of video call history information.                                                                                 |
|                    | duration      | (Optional) Displays the call history for the specified time duration.                                                                                    |
|                    | less          | Displays the call history for shorter duration calls.                                                                                                    |
|                    | more          | Displays the call history for longer duration calls.                                                                                                    |
|                    | seconds       | Time, in seconds. The range is from 1 to 2147483647.                                                                                                    |
|                    | last number   | (Optional) Displays the last calls connected, where the number of calls that appear is defined by the <i>number</i> argument. The range is from 1 to100. |

### **Command Modes**

User EXEC (>) Privileged EXEC (#)

| Command History | Cisco IOS Release   | Cisco Product         | Modification                                                                                                    |
|-----------------|---------------------|-----------------------|----------------------------------------------------------------------------------------------------|
|                 | 12.4(4)XC           | Cisco Unified CME 4.0 | This command was introduced.                                                                                                    |
|                 | 12.4(9)T            | Cisco Unified CME 4.0 | This command was integrated into Cisco IOS Release 12.4(9)T.                                                                       |
|                 | 12.4(16); 12.4(15)T | Cisco Unified CME 4.0 | This command was modified. The Port and BearerChannel display fields were added to the TELE call leg record of the command output. |

### **Examples**

The following is sample output from the **show call history video** command with the **compact** option:

| Router# show call history video compact |                   |         |               |        |            |              |                            |
|-----------------------------------------|-------------------|---------|---------------|--------|------------|--------------|----------------------------|
|                                         | <callid></callid> | A/O FAX | T <sec></sec> | Codec  | type       | Peer Address | IP R <ip>:<udp></udp></ip> |
| Total                                   | call-legs         | : 2     |               |        |            |              |                            |
|                                         | 241               | ANS     | т17           | g729r8 | VOIP       | P555-0100    | 192.0.2.0:16926            |
|                                         | 242               | ORG     | Т17           | g729r8 | TELE-VIDEO | P555-0101    |                            |
|                                         |                   |         |               |        |            |              |                            |

The table below describes the significant fields shown in the display.

| Field                      | Description                                          |
|----------------------------|------------------------------------------------------|
| callID                     | Unique identifier for the call leg.                  |
| A/O                        | Call leg was an answer (ANS) or an originator (ORG). |
| FAX                        | Fax number for the call leg.                         |
| T <sec></sec>              | Duration in seconds.                                 |
| Codec                      | Codec used for this call leg.                        |
| type                       | Call type for this call leg.                         |
| Peer Address               | Called or calling number of the remote peer.         |
| IP R <ip>:<udp></udp></ip> | IP address and port number                           |
| Total call-legs            | Total number of call legs for this call.             |

#### Table 4: show call history video Field Descriptions

### **Related Commands**

| Command                | Description                                                 |
|------------------------|-------------------------------------------------------------|
| show call active video | Displays call information for SCCP video calls in progress. |

### show call history video record

To display information about incoming and outgoing video calls, use the **s how call history video record**command in privileged EXEC mode.

show call history video record

Syntax Description This command has no arguments or keywords.

#### **Command Modes**

L

Privileged EXEC (#)

| Command History | Release   | Modification                                                 |
|-----------------|-----------|--------------------------------------------------------------|
|                 | 12.0(5)XK | This command was introduced on the Cisco MC3810.             |
|                 | 12.0(7)T  | This command was integrated into Cisco IOS Release 12.0(7)T. |

**Examples** 

The following example displays information about two video calls:

```
Router# show call history video record
CallId = 4
CalledNumber = 221
CallDuration = 39006 seconds
DisconnectText = remote hangup
SVC: call ID = 8598630
Remote NSAP = 47.009181000000002F26D4901.00107B09C645.C8
Local NSAP = 47.009181000000002F26D4901.00107B4832E1.C8
vcd = 414, vpi = 0, vci = 158
SerialPort = Serial0
VideoSlot = 1, VideoPort = 0
CallId = 3
CalledNumber = 221
CallDuration = 557 seconds
DisconnectText = local hangup
SVC: call ID = 8598581
Remote NSAP = 47.009181000000002F26D4901.00107B09C645.C8
Local NSAP = 47.009181000000002F26D4901.00107B4832E1.C8
vcd = 364, vpi = 0, vci = 108
SerialPort = Serial0
VideoSlot = 1, VideoPort = 0
```

# show call history voice

To display the call history table for voice calls, use the **show call history voice** command in user EXEC or privileged EXEC mode.

**show call history voice** [{**brief** [id *identifier*] | **compact** [duration {less | more} *seconds*] | dest-route-string *tag* | id *identifier* | last *number* | redirect {rtpvt | tbct} | stats}]

| Syntax Description | brief                           | (Optional) Displays a truncated version of the call history table.                                                                                                    |  |  |
|--------------------|---------------------------------|----------------------------------------------------------------------------------------------------|--|--|
|                    | id identifier                   | <ul><li>(Optional) Displays only the call with the specified identifier. Range is from 1 to FFFF.</li><li>(Optional) Displays a compact version of the call history table.</li></ul> |  |  |
|                    | compact                         |                                                                                                    |  |  |
|                    | <b>dest-route-string</b><br>tag | (Optional) Displays only the call with the specified destination route <i>tag</i> value. The range is from 1 to 10000.                                                               |  |  |
|                    | duration seconds                | (Optional) Displays history information for calls that are longer or shorter than the value of the specified <i>seconds</i> argument. The arguments and keywords are as follows:     |  |  |
|                    |                                 | • lessDisplays calls shorter than the <i>seconds</i> value.                                                                                                    |  |  |
|                    |                                 | • moreDisplays calls longer than the <i>seconds</i> value.                                                                                                    |  |  |
|                    |                                 | • secondsElapsed time, in seconds. Range is from 1 to 2147483647.                                                                                                    |  |  |
|                    | last number                     | (Optional) Displays the last calls connected, where the number of calls that appear is defined by the <i>number</i> argument. Range is from 1 to100.                                 |  |  |
|                    | redirect                        | (Optional) Displays information about calls that were redirected using Release-to-Pivot (RTPvt) or Two B-Channel Transfer (TBCT). The keywords are as follows:                       |  |  |
|                    |                                 | • <b>rtpvt</b> Displays information about RTPvt calls.                                                                                                    |  |  |
|                    |                                 | • tbctDisplays information about TBCT calls.                                                                                                    |  |  |
|                    | stats                           | (Optional) Displays information about digital signal processing (DSP) voice quality metrics.                                                                                         |  |  |

### **Command Modes**

User EXEC (>) Privileged EXEC (#)

| Command History | Release   | Modification                                                                                        |
|-----------------|-----------|----------------------------------------------------------------------------------------------------|
|                 | 11.3(1)T  | This command was introduced on the Cisco 3600 series.                                               |
|                 | 12.0(3)XG | Support was added for Voice over Frame Relay (VoFR) on the Cisco 2600 series and Cisco 3600 series. |
|                 | 12.0(4)XJ | This command was modified for store-and-forward fax.                                                |

| Release                       | Modification                                                                                                    |
|-------------------------------|----------------------------------------------------------------------------------------------------|
| 12.0(4)T                      | The <b>brief</b> keyword was added, and the command was implemented on the Cisco 7200 series.                                                             |
| 12.0(5)XK                     | This command was implemented on the Cisco MC3810.                                                                                                    |
| 12.0(7)XK                     | The <b>brief</b> keyword was implemented on the Cisco MC3810.                                                                                             |
| 12.0(7)T                      | This command was integrated into Cisco IOS Release 12.0(7)T.                                                                                              |
| 12.1(2)T                      | This command was integrated into Cisco IOS Release 12.1(2)T.                                                                                              |
| 12.1(5)XM                     | This command was implemented on the Cisco AS5800.                                                                                                    |
| 12.1(5)XM2                    | This command was implemented on the Cisco AS5350 and Cisco AS5400.                                                                                        |
| 12.2(2)XA                     | The output of this command was modified to indicate whether a specified call has been established using Annex E.                                          |
| 12.2(4)T                      | This command was integrated into Cisco IOS Release 12.2(4)T.                                                                                              |
| 12.2(2)XB1                    | This command was implemented on the Cisco AS5850.                                                                                                    |
| 12.2(8)T                      | This command was integrated into Cisco IOS Release 12.2(8)T. Support was not included for the Cisco AS5350, Cisco AS5400, Cisco AS5800, and Cisco AS5850. |
| 12.2(11)T                     | Support was added for Cisco AS5350, Cisco AS5400, Cisco AS5800, and Cisco AS5850.                                                                         |
| 12.2(13)T                     | The ReleaseSource field was added to the Field Description table, and the <b>record</b> keyword was deleted from the command name.                        |
| 12.3(1)                       | The <b>redirect</b> keyword was added.                                                                                                    |
| 12.4(2)T                      | The LocalHostname display field was added to the VoIP call leg record.                                                                                    |
| 12.4(11)XW                    | The stats keyword was added.                                                                                                    |
| 12.4(15)T                     | The Port and BearerChannel display fields were added to the TELE call leg record of the command output.                                                   |
| 12.4(16)                      | The Port and BearerChannel display fields were added to the TELE call leg record of the command output.                                                   |
| 12.4(22)T                     | Command output was updated to show IPv6 information.                                                                                                    |
| 15.3(3)M                      | This command was modified. The <b>dest-route-string</b> keyword was added.                                                                                |
| Cisco IOS XE Release<br>3.10S | This command was integrated into Cisco IOS XE Release 3.10S.                                                                                              |

### **Usage Guidelines**

This command displays a call-history table that contains a list of voice calls connected through the router in descending time order. The maximum number of calls contained in the table can be set to a number from 0

to 500 using the **dial-control-mib** command in global configuration mode. The default maximum number of table entries is 50. Each call record is aged out of the table after a configurable number of minutes has elapsed. The timer value is also specified by the **dial-control-mib** command. The default timer value is 15 minutes.

You can display subsets of the call history table by using specific keywords. To display the last calls connected through this router, use the **last** keyword, and define the number of calls to be displayed with the number argument.

To display a truncated version of the call history table, use the **brief** keyword.

Use the **show call active voice redirect** command to review records for calls that implemented RTPvt or TBCT.

When a call is active, you can display its statistics by using the show call active voice command.

Use the **show call active voice dest-route-string** command to display only the active voice calls with call routing configured using specified destination-route-string globally and at the dial-peer level.

#### **Examples**

The following is sample output from the **show call history voice** command:

Router# show call history voice GENERIC: SetupTime=104648 ms Index=1 PeerAddress=55240 PeerSubAddress= PeerId=2 PeerIfIndex=105 LogicalIfIndex=0 DisconnectCause=10 DisconnectText=normal call clearing. ConnectTime=104964 DisconectTime=143329 CallDuration=00:06:23 CallOrigin=1 ChargedUnits=0 InfoType=speech TransmitPackets=37668 TransmitBytes=6157536 ReceivePackets=37717 ReceiveBytes=6158452 VOIP: ConnectionId[0x4B091A27 0x3EDD0003 0x0 0xFEFD4] CallID=2 RemoteIPAddress=10.14.82.14 RemoteUDPPort=18202 RoundTripDelay=2 ms SelectedQoS=best-effort tx DtmfRelav=inband-voice FastConnect=TRUE SessionProtocol=cisco SessionTarget=ipv4:10.14.82.14 OnTimeRvPlayout=40 GapFillWithSilence=0 ms GapFillWithPrediction=0 ms GapFillWithInterpolation=0 ms GapFillWithRedundancy=0 ms HiWaterPlayoutDelay=67 ms LoWaterPlayoutDelay=67 ms ReceiveDelav=67 ms LostPackets=0 ms
EarlyPackets=0 ms LatePackets=0 ms VAD = enabled CoderTypeRate=g729r8 CodecBytes=20 cvVoIPCallHistoryIcpif=0 SignalingType=cas Modem passthrough signaling method is nse Buffer Fill Events = 0 Buffer Drain Events = 0 Percent Packet Loss = 0 Consecutive-packets-lost Events = 0 Corrected packet-loss Events = 0Last Buffer Drain/Fill Event = 373sec Time between Buffer Drain/Fills = Min Osec Max Osec GENERIC: SetupTime=104443 ms Index=2 PeerAddress=50110 PeerSubAddress= PeerId=100 PeerIfIndex=104 LogicalIfIndex=10 DisconnectCause=10 DisconnectText=normal call clearing. ConnectTime=104964 DisconectTime=143330 CallDuration=00:06:23 CallOrigin=2 ChargedUnits=0 InfoType=speech TransmitPackets=37717 TransmitBytes=5706436 ReceivePackets=37668 ReceiveBytes=6609552 TELE: ConnectionId=[0x4B091A27 0x3EDD0003 0x0 0xFEFD4] CallID=3 Port=3/0/0 (3) BearerChannel=3/0/0.1 TxDuration=375300 ms VoiceTxDuration=375300 ms FaxTxDuration=0 ms CoderTypeRate=g711ulaw NoiseLevel=-75 ACOMLevel=11 SessionTarget= ImgPages=0

The following example from a Cisco AS5350 router displays a sample of voice call history records showing release source information:

```
Router# show call history voice
Telephony call-legs: 1
SIP call-legs: 0
H323 call-legs: 1
Total call-legs: 2
GENERIC:
SetupTime=85975291 ms
.
.
DisconnectCause=10
```

```
DisconnectText=normal call clearing (16)
ConnectTime=85975335
DisconnectTime=85979339
CallDuration=00:00:40
CallOrigin=1
ReleaseSource=1
DisconnectCause=10
DisconnectText=normal call clearing (16)
ConnectTime=85975335
DisconnectTime=85979339
CallDuration=00:00:40
CallOrigin=1
ReleaseSource=1
VOIP:
ConnectionId[0x2868AD84 0x375B11D4 0x8012F7A5 0x74DE971E]
CallTD=1
GENERIC:
SetupTime=85975290 ms
.
DisconnectCause=10
DisconnectText=normal call clearing (16)
ConnectTime=85975336
DisconnectTime=85979340
CallDuration=00:00:40
CallOrigin=2
ReleaseSource=1
.
TELE:
ConnectionId=[0x2868AD84 0x375B11D4 0x8012F7A5 0x74DE971E]
CallID=2
Port=3/0/0 (2)
BearerChannel=3/0/0.1
```

The following is sample output from the show call history voice brief command:

```
Router# show call history voice brief
<ID>: <CallID> <start>hs.<index> +<connect> +<disc> pid:<peer id> <direction> <addr>
dur hh:mm:ss tx:<packets>/<bytes> rx:<packets>/<bytes> <disc-cause>(<text>)
IP <ip>:<udp> rtt:<time>ms pl:<play>/<gap>ms lost:<lost>/<early>/<late>
delay:<last>/<min>/<max>ms <codec>
media inactive detected:<y/n> media cntrl rcvd:<y/n> timestamp:<time>
MODEMPASS <method> buf:<fills>/<drains> loss <overall%> <multipkt>/<corrected>
last <buf event time>s dur:<Min>/<Max>s
FR <protocol> [int dlci cid] vad:<y/n> dtmf:<y/n> seq:<y/n>
<codec> (payload size)
ATM <protocol> [int vpi/vci cid] vad:<y/n> dtmf:<y/n> seq:<y/n>
<codec> (payload size)
Telephony <int> (callID) [channel id] tx:<tot>/<voice>/<fax>ms <codec> noise:<lvl>dBm
acom:<lvl>dBm
MODEMRELAY info:<rcvd>/<sent> xid:<rcvd>/<sent> total:<rcvd>/<sent>/<drops>
disc:<cause code>
```

L

```
speeds(bps): local <rx>/<tx> remote <rx>/<tx>
Proxy <ip>:<audio udp>, <video udp>, <tcpl>, <tcpl>, <tcp2>, <tcp3> endpt: <type>/<manf>
bw: <req>/<act> codec: <audio>/<video>
tx: <audio pkts>/<audio bytes>, <video pkts>/<video bytes>, <t120 pkts>/<t120 bytes>
rx: <audio pkts>/<audio bytes>, <video pkts>/<video bytes>, <t120 pkts>/<t120 bytes>
```

The following is sample output from the **show call history voice redirect** command:

```
Router# show call history voice redirect tbct
index=2, xfr=tbct-notify, status=redirect_success, start_time=*00:12:25.981 UTC Mon Mar 1
1993, ctrl name=T1-2/0, tag=13
index=3, xfr=tbct-notify, status=redirect_success, start_time=*00:12:25.981 UTC Mon Mar 1
1993, ctrl name=T1-2/0, tag=13
index=4, xfr=tbct-notify, status=redirect_success, start_time=*00:13:07.091 UTC Mon Mar 1
1993, ctrl name=T1-2/0, tag=12
index=5, xfr=tbct-notify, status=redirect_success, start_time=*00:13:07.091 UTC Mon Mar 1
1993, ctrl name=T1-2/0, tag=12
index=5, xfr=tbct-notify, status=redirect_success, start_time=*00:13:07.091 UTC Mon Mar 1
1993, ctrl name=T1-2/0, tag=12
Number of call-legs redirected using tbct with notify:4
```

The table below describes the significant fields shown in the **show call history voice redirect tbct** display.

| Field                                                 | Description                                                            |
|-------------------------------------------------------|------------------------------------------------------------------------|
| index                                                 | Index number of the record in the history file.                        |
| xfr                                                   | Whether TBCT or TBCT with notify has been invoked.                     |
| status                                                | Status of the redirect request.                                        |
| start_time                                            | Time, in hours, minutes, and seconds when the redirected call began.   |
| ctrl name                                             | Name of the T1 controller where the call originated.                   |
| tag                                                   | Call tag number that identifies the call.                              |
| Number of call-legs redirected using tbct with notify | Total number of call legs that were redirected using TBCT with notify. |

|  | Table | ə 5: s | show | call | histor | y voice | redirect | Field | d Des | scriptions |
|--|-------|--------|------|------|--------|---------|----------|-------|-------|------------|
|--|-------|--------|------|------|--------|---------|----------|-------|-------|------------|

### **Related Commands**

| Command                | Description                                                           |
|------------------------|-----------------------------------------------------------------------|
| dial-control-mib       | Set the maximum number of calls contained in the table.               |
| show call active fax   | Displays call information for fax transmissions that are in progress. |
| show call active voice | Displays call information for voice calls that are in progress.       |
| show call history fax  | Displays the call history table for fax transmissions.                |
| show dial-peer voice   | Displays configuration information for dial peers.                    |
| show num-exp           | Displays how the number expansions are configured in VoIP.            |
| show voice port        | Displays configuration information about a specific voice port.       |

### show call history watermark connected table

To display the last **n** high watermark that is achieved by number of connected call rates per second in various periods, use the **show call history watermark connected table** command. The periods are seconds, minutes, and hours since the last reload. The size of the table is variable and is configurable.

show call history watermark connected table [{[brief] [id identifier] | compact [duration {less
| more} seconds] | last number}]

This command has no arguments or keywords.

### **Command Modes**

```
Privileged EXEC (#)
```

| Cisco IOS Release | Modification                 |
|-------------------|------------------------------|
| 15.3(1)T          | This command was introduced. |

The following is a sample output in the **show call history watermark connected table** command:

The output displays a tabular format of call rate per second for the last 1 minute, 1 hour, and all time.

```
Device#show call history watermark connected table
Device 01:48:05 AM Thursday Mar 14 2019 UTC
_____
Connected Calls
----- The WaterMark Table for Second ------
Value : 0, ts : [Thu, 14 Mar 2019 01:48:01 GMT]
Value : 0, ts : [Thu, 14 Mar 2019 01:48:02 GMT]
Value : 0, ts : [Thu, 14 Mar 2019 01:48:03 GMT]
Value : 0, ts : [Thu, 14 Mar 2019 01:48:04 GMT]
Value : 0, ts : [Thu, 14 Mar 2019 01:48:05 GMT]
----- The WaterMark Table for Minute-----
Value : 0, ts : [Wed, 13 Mar 2019 05:33:06 GMT]
Value : 0, ts : [Wed, 13 Mar 2019 05:33:06 GMT]
Value : 0, ts : [Wed, 13 Mar 2019 05:33:06 GMT]
Value : 0, ts : [Wed, 13 Mar 2019 05:33:06 GMT]
Value : 0, ts : [Wed, 13 Mar 2019 05:33:06 GMT]
 ----- The WaterMark Table for Hour -----
Value : 0, ts : [Wed, 13 Mar 2019 05:16:05 GMT]
Value : 0, ts : [Wed, 13 Mar 2019 05:16:05 GMT]
Value : 0, ts : [Wed, 13 Mar 2019 05:16:05 GMT]
Value : 1, ts : [Wed, 13 Mar 2019 00:12:05 GMT]
Value : 1, ts : [Wed, 13 Mar 2019 05:16:05 GMT]
----- The WaterMark Table for Alltime-----
Value : 1, ts : [Sun, 10 Mar 2019 01:39:05 GMT]
Value : 1, ts : [Sun, 10 Mar 2019 23:06:05 GMT]
Value : 1, ts : [Wed, 13 Mar 2019 00:12:05 GMT]
Value : 1, ts : [Wed, 13 Mar 2019 05:16:05 GMT]
Value : 2, ts : [Sun, 10 Mar 2019 23:57:05 GMT]
Device#
```

#### **Usage Guidelines**

This command displays the last n high watermark that is achieved by number of connected call rates per second in various periods. The periods are seconds, minutes, and hours since the last reload.

### **Related Commands**

| Command                                 | Description                                                                             |
|-----------------------------------------|-----------------------------------------------------------------------------------------|
| show call history stats connected       | Display connected or active call histogram for 3 periods (Seconds, Minutes, and Hours). |
| show call history stats connected table | Displays concurrent call table for max and average value of active calls per second.    |

# show call language voice

To display a summary of languages configured and the URLs of the corresponding Tool Command Language (TCL) modules for the languages that are not built-in languages, use the **show call language voice command in**EXEC mode.

show call language voice [{language | summary}]

| Syntax Description | language | (Optional) Two-character prefix configured with the <b>call language voice</b> command in global configuration mode, either for a prefix for a built-in language or one that you have defined; for example, "en" for English or "ru" for Russian. |
|--------------------|----------|----------------------------------------------------------------------------------------------------|
|                    | summary  | (Optional) Summary of all the languages configured and the URLs for the TCL modules other than built-in languages.                                                                                                    |

EXEC (#)
Command History
Release Modification
12.2(2)T This command was introduced.

Usage Guidelines This command is similar to the show call application voice command. If a language is built in, the URL listed reads "fixed." If you decide to overwrite the built-in language with your own language, the word "fixed" in the URL column changes to the actual URL where your new application lives.

**Examples** 

**Command Modes** 

The following command displays a summary of the configured languages:

```
Router# show call language voice summary

name url

sp fixed

ch fixed

en fixed

ru tftp://dirt/fwarlau/scripts/multilag/ru_translate.tcl
```

The following command displays information about Russian-language configuration:

```
#-----
#<snip>...
...set prefix ""
#puts "argc"
#foreach arg $argv {
#puts "$arg"
# translates $arg
# puts "\t\t**** $prompt RETURNED"
#}
```

Field descriptions should be self-explanatory.

| Related Commands | Command                     | Description                                                        |
|------------------|-----------------------------|--------------------------------------------------------------------|
|                  | call language voice         | Configures a TCL module.                                           |
|                  | call language voice load    | Loads or reloads a TCL module from the configured URL location.    |
|                  | debug voip ivr              | Specifies the type of VoIP IVR debug output that you want to view. |
|                  | show call application voice | Shows and describes applications.                                  |

# show call leg

To display event logs and statistics for voice call legs, use the **show call leg**command in privileged EXEC mode.

show call leg {active | history} [{summary | [{last number | leg-id leg-id}] [{event-log | info}]}]

| Syntax Description | active                                                                                                    | Statistics or event logs for active call legs.                                                                                                    |  |  |  |  |
|--------------------|----------------------------------------------------------------------------------------------------|----------------------------------------------------------------------------------------------------|--|--|--|--|
|                    | history                                                                                                    | Statistics or event logs for terminated call legs.                                                                                                    |  |  |  |  |
|                    | summary                                                                                                    | (Optional) A summary of each call leg.                                                                                                    |  |  |  |  |
|                    | last number                                                                                                    | (Optional) Selected number of most recent call legs. Not available with <b>active</b> keyword.                                                                                                    |  |  |  |  |
|                    | leg-id leg-id                                                                                                    | (Optional) A specific call leg. Output displays event logs or statistics for that call leg.                                                                                                    |  |  |  |  |
|                    | event-log                                                                                                    | (Optional) Event logs for call legs.                                                                                                    |  |  |  |  |
|                    | info                                                                                                    | (Optional) Statistics for call legs.                                                                                                    |  |  |  |  |
| Command Modes      | -<br>Privileged EXE                                                                                                    | EC (#)                                                                                                    |  |  |  |  |
| Command History    | Release Modi                                                                                                    | ification                                                                                                    |  |  |  |  |
|                    | 12.3(8)T This o                                                                                                    | command was introduced.                                                                                                    |  |  |  |  |
| Usage Guidelines   | If you use the <b>leg-id</b> keyword, only statistics or event logs for that call leg display. To display event logs wit this command, you must enable event logging with the <b>call leg event-log</b> command. |                                                                                                    |  |  |  |  |
| Examples           | The following i                                                                                                    | is sample output from the <b>show call leg</b> command using different keywords:                                                                                                    |  |  |  |  |
|                    | Router# <b>show</b><br>G <id> L<id><br/>G11DC L A<br/>Total call-le<br/>Router# <b>show</b></id></id>                                                                                                    | call leg active summary<br>Elog A/O FAX T <sec> Codec type Peer Address IP R<ip>:<udp><br/>Y ANS T2 None TELE P4085550198<br/>egs: 1<br/>call leg active event-log</udp></ip></sec>                                                                                                    |  |  |  |  |
|                    | Event log for<br>buf_size=4K,<br><ctx_id>:<tim<br>A:1057277701:<br/>echo cancell<br/>A:1057277701:<br/>A:1057277701:<br/>A:1057277701:<br/>Total call-le<br/>Router# <b>show</b></tim<br></ctx_id>               | <pre>call leg ID: A Connection ID: 11DC<br/>log_lvl=INFO<br/>mestamp&gt;:<seq_no>:<severity>:<msg_body><br/>71:INFO: Call setup indication received, called = 4085550198, calling = 5292<br/>ter = enable, direct inward dialing<br/>:72:INFO: Dialpeer = 1<br/>:77:INFO: Digit collection<br/>:78:INFO: Call connected using codec None<br/>egs: 1<br/>call leg active info</msg_body></severity></seq_no></pre> |  |  |  |  |

Information for call leg ID: A Connection ID: 11DC GENERIC:

SetupTime=3012940 ms Index=1 PeerAddress=4085550198 PeerSubAddress= PeerId=1 PeerIfIndex=329 LogicalIfIndex=253 ConnectTime=301295 CallDuration=00:00:20 CallState=4 CallOrigin=2 ChargedUnits=0 InfoType=2 TransmitPackets=412 TransmitBytes=98880 ReceivePackets=0 ReceiveBytes=0 TELE: ConnectionId=[0x632D2CAB 0xACEB11D7 0x80050030 0x96F8006E] IncomingConnectionId=[0x632D2CAB 0xACEB11D7 0x80050030 0x96F8006E] TxDuration=20685 ms VoiceTxDuration=0 ms FaxTxDuration=0 ms CoderTypeRate=None NoiseLevel=-120 ACOMLevel=90 OutSignalLevel=-50 InSignalLevel=-41 InfoActivity=0 EBLLevel=38 EchoCancellerMaxReflector=16685 SessionTarget= ImgPages=0 CallerName= CallerIDBlocked=False OriginalCallingNumber=4085550198 OriginalCallingOctet=0x0 OriginalCalledNumber=52927 OriginalCalledOctet=0xE9 OriginalRedirectCalledNumber= OriginalRedirectCalledOctet=0xFF TranslatedCallingNumber=4085550198 TranslatedCallingOctet=0x0 TranslatedCalledNumber=52927 TranslatedCalledOctet=0xE9 TranslatedRedirectCalledNumber= TranslatedRedirectCalledOctet=0xFF GwReceivedCalledNumber=52927 GwReceivedCalledOctet3=0xE9 GwReceivedCallingNumber=4085550198 GwReceivedCallingOctet3=0x0 GwReceivedCallingOctet3a=0x81 Total call-legs: 1

For a description of the call leg statistics, see the description for the show call active voice command.

Router# show call leg active leg-id A Call Information - Connection ID: 11DC , Call Leg ID: A GENERIC: SetupTime=3012940 ms Index=1 PeerAddress=4085550198 PeerSubAddress=

PeerId=1 PeerIfIndex=329 LogicalIfIndex=253 ConnectTime=301295 CallDuration=00:00:40 CallState=4 CallOrigin=2 ChargedUnits=0 InfoType=2 TransmitPackets=824 TransmitBytes=197760 ReceivePackets=0 ReceiveBytes=0 TELE: ConnectionId=[0x632D2CAB 0xACEB11D7 0x80050030 0x96F8006E] IncomingConnectionId=[0x632D2CAB 0xACEB11D7 0x80050030 0x96F8006E] TxDuration=20685 ms VoiceTxDuration=0 ms FaxTxDuration=0 ms CoderTypeRate=None NoiseLevel=-120 ACOMLevel=90 OutSignalLevel=-50 InSignalLevel=-41 InfoActivity=0 ERLLevel=38 EchoCancellerMaxReflector=16685 SessionTarget= ImgPages=0 CallerName= CallerIDBlocked=False OriginalCallingNumber=4085550198 OriginalCallingOctet=0x0 OriginalCalledNumber=52927 OriginalCalledOctet=0xE9 OriginalRedirectCalledNumber= OriginalRedirectCalledOctet=0xFF TranslatedCallingNumber=4085550198 TranslatedCallingOctet=0x0 TranslatedCalledNumber=52927 TranslatedCalledOctet=0xE9 TranslatedRedirectCalledNumber= TranslatedRedirectCalledOctet=0xFF GwReceivedCalledNumber=52927 GwReceivedCalledOctet3=0xE9 GwReceivedCallingNumber=4085550198 GwReceivedCallingOctet3=0x0 GwReceivedCallingOctet3a=0x81 Call Event Log - Connection ID: 11DC , Call Leg ID: A buf size=4K, log lvl=INFO <ctx id>:<timestamp>:<seq no>:<severity>:<msg body> A:1057277701:71:INFO: Call setup indication received, called = 4085550198, calling = 52927, echo canceller = enable, direct inward dialing A:1057277701:72:INFO: Dialpeer = 1 A:1057277701:77:INFO: Digit collection A:1057277701:78:INFO: Call connected using codec None Call-leg found: 1 Router# show call leg active leg-id A event-log Call Event Log - Connection ID: 11DC , Call Leg ID: A buf\_size=4K, log\_lvl=INFO <ctx id>:<timestamp>:<seq no>:<severity>:<msg body> A:1057277701:71:INFO: Call setup indication received, called = 4085550198, calling = 52927,

```
echo canceller = enable, direct inward dialing
```

A:1057277701:72:INFO: Dialpeer = 1 A:1057277701:77:INFO: Digit collection A:1057277701:78:INFO: Call connected using codec None Call-leg found: 1 Router# show call leg history summary G<id> L<id> Elog A/O FAX T<sec> Codec type Peer Address IP R<ip>:<udp> disc-cause G11DB L 7 Y ANS Т24 TELE P4085550198 D10 None G11DC L A Υ ANS T159 None TELE P4085550198 D10 Total call-legs: 2 Router# show call leg history last 1 Call Information - Connection ID: 11DC , Call Leg ID: A GENERIC: SetupTime=3012940 ms Index=4 PeerAddress=4085550198 PeerSubAddress= PeerId=1 PeerIfIndex=329 LogicalIfIndex=253 DisconnectCause=10 DisconnectText=normal call clearing (16) ConnectTime=301295 DisconnectTime=317235 CallDuration=00:02:39 CallOrigin=2 ReleaseSource=1 ChargedUnits=0 InfoType=speech TransmitPackets=2940 TransmitBytes=705600 ReceivePackets=0 ReceiveBytes=0 TELE: ConnectionId=[0x632D2CAB 0xACEB11D7 0x80050030 0x96F8006E] IncomingConnectionId=[0x632D2CAB 0xACEB11D7 0x80050030 0x96F8006E] TxDuration=20685 ms VoiceTxDuration=0 ms FaxTxDuration=0 ms CoderTypeRate=None NoiseLevel=-120 ACOMLevel=90 SessionTarget= ImgPages=0 CallerName= CallerIDBlocked=False OriginalCallingNumber=4085550198 OriginalCallingOctet=0x0 OriginalCalledNumber=52927 OriginalCalledOctet=0xE9 OriginalRedirectCalledNumber= OriginalRedirectCalledOctet=0xFF TranslatedCallingNumber=4085550198 TranslatedCallingOctet=0x0 TranslatedCalledNumber=52927 TranslatedCalledOctet=0xE9 TranslatedRedirectCalledNumber= TranslatedRedirectCalledOctet=0xFF GwReceivedCalledNumber=52927 GwReceivedCalledOctet3=0xE9 GwReceivedCallingNumber=4085550198 GwReceivedCallingOctet3=0x0 GwReceivedCallingOctet3a=0x81

```
Call Event Log - Connection ID: 11DC , Call Leg ID: A
buf size=4K, log lvl=INFO
<ctx_id>:<timestamp>:<seq_no>:<severity>:<msg_body>
A:1057277701:71:INFO: Call setup indication received, called = 4085550198, calling = 52927,
echo canceller = enable, direct inward dialing
A:1057277701:72:INFO: Dialpeer = 1
A:1057277701:77:INFO: Digit collection
A:1057277701:78:INFO: Call connected using codec None
A:1057277860:150:INFO: Inform application call disconnected (cause = normal call clearing
(16))
A:1057277860:154:INFO: Call disconnected (cause = normal call clearing (16))
A:1057277860:155:INFO: Call released
Total call-legs: 1
Total call-legs with event log: 1
Router# show call leg history leg-id A event-log
Call Event Log - Connection ID: 11DC , Call Leg ID: A
buf size=4K, log lvl=INFO
<ctx_id>:<timestamp>:<seq_no>:<severity>:<msg_body>
A:1057277701:71:INFO: Call setup indication received, called = 4085550198, calling = 52927,
echo canceller = enable, direct inward dialing
A:1057277701:72:INFO: Dialpeer = 1
A:1057277701:77:INFO: Digit collection
A:1057277701:78:INFO: Call connected using codec None
A:1057277860:150:INFO: Inform application call disconnected (cause = normal call clearing
(16))
A:1057277860:154:INFO: Call disconnected (cause = normal call clearing (16))
A:1057277860:155:INFO: Call released
Call-leg matched ID found: 1
Call-legs matched ID with event log: 1
```

Field descriptions should be self-explanatory.

| Related Commands | Command                                           | Description                                                                                              |
|------------------|---------------------------------------------------|----------------------------------------------------------------------------------------------------|
|                  | call leg event-log                                | Enables event logging for voice, fax, and modem call legs.                                               |
|                  | call leg event-log dump ftp                       | Enables the voice gateway to write the contents of the call-leg<br>event log buffer to an external file. |
|                  | call leg event-log error-only                     | Restricts event logging to error events only for voice call legs.                                        |
|                  | call leg event-log max-buffer-size                | Sets the maximum size of the event log buffer for each call leg.                                         |
|                  | call leg history event-log<br>save-exception-only | Saves to history only event logs for call legs that had at least one error.                              |
|                  | monitor call leg event-log                        | Displays the event log for an active call leg in real-time.                                              |

#### show call history fax through show debug condition

L

# show call media forking

To display currently active media forking sessions, use the **show call media forking** command in user EXEC or privileged EXEC mode.

### show call media forking

This command has no arguments or keywords. **Syntax Description Command Modes** User EXEC (>) Privileged EXEC (#) **Command History** Release Modification This command was introduced. 15.2(2)T Use this command to verify that media forking was successful for relevant anchor legs. **Usage Guidelines** Examples The following example is a sample output from the show call media forking command... Router# show call media forking Warning: Output may be truncated if sessions are added/removed concurrently! Session Call n/f Destination (port address) 7 6 far 1234 1.5.35.254 8 6 near 5678 1.5.35.254

The table below describes the fields that are displayed in the output.

| Field                      | Description                                                                                          |
|----------------------------|----------------------------------------------------------------------------------------------------|
| Session                    | Session Identifier.                                                                                  |
| Call                       | Call Leg identifier in hexadecimal. It must match the Call ID from the show call leg active command. |
| n/f                        | Direction (Near End or Far End) of the voice stream that was forked.                                 |
| Destination (port address) | Destination for the forked packets. It consists of the following:<br>• RTP Port                      |
|                            | • IP Address                                                                                         |

# show callmon

To display call monitor information, use the **show callmon** command in user EXEC or privileged EXEC mode.

show callmon {call | gcid | subscription | trace {all | event {all | call | call | connection} | exec | server | subscription | trigger}}

| Syntax Description | call         | Displays the active call monitor calls.                                                                                                |
|--------------------|--------------|----------------------------------------------------------------------------------------------------|
|                    | gcid         | Displays the active global call ID information.                                                                                        |
|                    | subscription | Displays the subscription information.                                                                                                 |
|                    | trace        | Displays the trace information.                                                                                                    |
|                    | all          | Displays all types of traces based on time.                                                                                            |
|                    | event        | Displays the event trace information.                                                                                                  |
|                    |              | <ul> <li>callDisplays event traces related to a call.</li> <li>connectionDisplays the event traces related to a connection.</li> </ul> |
|                    | exec         | Displays all critical execution traces.                                                                                                |
|                    | server       | Displays all session server up or down traces.                                                                                         |
|                    | subscription | Displays all subscription traces.                                                                                                    |
|                    | trigger      | Displays the entire trigger structure by index.                                                                                        |

### **Command Modes**

User EXEC (>) Privileged EXEC (#))

| Command History | Release   | Modification                 |
|-----------------|-----------|------------------------------|
|                 | 12.4(22)T | This command was introduced. |

Examples

The following sample output from the **show callmon call** command shows active call monitor calls:

The table below describes the significant fields shown in the display.

### Table 6: show callmon call Field Descriptions

| Field          | Description                    |
|----------------|--------------------------------|
| dn             | Directory number.              |
| number of call | Number of call instances.      |
| instance       | Contents of the call instance. |

The following sample output from the **show callmon gcid** command shows the active global call ID information:

```
Router# show callmon gcid
GCID callIDs(active_entry_id)
AE48ECBC-D89311DB-87FC996E-115FF692
isConfGcid:FALSE gcid_conf:0000000-00000000-00000000
, 2038(19D7), 2039(19D7)
```

The table below describes the significant fields shown in the display.

Table 7: show callmon gcid Field Descriptions

| Field   | Description      |
|---------|------------------|
| GCID    | Global call ID.  |
| CallIDs | Active call IDs. |

| Related Commands | Command     | Description                                                                          |
|------------------|-------------|--------------------------------------------------------------------------------------|
|                  | callmonitor | Enables call monitoring messaging functionality on a SIP endpoint in a VoIP network. |

# show call prompt-mem-usage

To display the amount of memory used by prompts, use the **show call prompt-mem-usage**command in privileged EXEC mode.

show call prompt-mem-usage [detail]

| Syntax Description                                                                                                    | detail (Optional) Displays details about memory usage and names of tones used.                               |                                                                                                    |                                                            |                                                        |                                                                                  |
|----------------------------------------------------------------------------------------------------|----------------------------------------------------------------------------------------------------|----------------------------------------------------------------------------------------------------|------------------------------------------------------------|--------------------------------------------------------|----------------------------------------------------------------------------------|
| Command Modes                                                                                                    | Privilegeo                                                                                                   | 1 EXEC (#)                                                                                                    |                                                            |                                                        |                                                                                  |
| Command History                                                                                                    | Release                                                                                                    | Modification                                                                                                    |                                                            |                                                        |                                                                                  |
|                                                                                                    | 12.2(15)                                                                                                    | Γ This command was introduced.                                                                                                 |                                                            |                                                        |                                                                                  |
|                                                                                                    | 12.3(7)T                                                                                                    | The <b>detail</b> keyword was added.                                                                                           |                                                            |                                                        |                                                                                  |
| Usage Guidelines                                                                                                    | Use this c<br>by the pro                                                                                     | command to display the number of pompts, the number of prompts curre                                                           | prompts loaded into<br>ently being played, a               | the gateway, the status o                              | he amount of memory used f prompt loads.                                         |
| For calls transferred by a Cisco CallManager Express (Cisco CM commit-at-alerting uses an interactive voice response (IVR) pror played to the transferred party by the Cisco CME system associa |                                                                                                    |                                                                                                    |                                                            | IE) system, the<br>npt playback n<br>ited with the tra | ringback tone generation for<br>nechanism. Ringback tone is<br>ansferring party. |
|                                                                                                    | The syste in the Cis                                                                                         | m automatically generates tone pro<br>co CME system.                                                                           | mpts as needed on t                                        | he basis of the                                        | network-locale setting made                                                      |
| Examples                                                                                                    | The follo                                                                                                    | wing sample output shows details a                                                                                             | bout the memory us                                         | age of the pror                                        | npts that are used.                                                              |
|                                                                                                    | Router#<br>Prompt m<br>file<br>memo<br>Prompt<br>succ<br>Other m<br>gaug<br>Number o<br>Number o<br>MCs in t | <pre>show call prompt-mem-usage<br/>emory usage:</pre>                                                                         | tive free<br>0001 00189<br>5536 01960357<br>0)<br>ailure 0 | mc total<br>00011<br>00136795                          | ms total<br>00002                                                                |
|                                                                                                    | Media Co<br>URL:<br>cid=0,<br>Media Co<br>URL: t                                                             | <pre>mtent: NoPrompt (0x83C64554) status=MC_READY size=24184 c ntent: tone://GB_g729_tone_ri one://GB_g729_tone_ringback</pre> | oding=g711ulaw re<br>ngback (0x83266EC                     | efCount=0<br>C8)                                       |                                                                                  |
|                                                                                                    | The table                                                                                                    | below describes the significant fie                                                                                            | lds shown in the disp                                      | play.                                                  |                                                                                  |

| Field                     | Description                                                                                                    |  |
|---------------------------|----------------------------------------------------------------------------------------------------|--|
| file(s)                   | Number of prompts in different queues.                                                                                                    |  |
| file(s) - config'd        | Maximum number of configured prompts that can be simultaneously available<br>in memory. In the sample output, the value of 200 in this field means that loading<br>the 201st prompt results in the oldest prompts being removed.                           |  |
| file(s) -wait             | Number of prompts in the wait queue that are not being used in any call and are ready to be deleted when there is no space for a new prompt. This field lists older prompts that can be deleted.                                                           |  |
| file(s) - active          | Number of prompts that are being used in active calls. These prompts cannot be deleted.                                                                                                    |  |
| file(s) - free            | Number of prompts that can be loaded without deleting any prompt from the wait queue. This is the number of configured prompts (listed under config'd) minus the total number of prompts in the wait and active states.                                    |  |
| file(s) - mc total        | Total number of prompts in the wait and active states.                                                                                                    |  |
| ms total                  | Number of media streams that are currently active. One media stream is used<br>for playing INBOX prompts. A prompt is considered an INBOX prompt if its<br>URL is either flash:, http:, ram:, or tftp:.                                                    |  |
| memory                    | Displays the memory used by prompts, in bytes.                                                                                                    |  |
| memory - config'd         | Maximum amount of memory configured to be available for prompts.                                                                                                    |  |
| memory - wait             | Total amount of memory used by prompts in the wait list.                                                                                                    |  |
| memory - active           | Total amount of memory used by prompts in the active list.                                                                                                    |  |
| memory - free             | Amount of available memory. This is the amount of configured prompts (listed under config'd) memory minus the total amount of memory used by the prompts in the wait and active lists.                                                                     |  |
| memory - mc total         | Total amount of memory used by prompts in the wait and active lists.                                                                                                    |  |
| Prompt load counts        | Number of successful attempts to load a prompt on the first try and on the second try, and the number of attempts to load a prompt that failed.                                                                                                    |  |
| mcDynamic                 | Number of dynamic element queues that are active. A dynamic element queue is a list of prompts that are played together.                                                                                                    |  |
| mcReader                  | Number of mcReaders that are active. An mcReader is used for playing one mcDynamic queue of prompts. An mcReader is used only if the mcDynamic contains prompts that are associated with one of the following types of URL: flash:, http:, ram:, or tftp:. |  |
| Number of prompts playing | Number of prompts that are currently playing.                                                                                                    |  |
| Number of start delays    | Number of times that prompts failed to start and have subsequently restarted.                                                                                                    |  |

#### Table 8: show call prompt-mem-usage Field Descriptions

| Field                           | Description                                                                                                    |
|---------------------------------|----------------------------------------------------------------------------------------------------|
| MCs in the ivr MC sharing table | The fields below this line of text refer to each media content (prompt) currently cached in memory. In the sample output, the only cached prompt is the built-in default prompt named "NoPrompt." |
| Media Content                   | Name of the prompt, which is derived from the audio file URL (the characters after the last "/" in the URL). The address in parentheses is the memory location of the prompt.                     |
| URL                             | Location of the file for the prompt that is playing. In the case of the default prompt, NoPrompt, no URL is given.                                                                                |
| cid                             | Call identification number of the call that initiated the loading of the prompt.                                                                                                    |
| status                          | Status of the media content. The following values are possible:                                                                                                    |
|                                 | • MC_NOT_READYInitial status for media content. When the media content is successfully loaded, the status will change to MC_READY.                                                                |
|                                 | • MC_READYMedia content is loaded into memory and ready for use.                                                                                                    |
|                                 | • MC_LOAD_FAILMedia content failed to load.                                                                                                    |
| size                            | Size of the media content, in bytes.                                                                                                    |
| coding                          | Type of encoding used by the media content.                                                                                                    |
| refCount=0                      | Number of calls to which this media content is currently being streamed.                                                                                                    |

## show call resource voice stats

To display resource statistics for an H.323 gateway, use the show call resource voice stats command in privileged EXEC mode.

show call resource voice stats [{ds0|dsp}]

| Syntax Description ds |     | (Optional) Specifies the voice digital signal level zero (DS0) resource statistics information. |
|-----------------------|-----|-------------------------------------------------------------------------------------------------|
|                       | dsp | (Optional) Specifies the voice digital signal processor (DSP) resource statistics information.  |

#### **Command Modes**

L

Privileged EXEC (#)

| Command History | Release    | Modification                                                                                                    |
|-----------------|------------|----------------------------------------------------------------------------------------------------|
| -               | 12.0(5)T   | This command was introduced.                                                                                                    |
|                 | 12.1(5)XM2 | This command was integrated into Cisco IOS Release 12.1(5)XM2                                                                                                    |
|                 | 12.2(4)T   | This command was integrated into Cisco IOS Release 12.2(4)T.                                                                                                    |
|                 | 12.2(2)XB1 | This command was integrated into Cisco IOS Release into 12.2(2)XB1.                                                                                                |
|                 | 12.2(8)T   | This command was modified. Support for the Cisco AS5300,Cisco AS5350, Cisco AS5400, Cisco AS5800, and Cisco AS5850 series routers is not included in this release. |
|                 | 12.4(22)T  | This command was modified. The <b>ds0</b> and <b>dsp</b> keywords were added.                                                                                      |

**Usage Guidelines** The **show call resource voice stats** command displays the H.323 resources that are monitored when the **resource threshold** command is used to configure resource threshold reporting.

#### **Examples**

The following is sample output from the show call resource voice stats command, which shows the resource statistics for an H.323 gateway:

```
Router# show call resource voice stats

Resource Monitor - Dial-up Resource Statistics Information:

DSP Statistics:

Utilization: 0 percent

Total channels: 48

Inuse channels: 0

Disabled channels 0:

Pending channels: 0

Free channels: 48

DS0 Statistics:

Total channels: 0

Addressable channels: 0

Inuse channels: 0

Disabled channels: 0

Free channels: 0

Free channels: 0
```

The table below describes significant fields shown in this output.

| Statistic            | Definition                                                                                                    |
|----------------------|----------------------------------------------------------------------------------------------------|
| Total channels       | Number of channels physically configured for the resource.                                                                                                    |
| Inuse channels       | Number of addressable channels that are in use. This value includes all channels that either have active calls or have been reserved for testing.                                                                           |
| Disabled channels    | Number of addressable channels that are physically down or that have been disabled administratively with the <b>shutdown</b> or <b>busyout</b> command.                                                                     |
| Pending channels     | Number of addressable channels that are pending in loadware download.                                                                                                    |
| Free channels        | Number of addressable channels that are free.                                                                                                    |
| Addressable channels | Number of channels that can be used for a specific type of dialup service, such as H.323, which includes all the DS0 resources that have been associated with a voice plain old telephone service (POTS) dial plan profile. |

#### Table 9: show call resource voice stats Field Descriptions

| Related Commands | Command                            | Description                                                                                  |
|------------------|------------------------------------|----------------------------------------------------------------------------------------------|
|                  | resource threshold                 | Configures a gateway to report H.323 resource availability to the gatekeeper of the gateway. |
|                  | show call resource voice threshold | Displays the threshold configuration settings and status for an H.323 gateway.               |

# show call resource voice threshold

To display the threshold configuration settings and status for an H.323 gateway, use the **show call resource voice threshold** command in privileged EXEC mode.

show call resource voice threshold  $[{ds0 | dsp}]$ 

| Syntax Description ds0 |     | (Optional) Specifies the voice digital signal level zero (DS0) resource statistics information. |
|------------------------|-----|-------------------------------------------------------------------------------------------------|
|                        | dsp | (Optional) Specifies the voice digital signal processor (DSP) resource statistics information.  |

### **Command Modes**

Privileged EXEC (#)

| Command History | Release    | Modification                                                                  |
|-----------------|------------|-------------------------------------------------------------------------------|
|                 | 12.0(5)T   | This command was introduced.                                                  |
|                 | 12.1(5)XM2 | This command was integrated into Cisco IOS Release 12.1(5)XM2                 |
|                 | 12.2(2)XB1 | This command was integrated into Cisco IOS Release into 12.2(2)XB1.           |
|                 | 12.4(22)T  | This command was modified. The <b>ds0</b> and <b>dsp</b> keywords were added. |

**Usage Guidelines** The **show call resource voice threshold** command displays the H.323 resource thresholds that are configured with the **resource threshold** command.

#### **Examples**

The following is sample output from the show call resource voice threshold command, which shows the resource threshold settings and status for an H.323 gateway:

```
Router# show call resource voice threshold
Resource Monitor - Dial-up Resource Threshold Information:
DSO Threshold:
Client Type: h323
High Water Mark: 70
Low Water Mark: 60
Threshold State: init
DSP Threshold:
Client Type: h323
High Water Mark: 70
Low Water Mark: 60
Threshold State: low_threshold_hit
```

The table below describes the significant fields shown in the display.

#### Table 10: show call resource voice threshold Field Descriptions

| Field           | Description                                                                                                    |
|-----------------|----------------------------------------------------------------------------------------------------|
| High Water Mark | Resource-utilization level that triggers a message indicating that H.323 resource use is high. The range is 1 to 100. A value of 100 indicates that the resource is unavailable. The default is 90. |
| Low Water Mark  | Resource-utilization level that triggers a message indicating that H.323 resource use has dropped below the high-usage level. The range is 1 to 100. The default is 90.                             |

### **Related Commands**

| ls | Command                        | Description                                                                                  |
|----|--------------------------------|----------------------------------------------------------------------------------------------|
|    | resource threshold             | Configures a gateway to report H.323 resource availability to the gatekeeper of the gateway. |
|    | show call resource voice stats | Displays resource statistics for an H.323 gateway.                                           |

# show call rsvp-sync conf

To display the configuration settings for Resource Reservation Protocol (RSVP) synchronization, use the **show call rsvp-sync conf**command in privileged EXEC mode.

show call rsvp-sync conf

Syntax Description This command has no arguments or keywords.

### **Command Modes**

Privileged EXEC (#)

| Command History | Release    | Modification                                                                                                    |
|-----------------|------------|----------------------------------------------------------------------------------------------------|
|                 | 12.1(3)XI1 | This command was introduced on the Cisco 2600 series, Cisco 3600 series, Cisco 7200, Cisco MC3810, Cisco AS5300, and Cisco AS5800. |
|                 | 12.1(5)T   | This command was integrated into Cisco IOS Release 12.1(5)T.                                                                       |
|                 | 12.2(2)XB1 | This command was implemented on the Cisco AS5850.                                                                                  |
|                 | 12.2(8)T   | Support for the Cisco AS5300, Cisco AS5350, Cisco AS5400, Cisco AS5800, and Cisco AS5850 is not included in this release.          |
|                 | 12.2(11)T  | This command is supported on the Cisco AS5300, Cisco AS5350, Cisco AS5400, Cisco AS5800, and Cisco AS5850 in this release.         |

### **Examples**

The following example shows sample output from this command:

```
Router# show call rsvp-sync conf
VoIP QoS: RSVP/Voice Signaling Synchronization config:
Overture Synchronization is ON
Reservation Timer is set to 10 seconds
```

The table below describes significant fields shown in this output.

#### Table 11: show call rsvp-sync conf Field Descriptions

| Field                                  | Description                                                           |
|----------------------------------------|-----------------------------------------------------------------------|
| Overture Synchronization is ON         | Indicates whether RSVP synchronization is enabled.                    |
| Reservation Timer is set to xx seconds | Number of seconds for which the RSVP reservation timer is configured. |

| Related Commands | Command         | Description                                                                  |
|------------------|-----------------|------------------------------------------------------------------------------|
|                  | call rsvp -sync | Enables synchronization between RSVP and the H.323 voice signaling protocol. |

| Command                      | Description                                                    |
|------------------------------|----------------------------------------------------------------|
| call rsvp -sync resv-timer   | Sets the timer for RSVP reservation setup.                     |
| debug call rsvp -sync events | Displays the events that occur during RSVP synchronization.    |
| show call rsvp -sync stats   | Displays statistics for calls that attempted RSVP reservation. |

# show call rsvp-sync stats

To display statistics for calls that attempted Resource Reservation Protocol (RSVP) reservation, use the **show** call rsvp-sync stats command in privileged EXEC mode.

show call rsvp-sync stats

Syntax Description This command has no arguments or keywords.

### **Command Modes**

**Command Histo** 

Privileged EXEC (#)

| ry | Release    | Modification                                                  |
|----|------------|---------------------------------------------------------------|
|    | 12.1(3)XI1 | This command was introduced.                                  |
|    | 12.1(5)T   | This command was integrated into Cisco IOS Release 12.1(5)T.  |
|    | 12.2(2)XB1 | This command was implemented on the Cisco AS5850.             |
|    | 12.2(11)T  | This command was integrated into Cisco IOS Release 12.2(11)T. |

#### **Examples**

The following example shows sample output from this command:

```
Router# show call rsvp-sync stats
VoIP QoS:Statistics Information:
Number of calls for which QoS was initiated : 18478
Number of calls for which QoS was torn down : 18478
Number of calls for which Reservation Success was notified : 0
Total Number of PATH Errors encountered : 0
Total Number of RESV Errors encountered : 0
Total Number of Reservation Timeouts encountered : 0
```

The table below describes significant fields shown in this output.

Table 12: show call rsvp-sync stats Field Descriptions

| Field                                                      | Description                                                                 |
|------------------------------------------------------------|-----------------------------------------------------------------------------|
| Number of calls for which QoS was initiated                | Number of calls for which RSVP setup was attempted.                         |
| Number of calls for which QoS was torn down                | Number of calls for which an established RSVP reservation was released.     |
| Number of calls for which Reservation Success was notified | Number of calls for which an RSVP reservation was successfully established. |
| Total Number of PATH Errors encountered                    | Number of path errors that occurred.                                        |
| Total Number of RESV Errors encountered                    | Number of reservation errors that occurred.                                 |

| Field                                            | Description                                                                                           |
|--------------------------------------------------|----------------------------------------------------------------------------------------------------|
| Total Number of Reservation Timeouts encountered | Number of calls in which the reservation setup was not complete before the reservation timer expired. |

### **Related Commands**

| 6 | Command                      | Description                                                                  |
|---|------------------------------|------------------------------------------------------------------------------|
|   | call rsvp -sync              | Enables synchronization between RSVP and the H.323 voice signaling protocol. |
|   | call rsvp -sync resv-timer   | Sets the timer for RSVP reservation setup.                                   |
|   | debug call rsvp -sync events | Displays the events that occur during RSVP synchronization.                  |
|   | show call rsvp -sync conf    | Displays the RSVP synchronization configuration.                             |

# show call spike status

To display the configured call spike threshold and statistics for incoming calls, use the **show call spike status** command in privileged EXEC mode.

show call spike status [dial-peer tag]

| Syntax Description | dial-peer | (Optional) Displays configuration information for a dial peer.                        |
|--------------------|-----------|---------------------------------------------------------------------------------------|
|                    | tag       | (Optional) Specifies the dial peer identifying number. Range is from 1 to 2147483647. |

### **Command Modes**

Privileged EXEC (#)

| Command History | Release    | Modification                                                                                                    |
|-----------------|------------|----------------------------------------------------------------------------------------------------|
|                 | 12.2(2)XA  | This command was introduced.                                                                                                    |
|                 | 12.2(4)T   | This command was integrated into Cisco IOS Release 12.2(4)T. This command was not supported on the Cisco AS5300, Cisco AS5350, and Cisco AS5400 in this release.    |
|                 | 12.2(2)XB1 | This command was implemented on the Cisco AS5850.                                                                                                    |
|                 | 12.2(4)XM  | This command was implemented on the Cisco 1750 and Cisco 1751. This command was not supported on any other platforms in this release.                               |
|                 | 12.2(8)T   | This command was implemented on the Cisco 7200 series. Support for the Cisco AS5300, Cisco AS5350, Cisco AS5400, and Cisco AS5850 was not included in this release. |
|                 | 12.2(11)T  | Support for the Cisco AS5300, Cisco AS5350, Cisco AS5400, and Cisco AS5850 was added in this release.                                                               |
|                 | 15.1(3)T   | This command was modified. The output fields of the command were modified to include the output at the dial peer level.                                             |

### **Examples**

The following is sample output from this command:

```
Router# show call spike status
Call Spiking:Configured
Call spiking :NOT TRIGGERED
total call count in sliding window ::20
```

The table below describes the significant fields shown in the display.

Table 13: show call spike status Field Descriptions

| Field        | Description                                           |
|--------------|-------------------------------------------------------|
| Call Spiking | Current enabled state of call spiking.                |
| Call Spiking | Details if the call spiking limit has been triggered. |

| Field                              | Description                                  |
|------------------------------------|----------------------------------------------|
| total call count in sliding window | Number of calls during the spiking interval. |

Router#show call spike status dial-peer 400TAGCONFIGSPIKED TOTAL REJECTED CALLSREJECTED CALLS400YESNO40

The table below describes the significant fields shown in the display.

#### Table 14: show call spike status (dial peer) Field Descriptions

| Field                | Description                                                                                                    |
|----------------------|----------------------------------------------------------------------------------------------------|
| TAG                  | Dial peer tag.                                                                                                    |
| CONFIG               | Displays if the call spike command has been configured.                                                            |
| SPIKED               | Details if the call spiking limit has been triggered.                                                              |
| TOTAL REJECTED CALLS | Displays the number of calls rejected due to a call spike in the dial peer.                                        |
| REJECTED CALLS       | Displays the number of calls rejected when the call spike was triggered until the call spike control was released. |

### **Related Commands**

| Command    | Description                                                                     |
|------------|---------------------------------------------------------------------------------|
| call spike | Configures the limit for the number of incoming calls in a short period of time |

# show call threshold

To display enabled triggers, current values for configured triggers, and the number of application programming interface (API) calls that were made to global and interface resources, use the **show call threshold** command in privileged EXEC mode.

show call threshold {config | status [unavailable] | stats}

| Syntax Description | config      | Displays the current threshold configuration.                                           |
|--------------------|-------------|-----------------------------------------------------------------------------------------|
|                    | status      | Displays the status of all configured triggers and whether or not the CPU is available. |
|                    | unavailable | (Optional) Displays the status for all unavailable resources.                           |
|                    | stats       | Displays statistics for API calls; that is, the resource-based measurement.             |

### **Command Modes**

Privileged EXEC (#)

| Command History | Release    | Modification                                                                                                    |
|-----------------|------------|----------------------------------------------------------------------------------------------------|
|                 | 12.2(2)XA  | This command was introduced.                                                                                                    |
|                 | 12.2(4)T   | This command was integrated into Cisco IOS Release 12.2(4)T. This command is not supported on the Cisco AS5300, Cisco AS5350, and Cisco AS5400 platforms in this release. |
|                 | 12.2(2)XB1 | This command was implemented on the Cisco AS5850.                                                                                                    |
|                 | 12.2(4)XM  | This command was implemented on the Cisco 1750 and Cisco 1751. This command is not supported on any other platforms in this release.                                      |
|                 | 12.2(8)T   | This command was implemented on the Cisco 7200 series. Support for the Cisco AS5300, Cisco AS5350, Cisco AS5400, and Cisco AS5850 is not included in this release.        |
|                 | 12.2(11)T  | This command was implemented on the Cisco AS5300, Cisco AS5350, Cisco AS5400, and Cisco AS5850.                                                                           |
|                 | 15.2(2)T   | This command was modified. The output was modified to display the configured bandwidth threshold, bandwidth availability, and call admission control statistics.          |

### **Examples**

The following is sample output from the **show call threshold config** command:

Router# show call threshold config

| Some resource<br>CPU_AVG inte | polling interva<br>rval: 60 | 11:   |     |      |            |
|-------------------------------|-----------------------------|-------|-----|------|------------|
| Memory inter                  | val: 5                      |       |     |      |            |
| IF                            | Туре                        | Value | Low | High | Enable     |
|                               |                             |       |     |      |            |
| Serial3/1:23                  | int-calls                   | 0     | 107 | 107  | N/A        |
| N/A                           | cpu-avg                     | 0     | 70  | 90   | busy&treat |

The following is sample output from the show call threshold status command:

Router# show call threshold status

| Status | IF  | Туре        | Value | Low | High | Enable  |
|--------|-----|-------------|-------|-----|------|---------|
|        |     |             |       |     |      |         |
| Avail  | N/A | total-calls | 0     | 5   | 5000 | busyout |
| Avail  | N/A | cpu-avg     | 0     | 5   | 65   | busyout |

The following is sample output from the show call threshold status unavailable command:

```
Router# show call threshold status unavailable
```

| IF          | Type       | 7         | Valu | le  | Low     | High  | Enable |
|-------------|------------|-----------|------|-----|---------|-------|--------|
| Unavailable | configured | resources | at   | the | current | time: |        |

The following is sample output from the show call threshold stats command:

```
Router# show call threshold stats
Total resource check: 0
```

```
successful: 0
failed: 0
```

The table below describes significant fields shown in this output.

Table 15: show call threshold Field Descriptions

| Field            | Description                                                            |
|------------------|------------------------------------------------------------------------|
| CPU_AVG interval | Interval of configured trigger CPU_AVG.                                |
| Memory interval  | Interval of configured trigger Memory.                                 |
| IF               | Interface type and number.                                             |
| Туре             | Type of resource.                                                      |
| Value            | Value of a call that is to be matched against low and high thresholds. |
| Low              | Low threshold.                                                         |
| High             | High threshold.                                                        |
| Enable           | Shows if busyout and the <b>call treatment</b> command are enabled.    |

### **Related Commands**

| Command                      | Description                                              |
|------------------------------|----------------------------------------------------------|
| call threshold               | Enables a resource and defines associated parameters.    |
| call threshold poll-interval | Enables a polling interval threshold for CPU or memory.  |
| clear call threshold         | Clears enabled triggers and their associated parameters. |

# show call treatment

To display the call-treatment configuration and statistics for handling the calls on the basis of resource availability, use the **show call treatment** command in privileged EXEC mode.

show call treatment {config | stats}

| Syntax Description | config | Displays the call treatment configuration.                                        |
|--------------------|--------|-----------------------------------------------------------------------------------|
|                    | stats  | Displays statistics for handling the calls on the basis of resource availability. |

### **Command Modes**

Privileged EXEC (#)

| Command History | Release    | Modification                                                                                                    |
|-----------------|------------|----------------------------------------------------------------------------------------------------|
|                 | 12.2(2)XA  | This command was introduced.                                                                                                    |
|                 | 12.2(4)T   | This command was integrated into Cisco IOS Release 12.2(4)T. This command was not supported on the Cisco AS5300, Cisco AS5350, and Cisco AS5400 in this release.   |
|                 | 12.2(2)XB1 | This command was implemented on the Cisco AS5850.                                                                                                    |
|                 | 12.2(4)XM  | This command was implemented on the Cisco 1750 and Cisco 1751. This command was not supported on any other platforms in this release.                              |
|                 | 12.2(8)T   | This command was implemented on the Cisco 7200 series. Support for the Cisco AS5300, Cisco AS5350, Cisco AS5400, and Cisco AS5850 is not included in this release. |
|                 | 12.2(11)T  | This command is supported on the Cisco AS5300, Cisco AS5350, Cisco AS5400, and Cisco AS5850 in this release.                                                       |

### **Examples**

The following is sample output from thiscommand:

Router# show call treatment config

Call Treatment Config ------Call treatment is OFF. Call treatment action is: Reject Call treatment disconnect cause is: no-resource Call treatment ISDN reject cause-code is: 41

The table below describes significant fields shown in this output.

Table 16: show call treatment config Field Descriptions

| Field              | Description                                |
|--------------------|--------------------------------------------|
| Call treatment is: | State of call treatment, either ON or OFF. |

| Field                                     | Description                                 |
|-------------------------------------------|---------------------------------------------|
| Call treatment action is:                 | Action trigger assigned for call treatment. |
| Call treatment disconnect cause is:       | Reason for disconnect.                      |
| Call treatment ISDN reject cause-code is: | Reject code number assigned.                |

The following is sample output from the **show call treatment**command:

```
Router# show call treatment stats
Call Treatment Statistics
_____
Total Calls by call treatment: 0
Calls accepted by call treatment: 0
Calls rejected by call treatment: \ensuremath{\texttt{0}}
Reason
            Num. of calls rejected
              -----
_____
cpu-5sec: 0
             0
cpu-avg:
total-mem:
              0
io-mem:
             0
proc-mem:
             0
total-calls:
              0
```

The table below describes significant fields shown in this output.

| Table | 17: sha | ow call | treatment | stats Fiel | d I | Descriptions |
|-------|---------|---------|-----------|------------|-----|--------------|
|-------|---------|---------|-----------|------------|-----|--------------|

| Field                             | Description                                                     |
|-----------------------------------|-----------------------------------------------------------------|
| Total Calls by call treatment:    | Number of calls received and treated.                           |
| Calls accepted by call treatment: | Calls that passed treatment parameters.                         |
| Calls rejected by call treatment: | Calls that failed treatment parameters.                         |
| cpu-5sec                          | Number of calls rejected for failing the cpu-5sec parameter.    |
| cpu-avg                           | Number of calls rejected for failing the cpu-avg parameter.     |
| total-mem                         | Number of calls rejected for failing the total-mem parameter.   |
| io-mem                            | Number of calls rejected for failing the io-mem parameter.      |
| proc-mem                          | Number of calls rejected for failing the proc-mem parameter.    |
| total-calls                       | Number of calls rejected for failing the total-calls parameter. |

### **Related Commands**

| Command               | Description                                                                       |  |
|-----------------------|-----------------------------------------------------------------------------------|--|
| call treatment on     | Enables call treatment to process calls when local resources are unavailable.     |  |
| call treatment action | Configures the action that the router takes when local resources are unavailable. |  |

| Command                    | Description                                                                                    |
|----------------------------|------------------------------------------------------------------------------------------------|
| call treatment cause-code  | Specifies the reason for the disconnection to the caller when local resources are unavailable. |
| call treatment isdn-reject | Specifies the rejection cause-code for ISDN calls when local resources are unavailable.        |
| clear call treatment stats | Clears the call-treatment statistics.                                                          |

## show call-router routes

To display the routes cached in the current border element (BE), use the show call-router routes in EXEC mode.

### show call-router routes [{static | dynamic | all}]

| Syntax Description | static  | Descriptors provisioned on the border element. |
|--------------------|---------|------------------------------------------------|
|                    | dynamic | Dynamically learned descriptors.               |
|                    | all     | Both static and dynamic descriptors.           |

Command Default

EXEC (#)

All

### **Command History**

**Command Modes** 

| Release    | Modification                                                  |
|------------|---------------------------------------------------------------|
| 12.2(2)XA  | This command was introduced.                                  |
| 12.2(4)T   | This command was integrated into Cisco IOS Release 12.2(4)T.  |
| 12.2(2)XB1 | This command was implemented on the Cisco AS5850.             |
| 12.2(11)T  | This command was integrated into Cisco IOS Release 12.2(11)T. |

#### Examples

The following example is sample output from this command.

```
Router# show call-router routes
Static Routes:
_____
 DescriptorID= 6561676C650000000000000000000A
 lastChanged = 19930301063311
  IP addr :port Prefix
  172.18.195.64 :2099
                             5553122
Dynamic Routes:
  _____
 DescriptorID= 506174726F6E6F75730000000000002
 lastChanged = 19930228190012
  IP addr
                             Prefix
                :port
  172.18.195.65 :2099
                             310
 DescriptorID= 506174726F6E6F75730000000000003
 lastChanged = 19930228190012
  IP addr :port
172.18.195.65 :2099
                             Prefix
                            555301
 DescriptorID= 506174726F6E6F757300000000000004
 lastChanged = 19930228190012
  IP addr
                 :port
                          Prefix
  172.18.195.65
                 :2099
                             555302
DescriptorID= 506174726F6E6F75730000000000005
 lastChanged = 19930228190012
```

```
IP addr :port Prefix

172.18.195.65 :2099 818

DescriptorID= 506174726F6E6F75730000000000001

lastChanged = 19930228190012

IP addr :port Prefix

172.18.195.65 :2099 1005
```

Field descriptions should be self-explanatory.

| Related Commands | Command                  | Description                                                     |
|------------------|--------------------------|-----------------------------------------------------------------|
|                  | show call-router active  | Displays active call information for a voice call in progress.  |
|                  | show call-router history | Displays the VoIP call-history table.                           |
|                  | show call-router status  | Displays the Annex G BE status.                                 |
|                  | show dial-peer voice     | Displays configuration information for dial peers.              |
|                  | show num-exp             | Displays how the number expansions are configured in VoIP.      |
|                  | show voice port          | Displays configuration information about a specific voice port. |

# show call-router status

To display the Annex G border element status, use the **show call-router status** command in user EXEC mode.

show call-router status [neighbors]

|  | Syntax Description | neighbors | (Optional) Displays the neighbor border element status. |
|--|--------------------|-----------|---------------------------------------------------------|
|--|--------------------|-----------|---------------------------------------------------------|

### **Command Modes**

User EXEC (#)

| Command History | Release    | Modification                                                                                                   |
|-----------------|------------|----------------------------------------------------------------------------------------------------|
|                 | 12.2(2)XA  | This command was introduced.                                                                                   |
|                 | 12.2(4)T   | This command was integrated into Cisco IOS Release 12.2(4)T.                                                   |
|                 | 12.2(2)XB1 | This command was implemented on the Cisco AS5850.                                                              |
|                 | 12.2(11)T  | This command was integrated into Cisco IOS Release 12.2(11)T and modified to add the <b>neighbors</b> keyword. |

### **Examples**

The following example displays the Annex G border element status. Note that the example shows the status for two neighbors.:

Router# show call-router status neighbors ANNEX-G CALL ROUTER STATUS:
```
Current Active Calls : 0

Retry Period : 600 SEC

Retry Window : 3600 MIN

Service Relationship Status: ACTIVE

Inbound Service Relationship : DOWN

Service ID : (none)

TTL : 1200 SEC

Outbound Service Relationship : DOWN

Service ID : (none)

TTL : (none)

Retry interval : 120 SEC (0 until next attempt)
```

The table below describes significant fields shown in this output.

Table 18: show call-router status Field Descriptions

| Field                         | Description                                                                                                    |
|-------------------------------|----------------------------------------------------------------------------------------------------|
| Border Element ID Tag         | Identifier for the border element.                                                                                                    |
| Border Element State          | Indicates if the border element is running.                                                                                                    |
| Border Element Local IP       | Local IP address of the border element.                                                                                                    |
| Advertise Policy              | Type of descriptors that the border element advertises to its neighbors.<br>Default is <b>static</b> . Other values are <b>dynamic</b> and <b>all</b> .                    |
| Hopcount Value                | Maximum number of border element hops through which an address resolution request can be forwarded. Default is 7.                                                          |
| Descriptor TTL                | Time-to-live value, or the amount of time, in seconds, for which a route from a neighbor is considered valid. Range is from 1 to 2147483647. Default is 1800 (30 minutes). |
| Access Policy                 | Requires that a neighbor be explicitly configured for requests to be accepted.                                                                                             |
| Local Neighbor ID             | Domain name reported in service relationships.                                                                                                    |
| Service Relationship Status   | Service relationship between two border elements is active.                                                                                                    |
| Inbound Service Relationship  | Inbound time-to-Live (TTL) value in number of seconds. Range is from 1 to 4294967295.                                                                                      |
| Outbound Service Relationship | Specifies the amount of time, in seconds, to establish the outbound relationship. Range is from 1 to 65535.                                                                |
| Retry interval                | Retry value between delivery attempts, in number of seconds. Range is from 1 to 3600.                                                                                      |

| Related | Commands |
|---------|----------|
|---------|----------|

| Command      | Description                                                                           |
|--------------|---------------------------------------------------------------------------------------|
| advertise    | Controls the type of descriptors that the border element advertises to its neighbors. |
| call -router | Enables the Annex G border element configuration commands.                            |

| Command  | Description                                                                                                    |
|----------|----------------------------------------------------------------------------------------------------|
| hopcount | Specifies the maximum number of border element hops through which an address resolution request can be forwarded.                                           |
| local    | Defines the local domain, including the IP address and port border elements that the border element should use for interacting with remote border elements. |
| shutdown | Shuts down the Annex G border element.                                                                                                    |
| ttl      | Sets the expiration timer for advertisements.                                                                                                    |

## show ccm-manager

To display a list of Cisco CallManager servers and their current status and availability, use the **show ccm-manager** command in privileged EXEC mode.

 $show \ ccm-manager \ [\{backhaul | config-download | fallback-mgcp | hosts | music-on-hold | redundancy | download-tones \ [\{c1 | c2\}]\}]$ 

| Syntax Description | baakhaul               | (Ontional) Displays information about the healthout link                                                                                                    |
|--------------------|------------------------|----------------------------------------------------------------------------------------------------|
| oyntax bosonption  | Dackilaui              | (Optional) Displays information about the backhaut link.                                                                                                    |
|                    | config-download        | (Optional) Displays information about the status of Media Gateway Control<br>Protocol (MGCP) and Skinny Client Control Protocol (SCCP) configuration<br>download.                                            |
|                    | fallback-mgcp          | (Optional) Displays the status of the MGCP gateway fallback feature.                                                                                                    |
|                    | hosts                  | (Optional) Displays a list of each configured Cisco CallManager server in the network, together with its operational status and host IP address.                                                             |
|                    | music-on-hold          | (Optional) Displays information about all the multicast music-on-hold (MOH) sessions in the gateway at any given point in time.                                                                              |
|                    | redundancy             | (Optional) Displays failover mode and status information for hosts, including<br>the redundant link port, failover interval, keepalive interval, MGCP traffic time,<br>switchover time, and switchback mode. |
|                    | download-tones c1   c2 | (Optional) Displays custom tones downloaded to the gateway. The custom tone value of c1 or c2 specifies which tone information to display.                                                                   |

**Command Default** If none of the optional keywords is specified, information related to all keywords is displayed.

## **Command Modes**

Privileged EXEC (#)

## **Command History**

| Release    | Modification                                                                                                    |
|------------|----------------------------------------------------------------------------------------------------|
| 12.1(3)T   | This command was introduced on the Cisco CallManager Version 3.0 and Cisco VG200.                                                                                                    |
| 12.2(2)XA  | This command was implemented on the Cisco 2600 series and Cisco 3600 series.                                                                                                    |
| 12.2(2)XN  | This command was modified to provide enhanced MGCP voice gateway interoperability to Cisco CallManager Version 3.1 for the Cisco 2600 series, Cisco 3600 series, and Cisco VG200.                                                    |
| 12.2(11)T  | This command was integrated into Cisco IOS Release 12.2(11) and the Cisco CallManager Version 3.2. It was implemented on the Cisco IAD2420 series.                                                                                   |
| 12.2(15)ZJ | The download-tones [ c1   c2 ] keywords were added for the following platforms: Cisco 2610XM, Cisco 2611XM, Cisco 2620XM, Cisco 2621XM, Cisco 2650XM, Cisco 2651XM, Cisco 2691, Cisco 3640A, Cisco 3660, Cisco 3725, and Cisco 3745. |
| 12.3(4)T   | The keywords were integrated into Cisco IOS Release 12.3(4)T.                                                                                                    |

|                  | Release Modification                                                                                                    |                                                                                                    |          |          |                |               |           |                |               |               |               |        |                        |          |          |        |
|------------------|----------------------------------------------------------------------------------------------------|----------------------------------------------------------------------------------------------------|----------|----------|----------------|---------------|-----------|----------------|---------------|---------------|---------------|--------|------------------------|----------|----------|--------|
|                  | 12.3(14)T New output was added relating to SCCP autoconfiguration.                                                                                                    |                                                                                                    |          |          |                |               |           |                |               |               |               |        |                        |          |          |        |
|                  | 12.4(15)XY                                                                                                    | The disp                                                                                                    | lay      | outŗ     | out was        | modi          | fied to   | inclu          | de the        | numb          | er of ]       | FTP    | downlo                 | ad failu | res allo | wed.   |
| Usage Guidelines | Use the <b>show ccm-manager config-download</b> command to determine the status of Cisco Unified Communications Manager servers and the automatic download information and statistics. |                                                                                                    |          |          |                |               |           |                |               |               |               |        |                        |          |          |        |
| Examples         | The following<br>tone 1, Hong                                                                                                    | The following sample output shows the configured amplitudes, frequencies, and cadences of custom tone 1, Hong Kong:                                                                                                    |          |          |                |               |           |                |               |               |               |        |                        |          |          |        |
|                  | Router# <b>sho</b><br>!<br>Custom Tone<br>Pulse dial:<br>Dual Tone D<br>(optional)                                                                                                    | Router# <b>show ccm-manager download-tones c1</b><br>!<br>Custom Tone 1 : Hong Kong<br>Pulse dial:normal, Percent make:35%, DTMF low Amp.= 65424, high Amp.= 65446, Pcm:u-Law<br>FXS FXO E&M FXS FXO E&M<br>Dual Tone DR NF FOF FOS AOF AOF AOF AOS AOS AOS ONTF OFTF ONTS OFTS ONTT OFTT ONT4 OFT4 |          |          |                |               |           |                |               |               |               |        |                        |          |          |        |
|                  | BUSY 0 2 4<br>RING BACK                                                                                                    | 80 620 -                                                                                                    | 120<br>0 | -12<br>2 | 20 -120<br>440 | ) -12(<br>520 | -120      | 0 -120<br>-120 | 0 500<br>-120 | 500 (<br>-120 | 0 0 0<br>-120 | 0 0 0  | 2010 - 20<br>20<br>400 | 200      | 400      | 3000   |
|                  | -<br>CONGESTION                                                                                                    |                                                                                                    | 0        | 2        | 480            | 620           | -200      | -200           | -200          | -240          | -240          | -240   | 250                    | 250      | 0        | 0      |
|                  | NUMBER_UNOB                                                                                                    | TAINABLE                                                                                                    | 0        | 2        | 480            | 620           | -120      | -120           | -120          | -120          | -120          | -120   | 65535                  | 0        | 0        | 0      |
|                  | DIAL_TONE                                                                                                    |                                                                                                    | 0        | 2        | 350            | 440           | -150      | -150           | -150          | -150          | -150          | -150   | 65535                  | 0        | 0        | 0      |
|                  | DIAL_TONE2                                                                                                    |                                                                                                    | 0        | 2        | 350            | 440           | -150      | -150           | -150          | -150          | -150          | -150   | 65535                  | 0        | 0        | 0      |
|                  | OUT_OF_SERV                                                                                                    | ICE                                                                                                    | 0        | 1        | 950            | 0             | -150      | -150           | -150          | 0             | 0             | 0      | 330                    | 330      | 0        | 0      |
|                  | ADDR_ACK                                                                                                    |                                                                                                    | 0        | 1        | 600            | 0             | -240      | -240           | -240          | 0             | 0             | 0      | 125                    | 125      | 125      | 65535  |
|                  | DISCONNECT                                                                                                    |                                                                                                    | 0        | 1        | 600            | 0             | -150      | -150           | -150          | 0             | 0             | 0      | 330                    | 330      | 330      | 65535  |
|                  | OFF_HOOK_NO                                                                                                    | TICE                                                                                                    | 0        | 2        | 1400           | 2040          | -240      | -240           | -240          | -240          | -240          | -240   | 100                    | 100      | 0        | 0      |
|                  | OFF_HOOK_AL                                                                                                    | ERT                                                                                                    | 0        | 2        | 1400           | 2040          | -240      | -240           | -240          | -240          | -240          | -240   | 100                    | 100      | 0        | 0      |
|                  | WAITING                                                                                                    |                                                                                                    | 0        | 0        | 0              | 0             | 0         | 0              | 0             | 0             | 0             | 0      | 0                      | 0        | 0        | 0      |
|                  | CONFIRM                                                                                                    |                                                                                                    | 0        | 0        | 0              | 0             | 0         | 0              | 0             | 0             | 0             | 0      | 0                      | 0        | 0        | 0      |
|                  | CNFWRN_J                                                                                                    |                                                                                                    | 0        | 1        | 950            | 0             | -170      | -170           | -190          | 0             | 0             | 0      | 100                    | 100      | 100      | 65535  |
|                  | CNFWRN_D                                                                                                    |                                                                                                    | 0        | 1        | 600            | 0             | -170      | -170           | -190          | 0             | 0             | 0      | 100                    | 100      | 100      | 65535  |
|                  | STUTT_DIALT                                                                                                    | ONE                                                                                                    | 0        | 2        | 350            | 440           | -150      | -150           | -150          | -150          | -150          | -150   | 100                    | 100      | 100      | 100    |
|                  | PERM_SIG_TO<br>WAITING1                                                                                                    | 0 65535<br>NE                                                                                                    | 0<br>0   | 1<br>0   | 480<br>0       | 0<br>0        | -170<br>0 | -170<br>0      | -170<br>0     | 0<br>0        | 0<br>0        | 0<br>0 | 65535<br>0             | 0<br>0   | 0<br>0   | 0<br>0 |
|                  | WAITING2                                                                                                    |                                                                                                    | 0        | 0        | 0              | 0             | 0         | 0              | 0             | 0             | 0             | 0      | 0                      | 0        | 0        | 0      |
|                  | WAITING3                                                                                                    |                                                                                                    | 0        | 0        | 0              | 0             | 0         | 0              | 0             | 0             | 0             | 0      | 0                      | 0        | 0        | 0      |
|                  | WAITING4                                                                                                    |                                                                                                    | 0        | 0        | 0              | 0             | 0         | 0              | 0             | 0             | 0             | 0      | 0                      | 0        | 0        | 0      |
|                  | MSGWAIT IND                                                                                                    |                                                                                                    | 0        | 0        | 0              | 0             | 0         | 0              | 0             | 0             | 0             | 0      | 0                      | 0        | 0        | 0      |

| OFF_HOOK_WARN                              | 0 0                | 0                 | 0            | 0                                                                                                    | 0     | 0      | 0      | 0 0    | 0       | 0     | 0                                        | 0      |
|--------------------------------------------|--------------------|-------------------|--------------|----------------------------------------------------------------------------------------------------|-------|--------|--------|--------|---------|-------|------------------------------------------|--------|
| Sequence Tone<br>C40FT F1C2 F2C2           | DR NF<br>F1C3      | F1C1<br>F2C3      | F2C1<br>F1C4 | AOF<br>F2C4                                                                                                    | AOS   | Clont  | C10F1  | C2ONT  | C20FT   | C3ONT | C3OFT                                    | C40NT  |
| INTERCEPT                                  | 0 0                | 0                 | 0            | 0                                                                                                    | 0     | (      | C      | 0      | 0 (     | 0     | 0 (                                      | 0      |
| TONE ON HOLD                               | 0 0                | 0                 | 0            | 0                                                                                                    | 0     | (      | C      | 0      | 0 (     | 0     | 0 (                                      | 0      |
| NO CIRCUIT                                 | 0 0                | 0                 | 0            | 0                                                                                                    | 0     | (      | C      | 0      | 0 (     | 0     | 0 (                                      | 0      |
| Legend:                                    |                    |                   |              |                                                                                                    |       |        |        |        |         |       |                                          |        |
| DR: direction NF: nu<br>amplitude of<1st,2 | umber c<br>2nd,3rc | of freq<br>d,4th> | uency F      | °O <f,s,< td=""><td>T,4&gt;:</td><td>freque</td><td>ncy of</td><td>&lt;1st,2</td><td>nd,3rd,</td><td>,4th&gt;</td><td>AO<f,s< td=""><td>,T,4&gt;:</td></f,s<></td></f,s,<> | T,4>: | freque | ncy of | <1st,2 | nd,3rd, | ,4th> | AO <f,s< td=""><td>,T,4&gt;:</td></f,s<> | ,T,4>: |

FOF<1-4>: frequency of 1st, cadence<1-4> FOS<1-4>: frequency of 2nd, cadence<1-4> RCT<1-4>: repeat count for cadence<1-4> F(1-4>C<1-4> : frequency<1-4> of cadence<1-4> C<1-4>ONT: cadence<1-4> on time C<1-4>OFT: cadence<1-4> off time

The three tables below and give descriptions of significant fields once the tones are automatically downloaded to the gateway.

| Field         | Description                              |
|---------------|------------------------------------------|
| Percent make  | Pulse ratio in percentage of make.       |
| DTMF low Amp. | Low frequency level.                     |
| high Amp.     | High frequency level.                    |
| Pcm           | Pulse Code Modulation (mu-law or a-law). |

Table 19: show ccm-manager download-tones Significant Output Fields

Table 20: show ccm-manager download-tones Output Fields for Dual Tones

| Field of Dual Tone | Description                                                                                                 |
|--------------------|----------------------------------------------------------------------------------------------------|
| DR                 | Direction to PSTN (0) or Packet Network (1).                                                                |
| NF                 | Number of Frequency (from 1 to 4).                                                                          |
| FOF                | Frequency of First component (in Hz).                                                                       |
| FXS AOF            | Amplitude of First component (from 1 to $65535 = +3 \text{ dBm0}$ ) for the foreign exchange station (FXS). |
| FXO AOF            | Amplitude of First component (from 1 to $65535 = +3 \text{ dBm0}$ ) for the foreign exchange office (FXO).  |
| E&M AOF            | Amplitude of First component (from 1 to $65535 = +3 \text{ dBm0}$ ) for the recEive and transMit (E&M).     |
| FXS AOS            | Amplitude of Second component (from 1 to $65535 = +3 \text{ dBm0}$ ) for the FXS.                           |
| FXO AOS            | Amplitude of Second component (from 1 to $65535 = +3 \text{ dBm0}$ ) for the FXO.                           |
| E&M AOS            | Amplitude of Second component (from 1 to $65535 = +3 \text{ dBm0}$ ) for the E&M.                           |
| ONTF               | On time; time the tone is generated (milliseconds) for the first frequency.                                 |
| OFTF               | Off time; silence time (milliseconds) for the first frequency.                                              |

| Field of Dual Tone | Description                                                                  |
|--------------------|------------------------------------------------------------------------------|
| ONTS               | On time; time the tone is generated (milliseconds) for the second frequency. |
| OFTS               | Off time; silence time (milliseconds) for the second frequency.              |
| ONTT               | On time; time the tone is generated (milliseconds) for the third frequency.  |
| OFTT               | Off time; silence time (milliseconds) for the third frequency.               |
| ONT4               | On time; time the tone is generated (milliseconds) for the fourth frequency. |
| OFT4               | Off time; silence time (milliseconds) for the fourth frequency.              |
| FOF2               | Frequency of First component for the second cadence.                         |
| FOS2               | Frequency of Second component for the second cadence.                        |
| FOF3               | Frequency of First component for the third cadence.                          |
| FOS3               | Frequency of Second component for the third cadence.                         |
| FOF4               | Frequency of First component for the fourth cadence.                         |
| FOS4               | Frequency of Second component for the fourth cadence.                        |
| FOT                | Frequency of Third component (in Hertz).                                     |
| FO4                | Frequency of Fourth component (in Hertz).                                    |
| AOT                | Amplitude of Third component (from 1 to $65535 = +3 \text{ dBm0}$ ).         |
| AO4                | Amplitude of Fourth component (from 1 to $65535 = +3 \text{ dBm0}$ ).        |
| RCT1               | Number of repeat for the first cadence.                                      |
| RCT2               | Number of repeat for the second cadence.                                     |
| RCT3               | Number of repeat for the third cadence.                                      |
| RCT4               | Number of repeat for the fourth cadence.                                     |

Table 21: show ccm-manager download-tones Output Fields for Sequence Tones

| Field of Sequence Tone | Description                                     |
|------------------------|-------------------------------------------------|
| DR                     | Direction to PSTN (0) or Packet Network (1).    |
| NF                     | Number of Frequency (from 1 to 4).              |
| F1C1                   | Frequency 1 of Cadence 1.                       |
| F2C1                   | Frequency 2 of Cadence 1.                       |
| AOF                    | Amplitude of First component (from 1 to 65535). |

| Field of Sequence Tone | Description                                      |
|------------------------|--------------------------------------------------|
| AOS                    | Amplitude of Second component (from 1 to 65535). |
| C1ONT                  | Cadence 1 On Time.                               |
| C1OFT                  | Cadence 1 Off Time.                              |
| C2ONT                  | Cadence 2 On Time.                               |
| C2OFT                  | Cadence 2 Off Time.                              |
| C3ONT                  | Cadence 3 On Time.                               |
| C3OFT                  | Cadence 3 Off Time.                              |
| C4ONT                  | Cadence 4 On Time.                               |
| C4OFT                  | Cadence 4 Off Time.                              |
| F1C2                   | Frequency 1 of Cadence 2.                        |
| F2C2                   | Frequency 2 of Cadence 2.                        |
| F1C3                   | Frequency 1 of Cadence 3.                        |
| F2C3                   | Frequency 2 of Cadence 3.                        |
| F1C4                   | Frequency 1 of Cadence 4.                        |
| F2C4                   | Frequency 2 of Cadence 4.                        |

The following is sample output from the **show ccm-manager** command for displaying the status and availability of both the primary and the backup Cisco Unified Communications Manager server:

#### Router# show ccm-manager

| MGCP Domain Name: Router2821.ci | sco.com                                          |
|---------------------------------|--------------------------------------------------|
| Priority Status                 | Host                                             |
| Primary Registered              | 10.78.236.222                                    |
| First Backup None               |                                                  |
| Second Backup None              |                                                  |
| Current active Call Manager:    | 10.78.236.222                                    |
| Backhaul/Redundant link port:   | 2428                                             |
| Failover Interval:              | 30 seconds                                       |
| Keepalive Interval:             | 15 seconds                                       |
| Last keepalive sent:            | 21:48:37 UTC Nov 4 2007 (elapsed time: 00:00:15) |
| Last MGCP traffic time:         | 21:48:51 UTC Nov 4 2007 (elapsed time: 00:00:02) |
| Last failover time:             | None                                             |
| Last switchback time:           | None                                             |
| Switchback mode:                | Graceful                                         |
| MGCP Fallback mode:             | Not Selected                                     |
| Last MGCP Fallback start time:  | None                                             |
| Last MGCP Fallback end time:    | None                                             |
| MGCP Download Tones:            | Disabled                                         |
| TFTP retry count to shut Ports: | 3                                                |
| PRI Backhaul Link info:         |                                                  |
| Link Protocol: TCP              |                                                  |
| Remote Port Number: 2428        |                                                  |

```
Remote IP Address: 172.20.71.38
    Current Link State: OPEN
    Statistics:
       Packets recvd: 1
       Recv failures: 0
       Packets xmitted: 3
       Xmit failures:
                        0
    PRI Ports being backhauled:
      Slot 1, port 1
MGCP Download Tones:
                               Enabled
Configuration Auto-Download Information
------
Current version-id: {1645327B-F59A-4417-8E01-7312C61216AE}
Last config-downloaded:00:00:49
Current state: Waiting for commands
Configuration Download statistics:
                                    : 6
: 6
       Download Attempted
         Download Successful
                                     : 0
         Download Failed
       Configuration Attempted
         onfiguration Attempted : 1
Configuration Successful : 1
         Configuration Failed(Parsing): 0
         Configuration Failed(config) : 0
Last config download command: New Registration
Configuration Error History:
FAX mode: cisco
```

The table below describes the significant fields shown in the display.

| Field                        | Description                                                                                                    |  |
|------------------------------|----------------------------------------------------------------------------------------------------|--|
| MGCP Domain Name (system)    | System used in the Internet for translating domain names of network nodes into IP addresses.                                                                                                    |  |
| Priority                     | Priority of the Cisco CallManager servers present in the network. Possible priorities are primary, first backup, and second backup.                                                                                                    |  |
| Status                       | Current usage of the Cisco Unified Communications Manager server. Values are Registered, Idle, Backup Polling, and Undefined.                                                                                                    |  |
| Host                         | Host IP address of the Cisco CallManager server.                                                                                                    |  |
| Current active Call Manager  | IP address of the active Cisco Communications Manager server. This field<br>can be the IP address of any one of the following Cisco Communications<br>Manager servers: Primary, First Backup, and Second Backup.                                                                                       |  |
| Backhaul/Redundant link port | Port that the Cisco CallManager server is to use.                                                                                                    |  |
| Failover Interval            | Maximum amount of time that can elapse without the gateway receiving messages from the currently active Cisco Call Manager before the gateway switches to the backup Cisco Call Manager.                                                                                                    |  |
| Keepalive Interval           | Interval following which, if the gateway has not received any messages from<br>the currently active Cisco Communications Manager server within the<br>specified amount of time, the gateway sends a keepalive message to the<br>Cisco Communications Manager server to determine if it is operational. |  |

#### Table 22: show ccm-manager Field Descriptions

L

| Field                          | Description                                                                                                    |
|--------------------------------|----------------------------------------------------------------------------------------------------|
| Last keepalive sent            | Time in hours (military format), minutes and seconds at which the last keepalive message was sent.                                                                                                    |
| Last MGCP traffic time         | Time in hours (military format), minutes and seconds at which the last MGCP traffic message was sent.                                                                                                    |
| Switchback mode                | Displays the switchback mode configuration that determines when the<br>primary Cisco CallManager server is used if it becomes available again<br>while a backup Cisco CallManager server is being used.                                                    |
|                                | Values that can appear in this field are Graceful, Immediate, <i>Schedule -time</i> , <i>and</i> Uptime-delay.                                                                                                    |
| MGCP Fallback mode             | Displays the MGCP fallback mode configuration. If "Not Selected" displays, then fallback is not configured. If "Enabled/OFF" displays, then fallback is configured but not in effect. If "Enabled/ON" displays, then fallback is configured and in effect. |
| Last MGCP Fallback start time  | Start time stamp in hours (military format), minutes and seconds of the last fallback.                                                                                                    |
| Lasts MGCP Fallback end time   | End time stamp in hours (military format), minutes and seconds of the last fallback.                                                                                                    |
| MGCP Download Tones            | Displays if the customized tone download is enabled.                                                                                                    |
| TFTP retry count to shut Ports | Number of TFTP download failures allowed before endpoints are shutdown.                                                                                                    |

The following is sample output from the **show ccm-manager config-download** command showing the status of the SCCP download:

```
Router# show ccm-manager config-download
Configuration Auto-Download Information
_____
Current version-id: {4171F93A-D8FC-49D8-B1C4-CE33FA8095BF}
Last config-downloaded:00:00:47
Current state:Waiting for commands
Configuration Download statistics:
                                   :6
       Download Attempted
         Download Successful
                                   :6
         Download Failed
                                   :0
       Configuration Attempted
                                   :1
         Configuration Successful
                                  :1
         Configuration Failed (Parsing):0
        Configuration Failed(config) :0
Last config download command:New Registration
SCCP auto-configuration status
Registered with Call Manager: No
Local interface: FastEthernet0/0 (000c.8522.6910)
Current version-id: {D3A886A2-9BC9-41F8-9DB2-0E565CF51E5A}
Current config applied at: 04:44:45 EST Jan 9 2003
Gateway downloads succeeded: 1
Gateway download attempts: 1
Last gateway download attempt: 04:44:45 EST Jan 9 2003
Last successful gateway download: 04:44:45 EST Jan 9 2003
```

```
Current TFTP server: 10.2.6.101
Gateway resets: 0
Gateway restarts: 0
Managed endpoints: 6
Endpoint downloads succeeded: 6
Endpoint download attempts: 6
Last endpoint download attempt: 04:44:45 EST Jan 9 2003
Last successful endpoint download: 04:44:45 EST Jan 9 2003
Endpoint resets: 0
Endpoint restarts: 0
Configuration Error History:
sccp ccm CCM-PUB7 identifier 1
end
controller T1 2/0no shut
controller T1 2/0no shut
controller T1 2/0no shut
isdn switch-type primary-ni
end
```

The table below describes the significant fields shown in the display.

| Field                        | Description                                                                                                    |
|------------------------------|----------------------------------------------------------------------------------------------------|
| Current state                | Current configuration state.                                                                                                    |
| Download Attempted           | Number of times the gateway has tried to download the configuration file.<br>The number of successes and failures is displayed.                       |
| Configuration Attempted      | Number of times the gateway has tried to configure the gateway based on<br>the configuration file. The number of successes and failures is displayed. |
| Managed endpoints            | Number of SSCP-controlled endpoints (analog and BRI phones).                                                                                          |
| Endpoint downloads succeeded | Number of times the gateway has successfully downloaded the configuration files for SCCP-controlled endpoints.                                        |
| Endpoint download attempts   | Number of times the gateway has tried to download the configuration files for SCCP-controlled endpoints.                                              |
| Endpoint resets              | Number of SCCP gateway resets.                                                                                                    |
| Endpoint restarts            | Number of SCCP gateway restarts.                                                                                                    |
| Configuration Error History  | Displays SCCP autoconfiguration errors.                                                                                                    |

|  | Table 23: show | ccm-manager | config-dowr | 1load Field | I Description |
|--|----------------|-------------|-------------|-------------|---------------|
|--|----------------|-------------|-------------|-------------|---------------|

The following is sample output from the show ccm-manager fallback-mgcp command:

```
Router# show ccm-manager fallback-mgcp
Current active Call Manager: 172.20.71.38
MGCP Fallback mode: Enabled/OFF
Last MGCP Fallback start time: 00:14:35
Last MGCP Fallback end time: 00:17:25
```

The table below displays te mode. Modes are as follows:

### Table 24: show ccm-manager fallback-mgcp modes

| Field                         | Description                                                 |
|-------------------------------|-------------------------------------------------------------|
| MGCP Fallback mode            | The following are displayed:                                |
|                               | <ul> <li>Not SelectedFallback is not configured.</li> </ul> |
|                               | • Enabled/OFFFallback is configured but not in effect.      |
|                               | • Enabled/ONFallback is configured and in effect.           |
| Last MGCP Fallback start time | Start time stamp in hh:mm:ss of the last fallback.          |
| Last MGCP Fallback end time   | End time stamp in hh:mm:ss of the last fallback.            |

The following is sample output from the show ccm-manager music-on-hold command:

#### Router# show ccm-manager music-on-hold

| Current active mu | ulticast ses | ssions :1 |      |       |           |
|-------------------|--------------|-----------|------|-------|-----------|
| Multicast         | RTP port     | Packets   | Call | Codec | Incoming  |
| Address           | number       | in/out    | id   |       | Interface |
|                   |              |           |      |       |           |
| 172.20.71.38      | 2428         | 5/5       | 99   | g711  |           |

The table below describes the significant fields shown in the display.

Table 25: show ccm-manager music-on-hold Field Descriptions

| Field                             | Description                                                                    |
|-----------------------------------|--------------------------------------------------------------------------------|
| Current active multicast sessions | Number of active calls on hold.                                                |
| Multicast Address                 | Valid class D address from which the gateway is getting the RTP streams.       |
| RTP port number                   | Valid RTP port number on which the gateway receives the RTP packets.           |
| Packets in/out                    | Number of RTP packets received and sent to the digital signal processor (DSP). |
| Call id                           | Call ID of the call that is on hold.                                           |
| Codec                             | Codec number.                                                                  |
| Incoming Interface                | Interface through which the gateway is receiving the RTP stream.               |

| Command            | Description                                                                                                    |
|--------------------|----------------------------------------------------------------------------------------------------|
| ccm-manager config | Supplies the local MGCP voice gateway with the IP address or logical name of the TFTP server from which to download XML configuration files and enable the download of the configuration. |
| debug ccm-manager  | Displays debugging information about the Cisco CallManager.                                                                                                    |

| Command                        | Description                                                                                 |
|--------------------------------|---------------------------------------------------------------------------------------------|
| show ccm-manager               | Displays a list of Cisco CallManager servers, their current status, and their availability. |
| show ccm-manager fallback-mgcp | Displays the status of the MGCP gateway fallback feature.                                   |
| show isdn status               | Displays the Cisco IOS gateway ISDN interface status.                                       |
| show mgcp                      | Displays the MGCP configuration information.                                                |

# show cdapi

To display the Call Distributor Application Programming Interface (CDAPI), use the **show cdapi**command in privileged EXEC mode.

|                    | show cdapi                                                                                                    |                                                                                                    |      |  |  |  |  |
|--------------------|----------------------------------------------------------------------------------------------------|----------------------------------------------------------------------------------------------------|------|--|--|--|--|
| Syntax Description | This command has no arguments or keywords.                                                                                                    |                                                                                                    |      |  |  |  |  |
| Command Modes      | -<br>Privilege                                                                                                    | Privileged EXEC (#)                                                                                              |      |  |  |  |  |
| Command History    | Release                                                                                                    | Modification                                                                                                    |      |  |  |  |  |
|                    | 12.0(7)T                                                                                                    | This command was introduced on the Cisco AS5300.                                                                 |      |  |  |  |  |
|                    | 12.3(4)T                                                                                                    | This command was enhanced to display V.120 call types registering with the modem.                                |      |  |  |  |  |
| Usage Guidelines   | CDAPI is stacks an                                                                                                    | s the internal application programming interface (API) that provides an interface between signal d applications. | ling |  |  |  |  |
| Examples           | The follo<br>informati                                                                                                    | wing is sample output from the <b>show cdapi</b> command. The output displays the following on:                  |      |  |  |  |  |
|                    | • Sign                                                                                                    | • Signaling stacks that register with CDAPI                                                                      |      |  |  |  |  |
|                    | • App                                                                                                    | • Applications that register with CDAPI                                                                          |      |  |  |  |  |
|                    | • Active calls                                                                                                    |                                                                                                    |      |  |  |  |  |
|                    | • Call type of each active call                                                                                                    |                                                                                                    |      |  |  |  |  |
|                    | Message buffers in use                                                                                                    |                                                                                                    |      |  |  |  |  |
|                    | Router#<br>Register                                                                                                    | <b>show cdapi</b><br>red CDAPI Applications/Stacks                                                               |      |  |  |  |  |
|                    | ========<br>Signalir                                                                                                    | g Stack: ISDN                                                                                                    |      |  |  |  |  |
|                    | Applicat                                                                                                    | Interface: Se6/0:23                                                                                              |      |  |  |  |  |
|                    | Application: ISP CDAPT Application voice<br>Application Type(s) : Voice Data Facility Signaling V110 V120<br>Application Level : Tunnel<br>Application Mode : Enbloc |                                                                                                    |      |  |  |  |  |
|                    | Applicat                                                                                                    | Application TSP CDAPI Application COT<br>Application Type(s) : Cot<br>Application Level : Tunnel                 |      |  |  |  |  |
|                    | Applicat                                                                                                    | ion: CSM                                                                                                    |      |  |  |  |  |
|                    | 11                                                                                                    | Application Type(s) : Modem V110 V120<br>Application Level : Basic<br>Application Mode : Enbloc                  |      |  |  |  |  |
|                    | Signalir<br>Applicat                                                                                                    | ng Stack: XCSP<br>mion: dialer<br>Application Type(s) : Data                                                     |      |  |  |  |  |

Field descriptions should be self-explanatory. However, the following information may be of help:

- Enbloc is the mode where all call-establishment information is sent in the setup message (opposite of overlap mode, where additional messages are needed to establish the call).
- Cot is the Continuity Test (COT) subsystem that supports the continuity test required by the Signaling System 7 (SS7) network to conduct loopback and tone check testing on the path before a circuit is established.

| Related Commands | Command     | Description                           |
|------------------|-------------|---------------------------------------|
|                  | debug cdapi | Displays information about the CDAPI. |

# show ces clock-select

To display the setting of the network clock for the specified port, use the **show ces clock-select** command in privileged EXEC mode.

show ces slot/port clock-select

| Syntax Description | slot I                                                             | <i>slot</i> Backplane slot number.                                                                                                    |  |  |  |
|--------------------|--------------------------------------------------------------------|----------------------------------------------------------------------------------------------------|--|--|--|
|                    | /port I                                                            | /port Interface port number. The slash must be entered.                                                                                                    |  |  |  |
| Command Modes      | -<br>Privilege                                                     | d EXEC (#)                                                                                                    |  |  |  |
| Command History    | Release                                                            | Modification                                                                                                    |  |  |  |
|                    | 12.1(2)T                                                           | This command was introduced on the Cisco 3600 series.                                                                                                    |  |  |  |
| Examples           | The follo                                                          | wing is sample output from this command for slot 1, port 0:                                                                                                    |  |  |  |
|                    | Router#<br>Priority<br>Priority<br>Priority<br>Priority<br>Current | <pre>show ces 1/0 clock-select 7 1 clock source:not configured 7 2 clock source:not configured 7 3 clock source:ATM1/0 UP 7 4 clock source:Local oscillator clock source:ATM1/0, priority:3</pre> |  |  |  |
|                    | Field des                                                          | criptions should be self-explanatory.                                                                                                    |  |  |  |
| Related Commands   | Comman                                                             | nd Description                                                                                                    |  |  |  |

| ated Commands Command | Description                                                                                                    |
|-----------------------|----------------------------------------------------------------------------------------------------|
| clock-select          | Establishes the sources and priorities of the requisite clocking signals for the OC-3/STM-1 ATM Circuit Emulation Service network module. |

# show connect

To display configuration information about drop-and-insert connections that have been configured on a router, use the **show connect** command in privileged EXEC mode.

show connect {all | elements | name | id | port {T1 | E1}slot/port}

| Syntax Description | all                          | Information for all configured co                                                                                                    | nnections.                                                                                                    |                                                           |  |  |  |  |
|--------------------|------------------------------|----------------------------------------------------------------------------------------------------|----------------------------------------------------------------------------------------------------|-----------------------------------------------------------|--|--|--|--|
|                    | elements                     | Information for registered hardware or software interworking elements.                                                                                                    |                                                                                                    |                                                           |  |  |  |  |
|                    | name                         | Information for a connection that has been named by using the <b>connect</b> global configuration command. The name you enter is case sensitive and must match the configured name exactly.                                                                                      |                                                                                                    |                                                           |  |  |  |  |
|                    | id                           | nformation for a connection that you specify by an identification number or range of identification<br>numbers. The router assigns these IDs automatically in the order in which they were created,<br>reginning with 1. The <b>show connect all</b> command displays these IDs. |                                                                                                    |                                                           |  |  |  |  |
|                    | port                         | Information for a connection that location of the interface.                                                                                                    | information for a connection that you specify by indicating the type of controller (T1 or E1) and ocation of the interface. |                                                           |  |  |  |  |
|                    | <b>T1</b>                    | T1 controller.                                                                                                    |                                                                                                    |                                                           |  |  |  |  |
|                    | E1                           | E1 controller.                                                                                                    |                                                                                                    |                                                           |  |  |  |  |
|                    | slot/port                    | Location of the T1 or E1 controller port whose connection status you want to see. Valid values for <i>slot</i> and <i>port</i> are <b>0</b> and <b>1</b> . The slash must be entered.                                                                                            |                                                                                                    |                                                           |  |  |  |  |
| Command Default    | No default l                 | behavior or values                                                                                                    |                                                                                                    |                                                           |  |  |  |  |
| Command Modes      | Privileged I                 | EXEC (#)                                                                                                    |                                                                                                    |                                                           |  |  |  |  |
| Command History    | Release                      | Modification                                                                                                    |                                                                                                    |                                                           |  |  |  |  |
|                    | 12.0(5)XK                    | This command was introduced on the Cisco 2600 series and Cisco 3600 series.                                                                                                    |                                                                                                    |                                                           |  |  |  |  |
|                    | 12.0(7)T                     | Γ This command was integrated into Cisco IOS Release 12.0(7)T.                                                                                                    |                                                                                                    |                                                           |  |  |  |  |
| Usage Guidelines   | This comma<br>displays dif   | and shows drop-and-insert connect<br>ferent information in different forr                                                                                                    | tions on modular access ronats, depending on the key                                                                        | uters that support drop-and-insert.<br>word that you use. |  |  |  |  |
| Examples           | The followi<br>keywords:     | ng examples show how the same t                                                                                                    | abular information appear                                                                                                   | s when you enter different                                |  |  |  |  |
|                    | Router# <b>sh</b><br>ID Name | ow connect all<br>Segment 1                                                                                                    | Segment 2                                                                                                    | State                                                     |  |  |  |  |
|                    | 1 Test<br>2 Test2            | -T1 1/0 01<br>-T1 1/0 03                                                                                                    | -T1 1/1 02<br>-T1 1/1 04                                                                                                    | ADMIN UP<br>ADMIN UP                                      |  |  |  |  |

| Rou  | ter# <b>show c</b> | onnect id 1-2      |            |          |
|------|--------------------|--------------------|------------|----------|
| ID   | Name               | Segment 1          | Segment 2  | State    |
| ==== |                    |                    |            |          |
| 1    | Test               | -T1 1/0 01         | -T1 1/1 02 | ADMIN UP |
| 2    | Test2              | -T1 1/0 03         | -T1 1/1 04 | ADMIN UP |
| Rou  | ter# <b>show c</b> | onnect port t1 1/1 |            |          |
| ID   | Name               | Segment 1          | Segment 2  | State    |
| ===: |                    |                    |            |          |
| 1    | Test               | -T1 1/0 01         | -T1 1/1 02 | ADMIN UP |
| 2    | Test2              | -T1 1/0 03         | -T1 1/1 04 | ADMIN UP |

The following examples show details about specific connections, including the number of time slots in use and the switching elements:

```
Router# show connect id 2
Connection: 2 - Test2
Current State: ADMIN UP
 Segment 1: -T1 1/0 03
 TDM timeslots in use: 14-18 (5 total)
Segment 2: -T1 1/1 04
 TDM timeslots in use: 14-18
Internal Switching Elements: VIC TDM Switch
Router# show connect name Test
Connection: 1 - Test
Current State: ADMIN UP
 Segment 1: -T1 1/0 01
 TDM timeslots in use: 1-13 (13 total)
 Segment 2: -T1 1/1 02
 TDM timeslots in use: 1-13
Internal Switching Elements: VIC TDM Switch
```

Field descriptions should be self-explanatory.

| Related Commands | Command   | Description                                                                                             |
|------------------|-----------|----------------------------------------------------------------------------------------------------|
|                  | connect   | Defines connections between T1 or E1 controller ports for Drop and Insert.                              |
|                  | tdm-group | Configures a list of time slots for creating clear channel groups (pass-through) for TDM cross-connect. |

## show controllers rs366

To display information about the RS-366 video interface on the video dialing module (VDM), use the **show controllers rs366**command in privileged EXEC mode.

show controllers rs366 slot port

| Syntax Description slot |      | Slot location of the VDM module. Valid entries are 1 or 2.    |
|-------------------------|------|---------------------------------------------------------------|
|                         | port | Port location of the EIA/TIA-366 interface in the VDM module. |

**Command Default** No default behavior or values

### **Command Modes**

Privileged EXEC (#)

| Command History | Release   | Modification                                                 |
|-----------------|-----------|--------------------------------------------------------------|
|                 | 12.0(5)XK | This command was introduced on the Cisco MC3810.             |
|                 | 12.0(7)T  | This command was integrated into Cisco IOS Release 12.0(7)T. |

### Examples

The following example displays information about the RS-366 controller:

```
Router# show controllers rs366 0 1
RS366:driver is initialized in slot 1, port 0:
STATUS STATE LSR LCR ICSR EXT T1 T2 T3 T4 T5
0x02 0x01 0x00 0x50 0xE0 0x00 5000 5000 5000 20000 10000
Dial string:
121C
```

The table below describes significant fields shown in this output.

Table 26: show controllers rs366 Field Descriptions

| Field         | Description                                                  |
|---------------|--------------------------------------------------------------|
| STATUS        | Last interrupt status.                                       |
| STATE         | Current state of the state machine.                          |
| LSR           | Line status register of the VDM.                             |
| LCR           | Line control register of the VDM.                            |
| ICSR          | Interrupt control and status register of the VDM.            |
| EXT           | Extended register of the VDM.                                |
| T1 through T5 | Timeouts 1 through 5 of the watchdog timer, in milliseconds. |

| Field       | Description                                                                                                    |
|-------------|----------------------------------------------------------------------------------------------------|
| Dial string | Most recently dialed number collected by the driver. 0xC at the end of the string indicates the EON (end of number) character. |

## show controllers timeslots

To display the channel-associated signaling (CAS) and ISDN PRI state in detail, use the show controllers timeslots command in privileged EXEC mode.

show controllers t1/e1 controller-number timeslotstimeslot-range

| Syntax Description | tl/e1 co  | ntroller -number | Controller number of CAS or ISDN PRI time slot. Range is from 0 to 7. |
|--------------------|-----------|------------------|-----------------------------------------------------------------------|
|                    | timeslots | timeslot -range  | Timeslot. E1 range is from 1 to 31. T1 range is from 1 to 24.         |

**Command Default** No default behavior or values

### **Command Modes**

Privileged EXEC (#)

| Command History | Release  | Modification                                      |
|-----------------|----------|---------------------------------------------------|
|                 | 10.0     | This command was introduced.                      |
|                 | 12.1(3)T | The <b>timeslots</b> keyword was added.           |
|                 | 12.1(5)T | This command was implemented on the Cisco AS5400. |

### **Usage Guidelines**

Use this command to display the CAS and ISDN PRI channel state in detail. The command shows whether the DS0 channels of a controller are in idle, in-service, maintenance, or busyout states. Use the **show controllers e1** or **show controllers t1** command to display statistics about the E1 or T1 links.

**Examples** 

The following example shows that the CAS state is enabled on the Cisco AS5300 with a T1 PRI card:

#### Router# show controllers timeslots

| T1 1<br>Loopb | Il l is up:<br>Loopback: NONE |       |     |         |           |   |    |    |   |    |     |   |   |  |
|---------------|-------------------------------|-------|-----|---------|-----------|---|----|----|---|----|-----|---|---|--|
| DS0           | Туре                          | Modem | <-> | Service | Channel   |   | Rx |    |   | Τx |     |   |   |  |
|               |                               |       |     | State   | State     | Α | В  | СD |   | A  | в с | D |   |  |
| 1             | cas-mode                      | m 1   | in  | insvc   | connected | 1 | 1  | 1  | 1 | 1  | 1   | 1 | 1 |  |
| 2             | cas                           | -     | -   | insvc   | idle      | 0 | 0  | 0  | 0 | 0  | 0   | 0 | 0 |  |
| 3             | cas                           | -     | -   | insvc   | idle      | 0 | 0  | 0  | 0 | 0  | 0   | 0 | 0 |  |
| 4             | cas                           | -     | -   | insvc   | idle      | 0 | 0  | 0  | 0 | 0  | 0   | 0 | 0 |  |
| 5             | cas                           | -     | -   | insvc   | idle      | 0 | 0  | 0  | 0 | 0  | 0   | 0 | 0 |  |
| 6             | cas                           | -     | -   | insvc   | idle      | 0 | 0  | 0  | 0 | 0  | 0   | 0 | 0 |  |
| 7             | cas                           | -     | -   | insvc   | idle      | 0 | 0  | 0  | 0 | 0  | 0   | 0 | 0 |  |
| 8             | cas                           | -     | -   | insvc   | idle      | 0 | 0  | 0  | 0 | 0  | 0   | 0 | 0 |  |
| 9             | cas                           | -     | -   | insvc   | idle      | 0 | 0  | 0  | 0 | 0  | 0   | 0 | 0 |  |
| 10            | cas                           | -     | -   | maint   | static-bo | 0 | 0  | 0  | 0 | 1  | 1   | 1 | 1 |  |
| 11            | cas                           | -     | -   | maint   | static-bo | 0 | 0  | 0  | 0 | 1  | 1   | 1 | 1 |  |
| 12            | cas                           | -     | -   | maint   | static-bo | 0 | 0  | 0  | 0 | 1  | 1   | 1 | 1 |  |
| 13            | cas                           | -     | -   | maint   | static-bo | 0 | 0  | 0  | 0 | 1  | 1   | 1 | 1 |  |
| 14            | cas                           | -     | -   | maint   | static-bo | 0 | 0  | 0  | 0 | 1  | 1   | 1 | 1 |  |
| 15            | cas                           | -     | -   | maint   | static-bo | 0 | 0  | 0  | 0 | 1  | 1   | 1 | 1 |  |

| 16 | cas    | - | - | maint | static-bo  | 0 | 0 | 0 | 0 | 1 | 1 | 1 | 1 |
|----|--------|---|---|-------|------------|---|---|---|---|---|---|---|---|
| 17 | cas    | - | - | maint | static-bo  | 0 | 0 | 0 | 0 | 1 | 1 | 1 | 1 |
| 18 | cas    | - | - | maint | static-bo  | 0 | 0 | 0 | 0 | 1 | 1 | 1 | 1 |
| 19 | cas    | - | - | maint | dynamic-bo | 0 | 0 | 0 | 0 | 1 | 1 | 1 | 1 |
| 20 | cas    | - | - | maint | dynamic-bo | 0 | 0 | 0 | 0 | 1 | 1 | 1 | 1 |
| 21 | cas    | - | - | maint | dynamic-bo | 0 | 0 | 0 | 0 | 1 | 1 | 1 | 1 |
| 22 | unused |   |   |       |            |   |   |   |   |   |   |   |   |
| 23 | unused |   |   |       |            |   |   |   |   |   |   |   |   |
| 24 | unused |   |   |       |            |   |   |   |   |   |   |   |   |
|    |        |   |   |       |            |   |   |   |   |   |   |   |   |

The following example shows that the ISDN PRI state is enabled on the Cisco AS5300 with a T1 PRI card:

| T1<br>Loo | 2 is up:<br>pback: NONE |       |     |                  |                  |               |               |
|-----------|-------------------------|-------|-----|------------------|------------------|---------------|---------------|
| DS0       | Туре                    | Modem | <-> | Service<br>State | Channel<br>State | Rx<br>A B C D | Tx<br>A B C D |
|           |                         |       |     |                  |                  |               |               |
| 1         | pri                     | -     | -   | insvc            | idle             |               |               |
| 2         | pri                     | -     | -   | insvc            | idle             |               |               |
| 3         | pri                     | -     | -   | insvc            | idle             |               |               |
| 4         | pri                     | -     | -   | insvc            | idle             |               |               |
| 5         | pri                     | -     | -   | insvc            | idle             |               |               |
| 6         | pri                     | -     | -   | insvc            | idle             |               |               |
| 7         | pri                     | -     | -   | insvc            | idle             |               |               |
| 8         | pri                     | -     | -   | insvc            | idle             |               |               |
| 9         | pri                     | -     | -   | insvc            | idle             |               |               |
| 10        | pri                     | -     | -   | insvc            | idle             |               |               |
| 11        | pri                     | -     | -   | insvc            | idle             |               |               |
| 12        | pri                     | -     | -   | insvc            | idle             |               |               |
| 13        | pri                     | -     | -   | insvc            | idle             |               |               |
| 14        | pri                     | -     | -   | insvc            | idle             |               |               |
| 15        | pri                     | -     | -   | insvc            | idle             |               |               |
| 16        | pri                     | -     | -   | insvc            | idle             |               |               |
| 17        | pri                     | -     | -   | insvc            | idle             |               |               |
| 18        | pri                     | -     | -   | insvc            | idle             |               |               |
| 19        | pri                     | -     | -   | insvc            | idle             |               |               |
| 20        | pri                     | -     | -   | insvc            | idle             |               |               |
| 21        | pri-modem               | 2     | in  | insvc            | busy             |               |               |
| 22        | pri-modem               | 1     | out | insvc            | busy             |               |               |
| 23        | pri-digi                | -     | in  | insvc            | busy             |               |               |
| 24        | pri-sig                 | -     | -   | outofsvc         | reserved         |               |               |

Field descriptions should be self-explanatory.

## **Related Commands**

| S | Command             | Description                          |  |  |
|---|---------------------|--------------------------------------|--|--|
|   | show controllers e1 | Displays information about E1 links. |  |  |
|   | show controllers t1 | Displays information about T1 links. |  |  |

## show controllers voice

To display information about voice-related hardware, use the **show controllers voice** command inprivileged EXEC mode.

show controllers voice

Syntax Description This command has no arguments or keywords.

**Command Default** No default behavior or values

**Command Modes** 

Privileged EXEC (#)

| Command History | Release   | Modification                                   |  |  |
|-----------------|-----------|------------------------------------------------|--|--|
|                 | 12.0(5)XQ | This command was introduced on the Cisco 1750. |  |  |

Usage Guidelines This command displays interface status information that is specific to voice-related hardware, such as the registers of the TDM switch, the host port interface of the digital signal processor (DSP), and the DSP firmware versions. The information displayed is generally useful only for diagnostic tasks performed by technical support.

**Examples** 

The following is sample output from this command:

Router# show controllers voice EPIC Switch registers: STDA 0xFF STDB 0xFF SARA 0xAD SARB 0xFF SAXA 0xFF SAXB 0x0 STCR 0x3F MFAIR 0x3F STAR 0x65 OMDR 0xE2 VNSR 0x0 PMOD 0x4C PBNR 0xFF POFD 0xF0 POFU 0x18 PCSR 0x1 PICM 0x0 CMD1 0xA0 CMD2 0x70 CBNR 0xFF CTAR 0x2 CBSR 0x20 CSCR 0x0 DSP 0 Host Port Interface: HPI Control Register 0x202 InterfaceStatus 0x2A MaxMessageSize 0x80 RxRingBufferSize 0x6 TxRingBufferSize 0x9 pInsertRx 0x4 pRemoveRx 0x4 pInsertTx 0x6 pRemoveTx 0x6 Rx Message 0: packet length 100 channel id 2 packet id 0 process id 0x1 0000: 0000 4AC7 5F08 91D1 0000 0000 7DF1 69E5 63E1 63E2 6E7C ED67 DE5D DB5C DC60 EC7E 6BE1 58D3 50CD 4DCE 0020: 50D2 5AE5 7868 DA52 CE4A C746 C647 C94B D25A EAF4 0040: 5DD7 4FCD 4ACA 4ACC 4FD3 5DE8 F769 DC58 D352 D253 0060: 0080: D65B E573 6CDF 59D3 4ECF 4FD0 Rx Message 1: packet length 100 channel id 1 packet id 0 process id 0x1 0000: 0000 1CDD 3E48 3B74 0000 0000 3437 3D4C F0C8 BBB5 0020: B2B3 B7BF D25B 4138 3331 3339 435F CFBD B6B2 B1B4 0040: BBC8 7E48 3B34 3131 363D 4FDE C3B9 B3B1 B3B8 C2DB 533F 3833 3235 3B48 71CC BDB7 B4B5 B8BF CF67 483D 0060: 0080: 3836 383C 455B DAC6 BDB9 B9BB Rx Message 2: packet length 100 channel id 2 packet id 0 process id 0x1 0000: 0000 4AC8 5F08 9221 0000 0000 54DA 61F5 EF60 DA53

0020: CF4F CD4E D256 DB63 FCEE 5FDA 55D1 50CF 4FD3 56D8 0040: 5DE1 6E7C EC60 DC59 D655 D456 D85D DF6A F4F4 69E2 0060: 5CDD 5BDC 5BDE 61E9 6DF1 FF76 F16D E96A E566 EA6A 0080: EB6F F16D EF79 F776 F5F5 73F0 Rx Message 3: packet\_length 100 channel\_id 1 packet\_id 0 process id 0x1 0000: 0000 1CDE 3E48 3BC4 0000 0000 COCC EC54 453E 3C3C 3F47 56F3 D1C7 C1BF C0C6 CEE1 6752 4A46 4648 4E59 0020: 0040: 6FE4 D6CF CDCE D2DA E57E 675E 5B5B 5E62 6B76 FCF6 0060: F6FA 7D75 7373 7BF5 EAE1 DCDA DADD E6FE 6559 514D 0080: 4D4E 5563 EFD9 CDC8 C5C6 CAD1 Rx Message 4: packet length 100 channel id 2 packet id 0 process id 0x1 0000: 0000 4AC6 5F08 9181 0000 0000 DD5B DC5E E161 E468 0020: FAFD 6CE1 5AD3 53D1 53D7 61EC EA59 CF4A C644 C344 0040: CA4E D86C 60D0 48C2 3EBD 3CBD 3EC0 47CF 5976 DF4F 0060: C945 C242 C146 C94E D668 73DB 54CE 4DCC 4DCE 53DB 0080: 64F9 ED63 DC59 DA58 DC5D E46C Rx Message 5: packet length 100 channel id 1 packet id 0 process id 0x1 0000: 0000 1CDC 3E48 3B24 0000 0000 5B5B 5D62 6A76 FCF5 F5F9 7D78 7374 7CF5 EAE1 DDDA DBDD E7FE 6559 514E 0020: 0040: 4D4F 5663 EFD8 CDC8 C6C6 CAD1 E760 4E46 403F 4047 5173 D5C7 BFBC BCBE C5D4 6D4C 3F3B 3939 3D46 5ADB 0060: 0080: C5BC B7B6 B8BD C8E8 4F3F 3835 Tx Message 0: packet length 100 channel id 1 packet id 0 process id 0x1 0000: 0000 4AC6 5F08 9181 0000 003C DD5B DC5E E161 E468 0020: FAFD 6CE1 5AD3 53D1 53D7 61EC EA59 CF4A C644 C344 0040: CA4E D86C 60D0 48C2 3EBD 3CBD 3EC0 47CF 5976 DF4F 0060: C945 C242 C146 C94E D668 73DB 54CE 4DCC 4DCE 53DB 0080: 64F9 ED63 DC59 DA58 DC5D E46C Tx Message 1: packet length 100 channel id 2 packet id 0 process id 0x1 0000 1CDC 3E48 3B24 0000 003C 5B5B 5D62 6A76 FCF5 0000: 0020: F5F9 7D78 7374 7CF5 EAE1 DDDA DBDD E7FE 6559 514E 0040: 4D4F 5663 EFD8 CDC8 C6C6 CAD1 E760 4E46 403F 4047 0060: 5173 D5C7 BFBC BCBE C5D4 6D4C 3F3B 3939 3D46 5ADB 0080: C5BC B7B6 B8BD C8E8 4F3F 3835 Tx Message 2: packet\_length 100 channel\_id 1 packet\_id 0 process id 0x1 0000: 0000 4AC7 5F08 91D1 0000 003C 7DF1 69E5 63E1 63E2 0020: 6E7C ED67 DE5D DB5C DC60 EC7E 6BE1 58D3 50CD 4DCE 0040: 50D2 5AE5 7868 DA52 CE4A C746 C647 C94B D25A EAF4 0060: 5DD7 4FCD 4ACA 4ACC 4FD3 5DE8 F769 DC58 D352 D253 D65B E573 6CDF 59D3 4ECF 4FD0 0080: Tx Message 3: packet length 100 channel id 2 packet id 0 process id 0x1 0000: 0000 1CDD 3E48 3B74 0000 003C 3437 3D4C F0C8 BBB5 0020: B2B3 B7BF D25B 4138 3331 3339 435F CFBD B6B2 B1B4 0040: BBC8 7E48 3B34 3131 363D 4FDE C3B9 B3B1 B3B8 C2DB 533F 3833 3235 3B48 71CC BDB7 B4B5 B8BF CF67 483D 0060: 0080: 3836 383C 455B DAC6 BDB9 B9BB Tx Message 4: packet\_length 100 channel\_id 1 packet\_id 0 process id 0x1 0000: 0000 4AC8 5F08 9221 0000 003C 54DA 61F5 EF60 DA53 CF4F CD4E D256 DB63 FCEE 5FDA 55D1 50CF 4FD3 56D8 0020: 0040: 5DE1 6E7C EC60 DC59 D655 D456 D85D DF6A F4F4 69E2 0060: 5CDD 5BDC 5BDE 61E9 6DF1 FF76 F16D E96A E566 EA6A EB6F F16D EF79 F776 F5F5 73F0 0080: Tx Message 5: packet length 100 channel id 2 packet id 0 process id 0x1 0000: 0000 1CDE 3E48 3BC4 0000 003C COCC EC54 453E 3C3C 0020: 3F47 56F3 D1C7 C1BF C0C6 CEE1 6752 4A46 4648 4E59

6FE4 D6CF CDCE D2DA E57E 675E 5B5B 5E62 6B76 FCF6 0040: F6FA 7D75 7373 7BF5 EAE1 DCDA DADD E6FE 6559 514D 0060: 4D4E 5563 EFD9 CDC8 C5C6 CAD1 0080: Tx Message 6: packet length 100 channel id 2 packet id 0 process id 0x1 0000: 0000 1CDA 3E48 3A84 0000 003C E75F 4E46 403F 4147 5174 D5C7 BFBC BCBE C5D4 6C4C 3F3B 3939 3D46 5BDA 0020: C5BC B7B6 B8BD C8E9 4F3F 3834 3437 3D4C EEC8 BBB5 0040: 0060: B2B3 B8BF D35A 4138 3331 3339 435F CEBD B6B1 B1B4 0080: BBC9 7C48 3B34 3131 363D 4FDE Tx Message 7: packet length 100 channel id 1 packet id 0 process id 0x1 0000: 0000 4AC5 5F08 9131 0000 003C 66DE 66EB 67EE FE6E F7E7 6B68 E068 EE6A DF5C DF62 EDF1 6FF2 7A78 67DC 0020: 0040: 5EDF 62E7 64E6 66E0 7071 EA69 F86E E260 DE5D E665 0060: EB75 F0FB 6DE9 64E4 69E3 66EA 67E9 6DF9 F177 EC6E 0080: EB6E F876 F875 7D6E E966 E05D Tx Message 8: packet\_length 100 channel id 2 packet id 0 process id 0x1 0000: 0000 1CDB 3E48 3AD4 0000 003C C2B9 B3B1 B3B8 C2DC 0020: 523F 3733 3235 3C49 72CB BDB7 B4B5 B8BF CF67 483C 0040: 3836 373C 455C DAC6 BDB9 B9BB COCC EE54 453E 3C3C 0060: 3F47 56F1 D1C7 C1BF C0C6 CEE1 6651 4A46 4648 4D59 0080: 70E3 D6CF CDCE D2D9 E67E 675E Bootloader 1.8, Appn 3.1 Application firmware 3.1.8, Built by claux on Thu Jun 17 11:00:05 1999 VIC Interface Foreign Exchange Station 0/0, DSP instance (0x19543C0) Singalling channel num 128 Signalling proxy 0x0 Signaling dsp 0x19543C0 tx outstanding 0, max tx outstanding 32 ptr 0x0, length 0x0, max length 0x0 dsp number 0, Channel ID 1 received 0 packets, 0 bytes, 0 gaint packets 0 drops, 0 no buffers, 0 input errors 0 input overruns 650070 bytes output, 4976 frames output, 0 output errors, 0 output underrun 0 unaligned frames VIC Interface Foreign Exchange Station 0/1, DSP instance (0x1954604) Singalling channel num 129 Signalling proxy 0x0 Signaling dsp 0x1954604 tx outstanding 0, max tx outstanding 32 ptr 0x0, length 0x0, max length 0x0 dsp number 0, Channel ID 2 received 0 packets, 0 bytes, 0 gaint packets 0 drops, 0 no buffers, 0 input errors 0 input overruns 393976 bytes output, 3982 frames output, 0 output errors, 0 output underrun 0 unaligned frames

Field descriptions are hardware-dependent and are meant for use by trained technical support.

| Related Commands | Command                | Description                                                                                             |  |  |  |
|------------------|------------------------|----------------------------------------------------------------------------------------------------|--|--|--|
|                  | show dial-peer voice   | Displays configuration information and call statistics for dial peers.                                  |  |  |  |
|                  | show interface dspfarm | Displays hardware information including DRAM, SRAM, and the revision-leve information on the line card. |  |  |  |
|                  | show voice dsp         | Displays the current status of all DSP voice channels.                                                  |  |  |  |
|                  | show voice port        | Displays configuration information about a specific voice port.                                         |  |  |  |

# show crm

To display the carrier call capacities statistics, use the **show crm** command in privileged EXEC mode.

|                    | show crm                                                                                                    | L                                                                                                    |                            |                                                                    |                                                                                       |                              |                                       |                                                       |    |
|--------------------|----------------------------------------------------------------------------------------------------|----------------------------------------------------------------------------------------------------|----------------------------|--------------------------------------------------------------------|---------------------------------------------------------------------------------------|------------------------------|---------------------------------------|-------------------------------------------------------|----|
| Syntax Description | This comm                                                                                                   | his command has no arguments or keywords.                                                                                            |                            |                                                                    |                                                                                       |                              |                                       |                                                       |    |
| Command Default    | No default                                                                                                  | behavior or value                                                                                                    | S                          |                                                                    |                                                                                       |                              |                                       |                                                       |    |
| Command Modes      | Privileged                                                                                                  | EXEC (#)                                                                                                    |                            |                                                                    |                                                                                       |                              |                                       |                                                       |    |
| Command History    | Release                                                                                                    | Modification                                                                                                    |                            |                                                                    |                                                                                       |                              |                                       |                                                       |    |
|                    | 12.2(11)T                                                                                                   | This command w                                                                                                    | vas int                    | troduced.                                                          |                                                                                       |                              |                                       |                                                       |    |
| Usage Guidelines   | Both the <b>sh</b> of calls. Th                                                                             | now trunk group<br>nese values origina                                                                                               | comm<br>ate fro            | andand th                                                          | e <b>show crm</b> c<br>nt configuratic                                                | command dispon procedure     | play values f                         | or the maximum numbe                                  | er |
|                    | • In the trunk                                                                                              | show trunk grou<br>group configuration                                                                                               | <b>p</b> corr<br>on.       | ımand, the                                                         | Max Calls və                                                                          | alue originate               | es from the <b>m</b>                  | ax-calls command in th                                | ıe |
|                    | • In the carrier                                                                                            | <b>show crm</b> comma<br>r ID or trunk grou                                                                                          | and, N<br>p labe           | Aax calls i<br>el is assign                                        | ndicates the n<br>ed to an interf                                                     | naximum nui<br>face using th | mber of avail<br>e <b>trunk-gro</b> i | able channels after the <b>ap</b> (interface) command | 1. |
| Examples           | The follow                                                                                                  | ing example illust                                                                                                    | trates                     | the carrier                                                        | call capacitie                                                                        | es statistics:               |                                       |                                                       |    |
|                    | Router# s<br>Carrier:1<br>Max c<br>Max V<br>Max D<br>Max D<br>Trunk Gro<br>Max c<br>Max V<br>Max V<br>Max D | <pre>how crm 411 alls:4 oice (in) : oice (out): ata (in) : ata (out) : up Label: 100 alls:6 oice (in) : oice (out): ata (in) :</pre> | 4<br>4<br>4<br>4<br>6<br>6 | Cur Vo<br>Cur Vo<br>Cur Da<br>Cur Da<br>Cur Vc<br>Cur Vc<br>Cur Da | <pre>ice (in) : ice (out): ta (in) : ta (out) : ice (in) : ice (out): ta (in) :</pre> | 0<br>0<br>0<br>0<br>0        |                                       |                                                       |    |
|                    | Max D                                                                                                    | ata (out) :                                                                                                    | 6<br>a fialí               | Cur Da                                                             | ta (out) :                                                                            | 0                            | aal ardar                             |                                                       |    |
|                    | Table 27: sho                                                                                               | elow describes un                                                                                                    |                            | IS SNOWN I                                                         | n this output,                                                                        | in alphabetic                | al order.                             |                                                       |    |
|                    | Field                                                                                                    | Descrii                                                                                                    | ns<br>                     |                                                                    |                                                                                       |                              |                                       |                                                       | ٦  |

| Field         | Description                                                                           |
|---------------|---------------------------------------------------------------------------------------|
| Carrier       | ID of the carrier that handles the calls.                                             |
| Cur Data (in) | Current number of incoming data calls that are handled by the carrier or trunk group. |

| Field             | Description                                                                            |
|-------------------|----------------------------------------------------------------------------------------|
| Cur Data (out)    | Current number of outgoing data calls that are handled by the carrier or trunk group.  |
| Cur Voice (in)    | Current number of incoming voice calls that are handled by the carrier or trunk group. |
| Cur Voice (out)   | Current number of outgoing voice calls that are handled by the carrier or trunk group. |
| Max Calls         | Maximum number of calls that are handled by the carrier or trunk group.                |
| Max Data (in)     | Maximum number of incoming data calls that are handled by the carrier or trunk group.  |
| Max Data (out)    | Maximum number of outgoing data calls that are handled by the carrier or trunk group.  |
| Max Voice (in)    | Maximum number of incoming voice calls that are handled by the carrier or trunk group. |
| Max Voice (out)   | Maximum number of outgoing voice calls that are handled by the carrier or trunk group. |
| Trunk Group Label | Label of the trunk group that handles the calls.                                       |

## **Related Commands**

| Command                       | Description                                                         |
|-------------------------------|---------------------------------------------------------------------|
| carrier-id (dial-peer)        | Specifies the carrier associated with VoIP calls.                   |
| max-calls                     | Specifies the maximum number of calls handled by a trunk group.     |
| show trunk group              | Displays the configuration parameters for one or more trunk groups. |
| trunk-group (interface)       | Assigns an interface to a trunk group.                              |
| trunk-group-label (dial-peer) | Specifies the trunk group associated with VoIP calls.               |

## show csm

To display the call switching module (CSM) statistics for a particular digital signal processor (DSP) channel, all DSP channels, or a specific modem or DSP channel, use the **show csm**command in privileged EXEC mode.

## Cisco AS5300 Universal Access Server

show csm {call-rate [table] | callre-source | modem [{slot/port | group modem-group-number}]|
signaling-channel}

### Cisco AS5400Series Router

show csm {call rate [table] | call-resource | modem [{slotport | group modem-group-number}] |
signaling-channel | voice slot/port}

| Syntax Description | call-rate           | Displays the incoming and outgoing call switching rate.                                           |  |  |  |  |
|--------------------|---------------------|---------------------------------------------------------------------------------------------------|--|--|--|--|
|                    | table               | (Optional) Displays the incoming and outgoing call switching rate in the form of numerical table. |  |  |  |  |
|                    | call-resource       | Displays statistics about the CSM call resource.                                                  |  |  |  |  |
|                    | modem               | Displays CSM call statistics for modems.                                                          |  |  |  |  |
|                    | slot / port         | (Optional) Location (and thereby identity) of a specific modem.                                   |  |  |  |  |
|                    | group               | (Optional) Displays modem group information.                                                      |  |  |  |  |
|                    | modem -group-number | (Optional) Location of a particular dial peer. Range: 1 to 32767.                                 |  |  |  |  |
|                    | signaling-channel   | Displays CSM signaling channel Information.                                                       |  |  |  |  |
|                    | voice               | Displays CSM call statistics for DSP channels.                                                    |  |  |  |  |
|                    |                     |                                                                                                   |  |  |  |  |

## **Command Modes**

Privileged EXEC (#)

| Command History | Release  | Modification                                                                     |
|-----------------|----------|----------------------------------------------------------------------------------|
|                 | 11.3 NA  | This command was introduced.                                                     |
|                 | 12.0(3)T | This command was modified. Port-specific values for the Cisco AS5300 were added. |
|                 | 12.0(7)T | This command was modified. Port-specific values for the Cisco AS5800 were added. |

# **Usage Guidelines** This command shows the information related to CSM, which includes the DSP channel, the start time of the call, the end time of the call, and the channel on the controller used by the call.

Use the **show csm modem** command to display the CSM call statistics for a specific modem, for a group of modems, or for all modems. If a *slot / port* argument is specified, then CSM call statistics are displayed for the specified modem. If the *modem-group-number* argument is specified, the CSM call statistics for all of the

modems associated with that modem group are displayed. If no keyword is specified, CSM call statistics for all modems on the Cisco AS5300 universal access server are displayed.

Use the **show csm voice** command to display CSM statistics for a particular DSP channel. If the *slot / dspm / dsp / dsp-channel* or *shelf / slot / port*argumentis specified, the CSM call statistics for calls using the identified DSP channel are displayed. If no argument is specified, all CSM call statistics for all DSP channels are displayed.

#### **Examples**

The following is sample output from the **show csm** command for the Cisco AS5300 universal access server:

```
Router# show csm voice 2/4/4/0
slot 2, dspm 4, dsp 4, dsp channel 0,
slot 2, port 56, tone, device status(0x0002): VDEV STATUS ACTIVE CALL.
csm state(0x0406)=CSM OC6 CONNECTED, csm event proc=0x600E2678, current call thru PRI line
invalid_event_count=0, wdt_timeout_count=0
wdt_timestamp_started is not activated
wait for dialing:False, wait_for_bchan:False
pri chnl=TDM PRI STREAM(s0, u0, c22), tdm chnl=TDM DSP STREAM(s2, c27)
dchan_idb_start_index=0, dchan_idb_index=0, call_id=0xA003, bchan_num=22
csm_event=CSM_EVENT_ISDN_CONNECTED, cause=0x0000
ring no answer=0, ic failure=0, ic complete=0
dial failure=0, oc failure=0, oc complete=3
oc busy=0, oc no dial tone=0, oc dial timeout=0
remote link disc=0, stat busyout=0
oobp failure=0
call duration started=00:06:53, call duration ended=00:00:00, total call duration=00:00:44
The calling party phone number = 408
The called party phone number = 5271086
total free rbs timeslot = 0, total busy rbs timeslot = 0, total dynamic busy rbs timeslot
= 0, total static busy rbs timeslot = 0,
total_sw56_rbs_timeslot = 0, total_sw56_rbs_static_bo_ts = 0,
total free isdn channels = 21, total busy isdn channels = 0,total auto busy isdn channels
= 0,
min_free_device_threshold = 0
```

The table below describes the significant fields shown in the display.

| Field     | Description                                                                                                    |
|-----------|----------------------------------------------------------------------------------------------------|
| slot      | Slot where the VFC resides.                                                                                              |
| dsp       | DSP through which this call is established.                                                                              |
| slot/port | Logical port number for the device. This is equivalent to the DSP channel number. The port number is derived as follows: |
|           | • (max_number_of_dsp_channels per dspm=12) * the dspm # (0-based)<br>+                                                   |
|           | • (max_number_of_dsp_channels per dsp=2) * the dsp # (0-based) + the dsp channel number (0-based).                       |

#### Table 28: show csm voice Field Descriptions

| Field         | Description                                                                                                    |  |  |  |  |
|---------------|----------------------------------------------------------------------------------------------------|--|--|--|--|
| tone          | Which signaling tone is being used (DTMF, MF, R2). This only applies to CAS calls. Possible values are as follows:                            |  |  |  |  |
|               | • mf                                                                                                    |  |  |  |  |
|               | • dtmf                                                                                                    |  |  |  |  |
|               | • r2-compelled                                                                                                    |  |  |  |  |
|               | • r2-semi-compelled                                                                                                    |  |  |  |  |
|               | • r2-non-compelled                                                                                                    |  |  |  |  |
| device_status | Status of the device. Possible values are as follows:                                                                                         |  |  |  |  |
|               | • VDEV_STATUS_UNLOCKEDDevice is unlocked (meaning that it is available for new calls).                                                        |  |  |  |  |
|               | • VDEV_STATUS_ACTIVE_WDTDevice is allocated for a call and the watchdog timer is set to time the connection response from the central office. |  |  |  |  |
|               | • VDEV_STATUS_ACTIVE_CALLDevice is engaged in an active, connected call.                                                                      |  |  |  |  |
|               | • VDEV_STATUS_BUSYOUT_REQDevice is requested to busyout; does not apply to voice devices.                                                     |  |  |  |  |
|               | • VDEV_STATUS_BADDevice is marked as bad and not usable for processing calls.                                                                 |  |  |  |  |
|               | • VDEV_STATUS_BACK2BACK_TESTModem is performing back-to-back testing (for modem calls only).                                                  |  |  |  |  |
|               | • VDEV_STATUS_RESETModem needs to be reset (for modem only).                                                                                  |  |  |  |  |
|               | • VDEV_STATUS_DOWNLOAD_FILEModem is downloading a file (for modem only).                                                                      |  |  |  |  |
|               | • VDEV_STATUS_DOWNLOAD_FAILModem has failed during downloading a file (for modem only).                                                       |  |  |  |  |
|               | • VDEV_STATUS_SHUTDOWNModem is not powered up (for modem only).                                                                               |  |  |  |  |
|               | • VDEV_STATUS_BUSYModem is busy (for modem only).                                                                                             |  |  |  |  |
|               | • VDEV_STATUS_DOWNLOAD_REQModem is requesting connection (for modem only).                                                                    |  |  |  |  |

| Field     | Description |
|-----------|-------------|
| csm_state |             |

| Field | Description                                                                                                    |
|-------|----------------------------------------------------------------------------------------------------|
|       | CSM call state of the current call (PRI line) associated with this device.<br>Possible values are as follows:                                                                                                    |
|       | • CSM_IDLE_STATEDevice is idle.                                                                                                    |
|       | • CSM_IC_STATEA device has been assigned to an incoming call.                                                                                                    |
|       | • CSM_IC1_COLLECT_ADDR_INFOA device has been selected to<br>perform ANI/DNIS address collection for this call. ANI/DNIS address<br>information collection is in progress. The ANI/DNIS is used to decide<br>whether the call should be processed by a modem or a voice DSP.                                                   |
|       | • CSM_IC2_RINGINGThe device assigned to this incoming call has been told to get ready for the call.                                                                                                    |
|       | • CSM_IC3_WAIT_FOR_SWITCH_OVERA new device is selected to take over this incoming call from the device collecting the ANI/DNIS address information.                                                                                                    |
|       | • CSM_IC4_WAIT_FOR_CARRIERThis call is waiting for the CONNECT message from the carrier.                                                                                                    |
|       | <ul> <li>CSM_IC5_CONNECTEDThis incoming call is connected to the<br/>central office.</li> </ul>                                                                                                    |
|       | • CSM_IC6_DISCONNECTINGThis incoming call is waiting for a DISCONNECT message from the VTSP module to complete the disconnect process.                                                                                                    |
|       | • CSM_OC_STATE An outgoing call is initiated.                                                                                                    |
|       | • CSM_OC1_REQUEST_DIGITThe device is requesting the first digit for the dial-out number.                                                                                                    |
|       | <ul> <li>CSM_OC2_COLLECT_1ST_DIGITThe first digit for the dial-out<br/>number has been collected.</li> </ul>                                                                                                    |
|       | <ul> <li>CSM_OC3_COLLECT_ALL_DIGITAll the digits for the dial-out<br/>number have been collected.</li> </ul>                                                                                                    |
|       | • CSM_OC4_DIALINGThis call is waiting for a dsx0 (B channel) to be available for dialing out.                                                                                                    |
|       | • CSM_OC5_WAIT_FOR_CARRIERThis (outgoing) call is waiting for the central office to connect.                                                                                                    |
|       | CSM_OC6_CONNECTEDThis (outgoing) call is connected.                                                                                                    |
|       | • CSM_OC7_BUSY_ERRORA busy tone has been sent to the device<br>(for VoIP call, no busy tone is sent; just a DISCONNECT INDICATION<br>message is sent to the VTSP module), and this call is waiting for a<br>DISCONNECT message from the VTSP module (or ONHOOK message<br>from the modem) to complete the disconnect process. |
|       | • CSM_OC8_DISCONNECTINGThe central office has disconnected this (outgoing) call, and the call is waiting for a DISCONNECT message                                                                                                    |

| Field                             | Description                                                                                                    |  |  |  |  |  |
|-----------------------------------|----------------------------------------------------------------------------------------------------|--|--|--|--|--|
|                                   | from the VTSP module to complete the disconnect process.                                                                                                    |  |  |  |  |  |
| csm_state:<br>invalid_event_count | Number of invalid events received by the CSM state machine.                                                                                                    |  |  |  |  |  |
| wdt_timeout_count                 | Number of times the watchdog timer is activated for this call.                                                                                                 |  |  |  |  |  |
| wdt_timestamp_started             | Whether the watchdog timer is activated for this call.                                                                                                    |  |  |  |  |  |
| wait_for_dialing                  | Whether this (outgoing) call is waiting for a free digit collector to become available to dial out the outgoing digits.                                        |  |  |  |  |  |
| wait_for_bchan                    | Whether this (outgoing) call is waiting for a B channel to send the call out on.                                                                               |  |  |  |  |  |
| pri_chnl                          | Which type of TDM stream is used for the PRI connection. For PRI and CAS calls, it is always TDM_PRI_STREAM.                                                   |  |  |  |  |  |
| tdm_chnl                          | Which type of TDM stream is used for the connection to the device used to process this call. In the case of a VoIP call, this is always set to TDM_DSP_STREAM. |  |  |  |  |  |
| dchan_idb_start_index             | First index to use when searching for the next IDB of a free D channel.                                                                                        |  |  |  |  |  |
| dchan_idb_index                   | Index of the currently available IDB of a free D channel.                                                                                                    |  |  |  |  |  |
| csm_event                         | Event just passed to the CSM state machine.                                                                                                    |  |  |  |  |  |
| cause                             | Event cause.                                                                                                    |  |  |  |  |  |
| ring_no_answer                    | Number of times a call failed because there was no response.                                                                                                   |  |  |  |  |  |
| ic_failure                        | Number of failed incoming calls.                                                                                                    |  |  |  |  |  |
| ic_complete                       | Number of successful incoming calls.                                                                                                    |  |  |  |  |  |
| dial_failure                      | Number of times a connection failed because there was no dial tone.                                                                                            |  |  |  |  |  |
| oc_failure                        | Number of failed outgoing calls.                                                                                                    |  |  |  |  |  |
| oc_complete                       | Number of successful outgoing calls.                                                                                                    |  |  |  |  |  |
| oc_busy                           | Number of outgoing calls whose connection failed because there was a busy signal.                                                                              |  |  |  |  |  |
| oc_no_dial_tone                   | Number of outgoing calls whose connection failed because there was no dial tone.                                                                               |  |  |  |  |  |
| oc_dial_timeout                   | Number of outgoing calls whose connection failed because the timeout value was exceeded.                                                                       |  |  |  |  |  |
| call_duration_started             | Start of this call.                                                                                                    |  |  |  |  |  |

| Field                               | Description                                                                                                    |
|-------------------------------------|----------------------------------------------------------------------------------------------------|
| call_duration_ended                 | End of this call.                                                                                                    |
| total_call_duration                 | Duration of this call.                                                                                                    |
| The calling party phone number      | Calling party number as given to CSM by ISDN.                                                                                            |
| The called party phone number       | Called party number as given to CSM by ISDN.                                                                                             |
| total_free_rbs_time slot            | Total number of free RBS (CAS) time slots available for the whole system.                                                                |
| total_busy_rbs_time slot            | Total number of RBS (CAS) time slots that have been busied-out. This includes both dynamically and statically busied out RBS time slots. |
| total_dynamic_busy_rbs_time<br>slot | Total number of RBS (CAS) time slots that have been dynamically busied out.                                                              |
| total_static_busy_rbs_time slot     | Total number of RBS (CAS) time slots that have been statically busied out (that is, they are busied out using the CLI command).          |
| total_free_isdn_channels            | Total number of free ISDN channels.                                                                                                    |
| total_busy_isdn_channels            | Total number of busy ISDN channels.                                                                                                    |
| total_auto_busy_isdn_channels       | Total number of ISDN channels that are automatically busied out.                                                                         |

| Related Commands | Command                 | Description                                                     |  |  |  |  |
|------------------|-------------------------|-----------------------------------------------------------------|--|--|--|--|
|                  | show call active voice  | Displays the contents of the active call table.                 |  |  |  |  |
|                  | show call history voice | Displays the contents of the call history table.                |  |  |  |  |
|                  | show num-exp            | Displays how number expansions are configured.                  |  |  |  |  |
|                  | show voice port         | Displays configuration information about a specific voice port. |  |  |  |  |

# show csm call

To view the call switching module (CSM) call statistics, use the **show csm call** command in privileged EXEC mode

show csm call {failed | rate | total}

| Syntax Description | failed                                                                       | CSM call fail/reject rate for the last 60 seconds, 60 minutes, and 72 hours. |  |  |  |  |  |  |  |  |
|--------------------|------------------------------------------------------------------------------|------------------------------------------------------------------------------|--|--|--|--|--|--|--|--|
|                    | rate                                                                         | CSM call rate for the last 60 seconds, 60 minutes, and 72 hours.             |  |  |  |  |  |  |  |  |
|                    | total                                                                        | Total number of CSM calls for the last 60 seconds, 60 minutes, and 72 hours. |  |  |  |  |  |  |  |  |
| Command Default    | No default behavior or values.                                               |                                                                              |  |  |  |  |  |  |  |  |
| Command Modes      | Privileged EXEC (#)                                                          |                                                                              |  |  |  |  |  |  |  |  |
| Command History    | Release                                                                      | Modification                                                                 |  |  |  |  |  |  |  |  |
|                    | 12.3(2)T                                                                     | This command was introduced on the Cisco AS5850.                             |  |  |  |  |  |  |  |  |
| Usage Guidelines   | Use this o                                                                   | command to understand CSM call volume.                                       |  |  |  |  |  |  |  |  |
| Examples           | The following examples show the CSM call statistics for the last 60 seconds: |                                                                              |  |  |  |  |  |  |  |  |
|                    | Router# show csm call rate                                                   |                                                                              |  |  |  |  |  |  |  |  |
|                    | 15                                                                           |                                                                              |  |  |  |  |  |  |  |  |
|                    | 14                                                                           |                                                                              |  |  |  |  |  |  |  |  |
|                    | 13                                                                           |                                                                              |  |  |  |  |  |  |  |  |
|                    | 12                                                                           |                                                                              |  |  |  |  |  |  |  |  |
|                    | 10                                                                           |                                                                              |  |  |  |  |  |  |  |  |
|                    | 9                                                                            |                                                                              |  |  |  |  |  |  |  |  |
|                    | 8                                                                            |                                                                              |  |  |  |  |  |  |  |  |
|                    | 6                                                                            |                                                                              |  |  |  |  |  |  |  |  |
|                    | 5                                                                            |                                                                              |  |  |  |  |  |  |  |  |
|                    | 4                                                                            |                                                                              |  |  |  |  |  |  |  |  |
|                    | 3                                                                            |                                                                              |  |  |  |  |  |  |  |  |
|                    | 2                                                                            |                                                                              |  |  |  |  |  |  |  |  |
|                    | 0                                                                            | 511223344                                                                    |  |  |  |  |  |  |  |  |
|                    |                                                                              | 0 5 0 5 0 5 0 5 0 5                                                          |  |  |  |  |  |  |  |  |
|                    |                                                                              | CSM call switching rate per second (last 60 seconds)                         |  |  |  |  |  |  |  |  |
|                    |                                                                              | <pre># = calls entering the module per second</pre>                          |  |  |  |  |  |  |  |  |
|                    | Router#                                                                      | show csm call failed                                                         |  |  |  |  |  |  |  |  |

3 CSM call fail/reject rate per second (last 60 seconds) # = calls failing per second

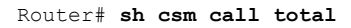

| 1344 |   |   |   |     |       |      |       |       |   |       |    |    |  |
|------|---|---|---|-----|-------|------|-------|-------|---|-------|----|----|--|
| 1244 |   |   |   |     |       |      |       |       |   |       |    |    |  |
| 1144 |   |   |   |     |       |      |       |       |   |       |    |    |  |
| 1044 |   |   |   |     |       |      |       |       |   |       |    |    |  |
| 944  |   |   |   |     |       |      |       |       |   |       |    |    |  |
| 844  |   |   |   |     |       |      |       |       |   |       |    |    |  |
| 744  |   |   |   |     |       |      |       |       |   |       |    |    |  |
| 644  |   |   |   |     |       |      |       |       |   |       |    |    |  |
| 544  |   |   |   |     |       |      |       |       |   |       |    |    |  |
| 444  |   |   |   |     |       |      |       |       |   |       |    |    |  |
| 344  |   |   |   |     |       |      |       |       |   |       |    |    |  |
| 244  |   |   |   |     |       |      |       |       |   |       |    |    |  |
| 144  |   |   |   |     |       |      |       |       |   |       |    |    |  |
| 44   |   |   |   |     |       |      |       |       |   |       |    |    |  |
|      | 0 | 5 | 1 | 1   | 2     | 2    | 3.    | 3     | 4 | 4 .   | 5. | 5. |  |
|      |   |   | 0 | 5   | 0     | 5    | 0     | 5     | 0 | 5     | 0  | 5  |  |
|      |   |   |   | COM | total | ca11 | e (1a | a+ 60 |   | ande) |    |    |  |

# = number of calls

Field descriptions should be self-explanatory.

## show cube debug category codes

To display Cisco Unified Border Element debug category code information, use the **show cube debug category codes** command in user EXEC or privileged EXEC mode.

show cube debug category codes

Syntax Description This command has no arguments or keywords.

#### Command Modes

User EXEC (>)

Privileged EXEC (#)

**Command History** 

Release Modification

15.3(3)M This command was introduced.

#### Example

Device# show cube debug category codes |-----| show cube debug category codes values. |------| Indx | Debug Name | Value |-----| 01 | SDP Debugs | 1 | 02 | Audio Debugs | 03 | Video Debugs | 2 | 4 | 04 | Fax Debugs | 8 | 05 | SRTP Debugs | 16 | 06 | DTMF Debugs | 32 07 | SIP Profiles Debugs | 64 08 | SDP Passthrough Deb | 128 1 256 | 09 | Transcoder Debugs | | 10 | SIP Transport Debugs | 512 | 11 | Parse Debugs | 1024 | 12 | Config Debugs | 2048 | 40. | 8192 13 | Control Debugs | 14 | Miscellaneous Debugs | | 15 | Supp Service Debugs | 16384 | 16 | Misc Features Debugs| 32768 | 17 | SIP Line-side Debugs | 65536 
 18
 | CAC Debugs
 | 131072

 19
 | Registration Debugs
 | 262144
 1
# show cube status

To display the Cisco Unified Border Element (CUBE) status, the software version, the license capacity, the image version, and the platform name of the device, use the **show cube status** command in user EXEC or privileged EXEC mode.

# show cube status

Syntax Description This command has no arguments or keywords.

**Command Default** In releases before Cisco IOS XE Amsterdam 17.2.1r, CUBE status is not displayed unless license capacity is configured using mode border-element command.

Effective from Cisco IOS XE Amsterdam 17.2.1r, the dependency on configuring license capacity is removed.

**Command Modes** User EXEC (>)

Privileged EXEC (#)

| Command History | Release                                                                | Modification                                                                                                    |
|-----------------|------------------------------------------------------------------------|----------------------------------------------------------------------------------------------------|
|                 | Cisco IOS XE Amsterdam 17.3.2<br>and Cisco IOS XE Bengaluru<br>17.4.1a | This command was modified to support Cisco Smart Licensing Using Policy.                                                                                                    |
|                 | Cisco IOS XE Amsterdam<br>17.2.1r                                      | The dependency on <b>mode border-element license capacity</b> <i>sessions</i> command was removed. Licensed-Capacity and blocked call information was excluded from output.                                                                                                    |
|                 | 15.1(3)S1                                                              | This command was modified.<br>The output was modified to have only token characters (an alphanumeric character, hyphen [-], dot [.], exclamation mark [!], percent [%], asterisk [*], underscore [_], plus sign [+], grave [`], apostrophe ['], or a tilde [~]) in server and user-agent Session Initiation Protocol (SIP) headers. The nontoken characters present in the image name is replaced by a dot[.]. |
|                 | 15.2(1)T                                                               | This command was introduced.                                                                                                    |

**Usage Guidelines** 

In releases before Cisco IOS XE Amsterdam 17.2.1r, the CUBE status display is enabled only if the **mode border-element** command is configured with call license capacity. The **show cube status** command displays the following message if the license capacity is not configured

Cisco Unified Border Element (CUBE) application is not enabled

Effective from Cisco IOS XE Amsterdam 17.2.1r, CUBE status display is enabled without configuring **mode border-element license capacity** *sessions* command. Licensed-Capacity and blocked call information is excluded from output.

CUBE status information is also available using Simple Network Management Protocol (SNMP) with the CISCO-UBE-MIB MIB.

# Examples Example - Releases before Cisco IOS XE Amsterdam 17.2.1r

The following example configures the **mode border-element** command with call license capacity and enables the display of CUBE status on the Cisco 3845 router:

```
Device(config)# voice service voip
Device(conf-voi-serv)# mode border-element license capacity 200
```

After saving the configuration and reloading the device:

Device> show cube status

```
CUBE-Version : 11.0.0
SW-Version : 15.5(2)T, Platform 3845
HA-Type : none
Licensed-Capacity : 200
```

In Cisco IOS Release 15.1(3)S1 and later releases, the output is as follows:

Device> show cube status

```
CUBE-Version : 8.8
SW-Version : 15.2.1.T, Platform 3845
HA-Type : none
Licensed-Capacity : 200
```

# Example - Release Cisco IOS XE Amsterdam 17.2.1r and later

From Cisco IOS XE Amsterdam 17.2.1r onwards, the output is displayed as follows:

Device> show cube status

```
CUBE-Version : 12.7.0
SW-Version : 16.12.20191014.105214, Platform CSR1000V
HA-Type : hot-standby-chassis-to-chassis
```

## **Examples**

The table below describes the fields shown in the display.

#### Table 29: show cube status Field Descriptions

| Field        | Description                                                                                                    |
|--------------|----------------------------------------------------------------------------------------------------|
| CUBE-Version | Version of the CUBE application running on the device.                                                                                                    |
| SW-Version   | Image version and platform name of the device running the CUBE application. This matches the image version and platform name returned by the <b>show version</b> command. |
| НА-Туре      | The type of High Availability (HA) feature configured and running on the device.<br>The following HA types are supported:                                                 |
|              | • none: CUBE does not support HA.                                                                                                    |
|              | cold-standby-chassis-to-chassis: Device-to-device cold standby support.                                                                                                   |
|              | • hot-standby-chassis-to-chassis: Device-to-device hot standby support.                                                                                                   |

| Field             | Descrip                             | tion                                                                                                    |  |
|-------------------|-------------------------------------|----------------------------------------------------------------------------------------------------|--|
| Licensed-Capacity | Note                                | Effective from Cisco IOS XE Amsterdam 17.2.1r, Licensed-Capacity and blocked call information is no longer included in the output.                                                                            |  |
|                   | Number<br>999999.<br><b>border-</b> | Number of SIP call legs that CUBE is licensed to use. The range is from 0 throug 999999. This number matches the number of licenses configured using the <b>mode border-element license capacity</b> command. |  |
|                   | Note                                | The number of SIP call legs that CUBE can use is platform-dependent<br>and is not affected by the specified value for the <b>capacity</b> keyword in<br>Cisco IOS Release 15.2(1)T.                           |  |

| Related Commands | Command             | Description                                                                                                    |
|------------------|---------------------|----------------------------------------------------------------------------------------------------|
|                  | mode border-element | Enables the set of commands used in the border-element configuration on the Cisco 2900 and Cisco 3900 series platforms. |

# show debug condition

To display the debugging filters that have been enabled for VoiceXML applications, ATM-enabled interfaces, or Frame Relay interfaces, use the **show debug condition** command in privileged EXEC mode.

#### show debug condition

Syntax Description This command has no arguments or keywords.

### **Command Modes**

Privileged EXEC (#)

| Command History | Release     | Modification                                                                                                    |
|-----------------|-------------|----------------------------------------------------------------------------------------------------|
|                 | 12.2(11)T   | This command was introduced on the Cisco 3640, Cisco 3660, Cisco AS5300, Cisco AS5350, and Cisco AS5400.                                               |
|                 | 12.0(28)S   | This command was integrated into Cisco IOS Release 12.0(28)S and was enhanced to include debugging for ATM-enabled and Frame Relay-enabled interfaces. |
|                 | 12.2(25)S   | This command was integrated into Cisco IOS Release 12.2(25)S.                                                                                          |
|                 | 12.2(27)SBC | This command was integrated into Cisco IOS Release 12.2(27)SBC.                                                                                        |
|                 | 12.2(28)SB  | This command was integrated into Cisco IOS Release 12.2(28)SB.                                                                                         |
|                 | 12.4(9)T    | This command was enhanced to include debugging for ATM-enabled and Frame Relay-enabled interfaces.                                                     |

# Usage Guidelines

This command displays the debugging filter conditions that have been set for VoiceXML applications by using the **debug condition application voice** command.

#### Examples

The following is sample output from this command when it is used with the VoiceXML application:

Router# show debug condition
Condition 1: application voice vmail (1 flags triggered)
 Flags: vmail
Condition 2: application voice myapp1 (1 flags triggered)
 Flags: myapp1

The following is sample output from this command when an ATM interface is being debugged:

Router# show debug condition

Condition 1: atm-vc 0/56784 AT2/0 (0 flags triggered) Condition 2: atm-vc 255/45546 AT2/0 (0 flags triggered) Condition 3: atm-vc 0/266 AT6/0 (1 flags triggered)

The table below describes the significant fields shown in the display.

### Table 30: show debug condition Field Descriptions

| Field          | Description                                                                                                    |
|----------------|----------------------------------------------------------------------------------------------------|
| Condition 1    | Sequential number identifying the filter condition that was set for the specified command.                          |
| Flags          | Name of the voice application for which the condition was set.                                                      |
| at2/0          | Interface number of the ATM interface that has the debug condition applied.                                         |
| atm-vc 0/56784 | Virtual channel identifier (VCI). Alternatively, virtual path identifier/virtual channel identifier (VCI/VPI) pair. |

# **Related Commands**

| Command                           | Description                                                                                    |
|-----------------------------------|------------------------------------------------------------------------------------------------|
| debug condition application voice | Filters out debugging messages for all VoiceXML applications except the specified application. |
| debug http client                 | Displays debugging messages for the HTTP client.                                               |
| debug vxml                        | Displays debugging messages for VoiceXML features.                                             |